# **RFD2000** RFID DRŠKA S KLIZNIM PRIKLJUČNIM MEHANIZMOM

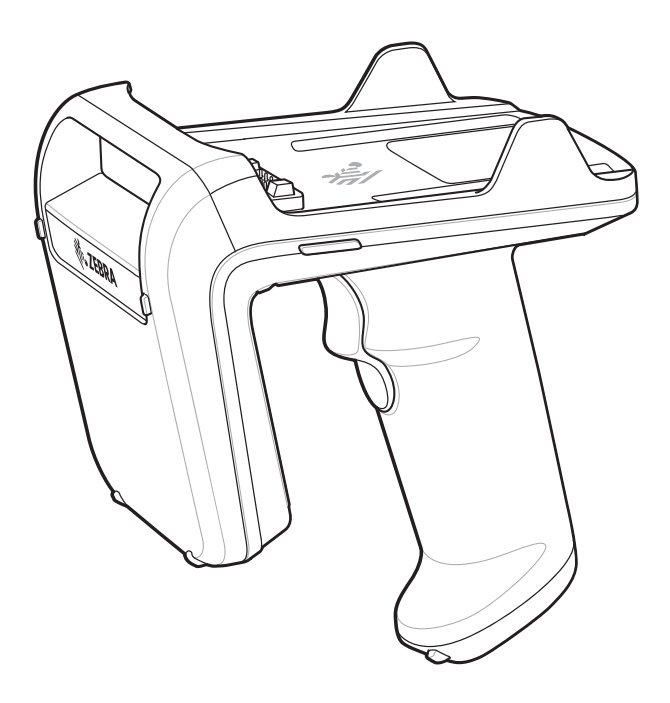

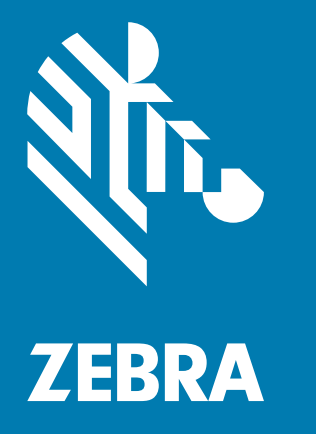

# Korisnički priručnik

## Autorska prava

Riječ ZEBRA i stilizirani prikaz glave zebre zaštitni su znakovi tvrtke Zebra Technologies Corporation, registrirani u mnogim državama diljem svijeta. Svi ostali zaštitni znakovi pripadaju odgovarajućim vlasnicima. ©2019 Zebra Technologies Corporation i/ili njezine podružnice. Sva prava pridržana.

AUTORSKA PRAVA I ZAŠTITNI ZNAKOVI: Potpune informacije o autorskim pravima i zaštitnim znakovima potražite na web-stranici <u>www.zebra.com/copyright</u>.

JAMSTVO: Potpune informacije o jamstvu potražite na web-stranici www.zebra.com/warranty.

LICENCNI UGOVOR ZA KRAJNJEG KORISNIKA: Potpune informacije o licencnom ugovoru za krajnjeg korisnika potražite na web-stranici <u>www.zebra.com/eula</u>.

## Samo za Australiju

Samo za Australiju. Ovo jamstvo daje tvrtka Zebra Technologies Asia Pacific Pte. Ltd., 71 Robinson Road, #05-02/03, Singapore 068895, Singapur. Naša roba isporučuje se s jamstvima koja se ne smiju izostaviti, sukladno zakonu o zaštiti potrošača u Australiji. Imate pravo na zamjenski proizvod ili povrat novca u slučaju velikog kvara te nadoknadu štete za bilo koji drugi razumno predvidivi gubitak ili štetu. Osim toga, imate pravo i na popravak ili zamjenu robe ako njezina kvaliteta nije prihvatljiva, a kvar se ne smatra velikim.

Navedeno ograničeno jamstvo tvrtke Zebra Technologies Corporation za Australiju predstavlja dodatak svim pravima i pravnim lijekovima koje imate sukladno zakonu o zaštiti potrošača u Australiji. Ako imate pitanja, nazovite tvrtku Zebra Technologies Corporation na broj +65 6858 0722. Možete i posjetiti naše web-mjesto: <u>www.zebra.com</u> gdje ćete pronaći najnovije odredbe jamstva.

# Odredbe upotrebe

Izjava o vlasništvu

Ovaj priručnik sadrži informacije u vlasništvu tvrtke Zebra Technologies Corporation i njezinih podružnica ("Zebra Technologies"). Namijenjen je, za informiranje i upotrebu, isključivo stranama koje rukuju ovdje opisanom opremom i održavaju je. Te vlasničke informacije ne smije upotrebljavati niti reproducirati nijedna druga strana te joj se one ne smiju otkrivati u bilo koju drugu svrhu bez izričitog, pisanog dopuštenja tvrtke Zebra Technologies.

Poboljšanja proizvoda

Kontinuirano poboljšanje proizvoda pravilo je tvrtke Zebra Technologies. Svi tehnički podaci i dizajn podložni su promjeni bez najave.

Odricanje odgovornosti

Zebra Technologies poduzima mjere da njezini objavljeni inženjerski tehnički podaci i priručnici budu točni; međutim, pogreške se događaju. Zebra Technologies zadržava pravo ispravljanja takvih pogrešaka te se odriče odgovornosti za ono što zbog njih može nastati.

Ograničenje odgovornosti

Ni u jednom slučaju tvrtka Zebra Technologies niti itko drugi tko sudjeluje u stvaranju, proizvodnji ili isporuci dodatnog proizvoda (uključujući hardver i softver) neće biti odgovoran za bilo kakve štete (uključujući, ali ne ograničavajući se na, posljedičnu štetu, što obuhvaća gubitak profita, prekid poslovanja ili gubitak poslovnih informacija) koje nastaju upotrebom, posljedicama upotrebe ili nemogućnošću upotrebe takvog proizvoda, čak i ako je tvrtka Zebra Technologies bila upoznata s mogućnošću takvih šteta. U nekim nadležnostima izuzeće ili ograničenje povezanih ili posljedičnih šteta nije dopušteno pa se navedena ograničenja ili izuzeća možda ne odnose na vas.

# Povijest prerađenih izdanja

| Promjena                   | Datum     | Opis                                                                                                    |
|----------------------------|-----------|----------------------------------------------------------------------------------------------------|
| -01 Prerađeno<br>izdanje A | 12. 2017. | Početno izdanje                                                                                                    |
| -02 prerađeno<br>izdanje A | 5. 2018.  | Ažuriranje softvera u prerađenom izdanju B:<br>– Naziv poglavlja "Uvezi RFID Manager u StageNow" promijenjen u "Programski<br>dodatak za StageNow za RFID Maganer".<br>– Ažuriranja u poglavlju "Programski dodatak za StageNow za RFID Maganer". |
| -03 prerađeno<br>izdanje A | 11. 2018. | Dodane tehničke specifikacije.                                                                                                    |
| -04 prerađeno<br>izdanje A | 11. 2019. | – Ažurirana izjava o autorskom pravu.<br>– Uklonjeno poglavlje Mobilna aplikacija Zebra RFID za Android.<br>– Dodana referenca u novi vodič za mobilnu aplikaciju 123RFID.<br>– Izbrisano poglavlje Skeniranje-pisanje RFID.                      |

Promjene originalnog priručnika navedene su u nastavku:

# Sadržaj

| Autorska prava              | . 2 |
|-----------------------------|-----|
| Samo za Australiju          | . 2 |
| Odredbe upotrebe            | . 2 |
| Povijest prerađenih izdanja | . 3 |
|                             |     |

### O ovom korisničkom priručniku

| Uvod                           | 7 |
|--------------------------------|---|
| Konfiguracije                  | 7 |
| Opisi poglavlja                | 8 |
| Standardna pravila označavanja | 8 |
| Povezani dokumenti i softver   | 9 |
| Servisne informacije           | 9 |

### Početak upotrebe

| Uvod                                                                | . 10 |
|---------------------------------------------------------------------|------|
| Raspakiranje                                                        | . 10 |
| Značajke RFID dodatka s kliznim priključnim mehanizmom              | . 11 |
| Definicije LED indikatora                                           | . 12 |
| Definicije LED indikatora na RFD2000 tijekom punjenja               | . 12 |
| Definicije LED indikatora na RFD2000 kada se ne puni                | . 12 |
| LED prikazi                                                         | . 13 |
| Zamjena baterije u RFID dodatku s kliznim priključnim mehanizmom    | . 14 |
| Vađenje baterije                                                    | . 14 |
| Umetanje baterije                                                   | . 15 |
| Postavljanje/uklanjanje mobilnog računalnog uređaja na RFID dodatak |      |
| s kliznim priključnim mehanizmom                                    | . 16 |
| Postavljanje mobilnog računalnog uređaja na RFID dodatak s kliznim  |      |
| priključnim mehanizmom                                              | . 16 |
| Uklanjanje mobilnog računalnog uređaja s RFID dodatka s kliznim     |      |
| priključnim mehanizmom                                              | . 17 |
| Postavljanje vezice                                                 | . 17 |
| Punjenje                                                            | . 18 |
| Upravljanje baterijom                                               | . 18 |
| Obavijest o niskoj razini baterije                                  | . 18 |
| Optimizacija baterije                                               | . 19 |
| Mobilni uređaj                                                      | . 19 |

### Mobilna aplikacija Zebra RFID za Android

### **RFID Manager**

| Uvod                                           | . 21 |
|------------------------------------------------|------|
| Postavljanje uređaja RFD2000                   | . 22 |
| Instalacija aplikacije RFID Manager za Android | . 22 |
| Zahtjevi                                       | . 22 |
| Instalacija                                    | . 22 |
| Upotreba aplikacije RFID Manager za Android    | . 22 |
| Status veze                                    | . 23 |
| Regulatorne postavke za RFID                   | . 25 |
| Postavke                                       | . 26 |
| Ažuriranje programskih datoteka                | . 28 |
| Način rada za oporavak                         | . 30 |
| Dnevnik aplikacije RFID Manager                | . 31 |
| Zvučni indikatori                              | . 32 |
| O softveru                                     | . 32 |
|                                                |      |

### StageNow

| -                             |    |
|-------------------------------|----|
| Rješenje za pripremu StageNow | 33 |

### Programski dodatak za StageNow za RFID Maganer

| Uvod                                                                                          | 34 |
|-----------------------------------------------------------------------------------------------|----|
| Zahtjevi                                                                                      | 34 |
| Uvoz programskog dodatka CSP za RFID Manager                                                  | 35 |
| Stvaranje profila ažuriranja programskih datoteka sa StageNow                                 | 37 |
| Stvaranje konfiguracija za čitač                                                              | 42 |
| Stvaranje profila za ponovno postavljanje radija i ponovno postavljanje na tvorničke postavke | 44 |
| Primjena ažuriranja programskih datoteka i regulatornih ažuriranja u jednom profilu           | 47 |

### Održavanje i tehničke specifikacije

| 48 |
|----|
| 48 |
| 48 |
| 48 |
| 48 |
| 49 |
| 49 |
| 49 |
| 49 |
| 50 |
| 50 |
| 50 |
| 51 |
|    |

# Sadržaj

| Rješavanje problema                                                  |    |
|----------------------------------------------------------------------|----|
| Rješavanje problema                                                  | 53 |
| Rješavanje problema s RFID dodatkom s kliznim priključnim mehanizmom |    |
| RFD2000 u načinu rada LED indikatora 2                               | 56 |

## Podatkovni rječnik

| Uvod                                         | 58 |
|----------------------------------------------|----|
| Atributi za RFD2000                          | 58 |
| Definicije atributa                          | 58 |
| Konfiguracije naredbi za inventar            | 59 |
| Konfiguracije odabira oznake                 | 62 |
| Konfiguracija upita za oznake                | 66 |
| Konfiguracija za pristup oznaci              | 67 |
| Regionalne konfiguracije                     | 69 |
| Konfiguracije periferije                     | 72 |
| Konfiguracije okidača                        | 72 |
| Konfiguracije ASCII                          | 73 |
| Konfiguracija kriterija za pristup oznaci    | 75 |
| Konfiguracije za lociranje oznaka            | 77 |
| Konfiguracije dinamičkog napajanja           | 77 |
| Konfiguracije radnog ciklusa                 | 77 |
| Konfiguracije načina rada napajanja          | 78 |
| Konfiguracije izvješća za jedinstvenu oznaku | 79 |
| Druge konfiguracije za RFID                  | 79 |
| Konfiguracije sustava                        | 80 |
| Vrijednosti radnje                           | 81 |
|                                              |    |

### Kazalo

# O OVOM KORISNIČKOM PRIRUČNIKU

# Uvod

Korisnički priručnik za RFID dodatak s kliznim priključnim mehanizmom RFD2000 sadrži opće upute za upotrebu RFID dodatka s kliznim priključnim mehanizmom.

# Konfiguracije

| Tablica 1 | Konfiguracije uređaja RFD2000 |
|-----------|-------------------------------|
|-----------|-------------------------------|

| Konfiguracija      | Opis                                                                                  |
|--------------------|---------------------------------------------------------------------------------------|
| RFD2000-1000100-US | RFID dodatak s kliznim priključnim mehanizmom; Sjedinjene<br>Američke Države          |
| RFD2000-1000100-EU | RFID dodatak s kliznim priključnim mehanizmom; Europa                                 |
| RFD2000-1000100-JP | RFID dodatak s kliznim priključnim mehanizmom; Japan                                  |
| RFD2000-1000100-IN | RFID dodatak s kliznim priključnim mehanizmom; Indija                                 |
| RFD2000-1000100-KR | RFID dodatak s kliznim priključnim mehanizmom; Koreja                                 |
| RFD2000-1000200-US | RFID dodatak s kliznim priključnim mehanizmom; Inditex;<br>Sjedinjene Američke Države |
| RFD2000-1000200-EU | RFID dodatak s kliznim priključnim mehanizmom; Inditex; Europa                        |
| RFD2000-1000200-IN | RFID dodatak s kliznim priključnim mehanizmom; Inditex; Indija                        |
| RFD2000-1000200JP  | RFID dodatak s kliznim priključnim mehanizmom; Inditex; Japan                         |

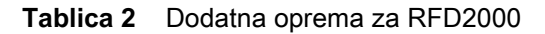

| Konfiguracija      | Opis                                   |
|--------------------|----------------------------------------|
| CRD1S-RFD2000-1R   | Postolje za punjenje s jednim ležištem |
| CRD5S-RFD2000-1R   | Postolje za punjenje s pet ležišta     |
| BTRY-RF20GAB0E-00  | Rezervna baterija                      |
| BTRY-RF20GAB0E-00K | Rezervna baterija; Indija i Koreja     |

# Opisi poglavlja

U ovom priručniku obrađene su sljedeće teme:

- Početak upotrebe čine informacije o dijelovima, ugradnji baterije, priključku za mobilni uređaj, LED indikatorima i punjenju RFID dodatka s kliznim priključnim mehanizmom RFD2000.
- Mobilna aplikacija Zebra RFID za Android odnosi se na novu mobilnu aplikaciju za 123RFID.
- RFID Manager opisuje kako instalirati i konfigurirati aplikaciju Zebra RFID Manager na Android mobilni uređaj TC20 koji se upotrebljava s RFD2000.
- StageNow daje referencu za pristup ovom jednostavnom alatu utemeljenom na čarobnjaku koji omogućuje jednostavno stvaranje čak i složenih profila za pripremu.
- Programski dodatak za StageNow za RFID Maganer daje upute neophodne za generiranje profila za ažuriranje programskog softvera za RFID i uvoz programskog dodatka CSP za RFID u aplikaciju StageNow.
- Rješavanje problema opisuje postupke za čišćenje, održavanje i rješavanje problema.
- Podatkovni rječnik obuhvaća informacije o atributima za RFD2000 (parametri konfiguracije, nadzirani podaci i informacije prirođene uređaju).

# Standardna pravila označavanja

U ovom dokumentu upotrebljavaju se sljedeća pravila označavanja:

- "RFID dodatak s kliznim priključnim mehanizmom" odnosi se na RFID dodatak s kliznim priključnim mehanizmom RFD2000.
- Podebljani tekst koristi se za isticanje sljedećih sadržaja:
  - Dijaloški okvir, prozor i nazivi zaslona
  - Padajući popis i nazivi okvira popisa
  - Potvrdni okvir i nazivi izbornih gumba
  - Ikone na zaslonu
  - Tipke na tipkovnici
  - Nazivi gumba na zaslonu.
- Točke (•) naznačuju:
  - Radnje
  - Popise alternativa
  - Popise potrebnih koraka koji nisu nužno pravilnog redoslijeda
- Slijedni popisi (npr. oni koji opisuju postupke u koracima) prikazuju se kao popisi s brojevima.

## Povezani dokumenti i softver

Više informacija o čitaču možete pronaći u sljedećim dokumentima i softveru

- Osnovne upute za RFD2000, p/n MN-003129-xx
- Regulatorni priručnik za postolje CRD1S-RFD2000 i SHARECRADLE-MC, p/n MN-003127-xx
- Vodič za razvojne inženjere za RFD2000, p/n MN-003158-xx
- Zebra RFID SDK za Vodič za razvojne inženjere za Android, p/n MN-003158-xx
- Osnovne upute za TC20, p/n MN-003018-xx
- Korisnički priručnik za TC20, p/n MN-003020-xx
- Korisnički priručnik za mobilnu aplikaciju za 123RFID, p/n MN-003765-xx.
- developer.zebra.com/community/android/stagenow
- techdocs.zebra.com/stagenow/2-10/about/

Najnoviju verziju ovog vodiča i svih vodiča potražite na: www.zebra.com/support.

# Servisne informacije

Ako imate problema s upotrebom opreme, obratite se službi za tehničku ili sistemsku podršku. Ako postoji problem s opremom, oni će se obratiti centru za globalnu podršku tvrtke Zebra na adresi: <u>www.zebra.com/support</u>.

Pri obraćanju službi podrške tvrtke Zebra pripremite sljedeće informacije:

- Serijski broj uređaja
- Broj modela ili naziv proizvoda
- Vrsta softvera i broj verzije.

Služba podrške tvrtke Zebra odgovara na upite putem e-pošte, telefona ili faksa unutar vremenskog ograničenja navedenog u ugovorima o podršci.

Ako vaš problem ne može riješiti služba podrške tvrtke Zebra, možda ćete morati vratiti opremu radi servisiranja pa ćete tada dobiti specifične upute. Tvrtka Zebra nije odgovorna za bilo kakva oštećenja koja nastanu tijekom isporuke ako se ne koristi odobreni spremnik za transport. Neispravan transport uređaja može dovesti do poništenja jamstva.

Ako ste svoj poslovni proizvod kupili od poslovnog partnera tvrtke Zebra, podršku zatražite od poslovnog partnera.

# Početak upotrebe

# Uvod

U ovom poglavlju informacije su o dijelovima, ugradnji baterije, priključku za mobilni uređaj, LED indikatorima i punjenju RFID dodatka s kliznim priključnim mehanizmom RFD2000.

# Raspakiranje

Pažljivo uklonite sav zaštitni materijal s RFID dodatka s kliznim priključnim mehanizmom RFD2000, a kutiju u kojoj je isporučen ostavite za naknadno spremanje i otpremanje. Provjerite nalaze li se u paketu sljedeće stavke:

- RFD2000
- Baterija
- Vezica
- Osnovne upute

Provjerite svu opremu kako biste utvrdili je li oštećena. Ako oprema nedostaje ili je oštećena, odmah kontaktirajte centar za korisničku podršku tvrtke Zebra. Kontaktne podatke potražite u odjeljku Servisne informacije na str. 9.

# Značajke RFID dodatka s kliznim priključnim mehanizmom

S RFID dodatkom s kliznim priključnim mehanizmom RFD2000 mobilnom računalnom uređaju TC20 dodajete RFID dršku u obliku pištolja s okidačem za skeniranje. RFD2000 može se upotrebljavati za sve RFID radnje te povećava udobnost upotrebe mobilnog računalnog uređaja pri dugotrajnim, opsežnim skeniranjima.

Slika 1 Značajke RFID dodatka s kliznim priključnim mehanizmom RFD2000

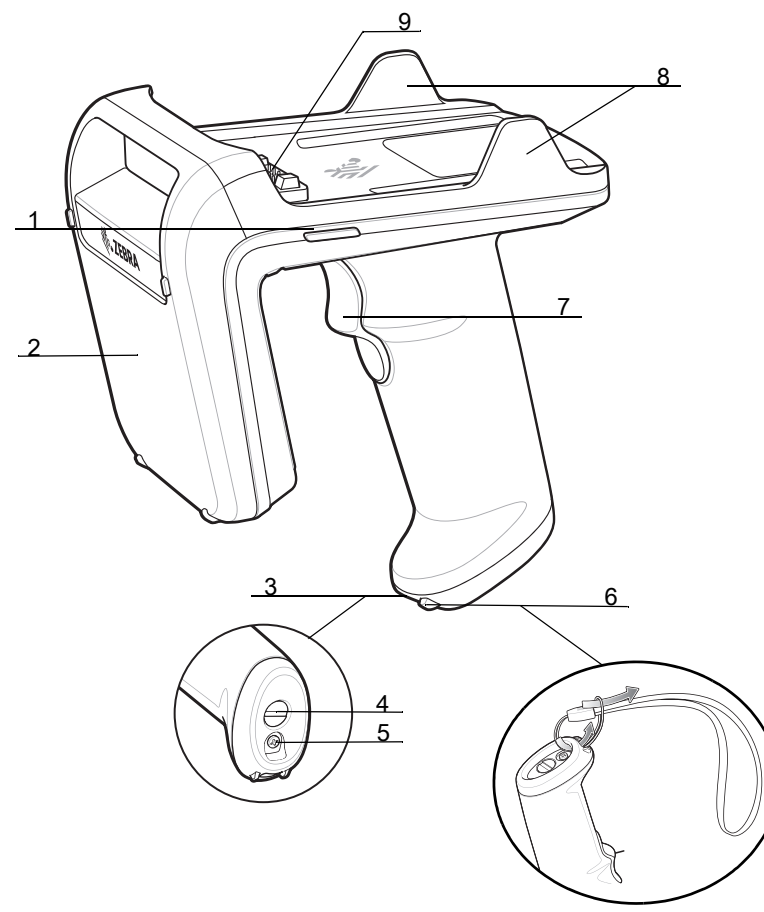

| Tablica 3 | Diielovi | uređaja | RFD2000 |
|-----------|----------|---------|---------|
|           | DIJCIOVI | urcuaja |         |

| Broj | Stavka                     |
|------|----------------------------|
| 1    | LED indikator (2)          |
| 2    | Antena                     |
| 3    | Odjeljak za bateriju       |
| 4    | Zasun odjeljka za bateriju |
| 5    | Vijak odjeljka za bateriju |
| 6    | Kukica za vezicu           |
| 7    | Okidač                     |
| 8    | Jezičac za fiksiranje (2)  |
| 9    | Priključak za TC20         |

# Definicije LED indikatora

## Definicije LED indikatora na RFD2000 tijekom punjenja

Status RFID dodatka s kliznim priključnim mehanizmom RFD2000 prikazuje se dvobojnim LED indikatorom.

 Tablica 4
 Definicije LED indikatora na RFD2000 tijekom punjenja

| Stanje              | LED indikator napajanja uređaja RFD2000 |
|---------------------|-----------------------------------------|
| Prije punjenja      | Žuta (brzo, brzo, sporo)                |
| Punjenje            | Žuta (bljeska)                          |
| Potpuno napunjeno   | Zelena (svijetli)                       |
| Pogreška u punjenju | Žuta (brzo bljeska)                     |

### Definicije LED indikatora na RFD2000 kada se ne puni

| Način rada                                                                                                    | Stanje                                                            | LED indikator napajanja<br>uređaja RFD2000                         | TC20                                                                                                    |  |  |  |
|----------------------------------------------------------------------------------------------------|-------------------------------------------------------------------|--------------------------------------------------------------------|----------------------------------------------------------------------------------------------------|--|--|--|
| Način rada<br>LED indikatora<br>0 – isključene su sve<br>povratne informacije<br>LED indikatora                                                                                              | Isključen je prikaz očitanja<br>oznaka i stanja baterije          | Isključeno                                                         | Kada je stanje napunjenosti<br>baterije (State of Charge,<br>SOC) ispod 10 %,<br>oglašavaju se četiri<br>kratka zvučna signala |  |  |  |
| Način rada LED<br>indikatora 1 –<br>omogućeno<br>prikazivanje očitanja<br>oznake                                                                                                    | Omogućeno je prikazivanje<br>očitanja oznake (zadano)             | Treperi zeleni LED indikator                                       | Kada je stanje napunjenosti<br>baterije (State of Charge,<br>SOC) ispod 10 %,<br>oglašavaju se četiri<br>kratka zvučna signala |  |  |  |
| Način rada<br>LED indikatora 2 –                                                                                                    | Status napunjenosti<br>baterije <sup>1</sup>                      | Zelena kada je preostala razina<br>napunjenosti 99 % – 51 %        |                                                                                                    |  |  |  |
| omogućeno<br>prikazivanje stanja                                                                                                    |                                                                   | Žuta kada je preostala razina<br>napunjenosti 21 % – 50 %          |                                                                                                    |  |  |  |
| Datenje                                                                                                    |                                                                   | Crvena kada je preostala<br>razina napunjenosti 0 % – 20 %         |                                                                                                    |  |  |  |
|                                                                                                    | Niska razina napunjenosti<br>baterije <sup>1</sup>                | Crvena kada je preostala<br>razina napunjenosti<br>0 % – 10 %      | Kada je stanje napunjenosti<br>baterije (State of Charge,<br>SOC) ispod 10 %,<br>oglašavaju se četiri<br>kratka zvučna signala |  |  |  |
| Način rada LED<br>indikatora 3 –<br>omogućeno                                                                                                    | Za stanje normalne<br>napunjenosti nema prikaza<br>LED indikatora | Ako je napunjenost veća od<br>10 %, nema prikaza LED<br>indikatora |                                                                                                    |  |  |  |
| prikazivanje niske<br>razine napunjenosti<br>baterije                                                                                                    | Niska razina napunjenosti<br>baterije <sup>1</sup>                | Crvena kada je preostala<br>razina napunjenosti 0 % – 10 %         | Kada je stanje napunjenosti<br>baterije (State of Charge,<br>SOC) ispod 10 %,<br>oglašavaju se četiri<br>kratka zvučna signala |  |  |  |
| <sup>1</sup> LED indikator statusa napunjenosti baterije ostaje svijetliti četiri sekunde nakon što se RFID dodatak s kliznim priključnim mehanizmom RFD2000 odvoji od postolja za punjenje. |                                                                   |                                                                    |                                                                                                    |  |  |  |

**Tablica 5** Definicije LED indikatora na RFD2000 kada se ne puni

## LED prikazi

### Pokretanje

Za uključivanje isključenog RFID dodatka s kliznim priključnim mehanizmom RFD2000 pritisnite okidač na 1,3 sekunde. Kada se RFID dodatak s kliznim priključnim mehanizmom RFD2000 počne uključivati, LED indikator jednom zatreperi žuto.

### Način rada za oporavak

Za postavljanje RFID dodatka s kliznim priključnim mehanizmom RFD2000 u način rada za oporavak, držite okidač pritisnutim 20 sekundi dok je uređaj isključen. LED indikator ostaje trajno crven i pokazuje kako je RFID dodatak s kliznim priključnim mehanizmom RFD2000 u načinu rada za oporavak.

### Ažuriranje programskih datoteka

Dok je u tijeku ažuriranje programskih datoteka RFID dodatka s kliznim priključnim mehanizmom RFD2000, LED indikator treperi zeleno.

### Pogreška baterije

Kada je u RFID dodatku s kliznim priključnim mehanizmom RFD2000 neodgovarajuća baterija, LED indikator treperi crveno. Obavezno upotrebljavajte samo bateriju proizvedenu za uređaj RFD2000.

### Kraj vijeka trajanja baterije

Prikaz kraja vijeka trajanja baterije onemogućen je u zadanim postavkama. Kada ga omogućite, LED prikaz postotka zdravlja baterije jest sljedeći:

- Naizmjenično zeleno/crveno treperenje kada je postotak do kraja vijeka trajanja baterije 99 % 51 %
- Naizmjenično žuto/crveno treperenje kada je postotak do kraja vijeka trajanja baterije 21 % 50 %
- Crveno treperenje kada je preostali postotak do kraja vijeka trajanja baterije 0 % 20 %.

Ako postotak zdravlja baterije padne ispod konfigurabilnog praga (zadani je 60 %), prikaz trajanja baterije od isteka vijeka trajanja zamjenjuje stanje napunjenosti baterije.

# Zamjena baterije u RFID dodatku s kliznim priključnim mehanizmom

### Vađenje baterije

Kako biste izvadili bateriju:

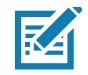

**NAPOMENA:** Prije prve upotrebe RFID dodatak s kliznim priključnim mehanizmom RFD2000 potpuno napunite.

- 1. Križnim odvijačem izvadite vijak odjeljka za bateriju.
- 2. Okrenite zasun odjeljka za bateriju ulijevo za približno 30° pomoću odvijača s plosnatom glavom ili kovanice.
- 3. Odvojite poklopac odjeljka za bateriju.
- 4. Izvadite bateriju.

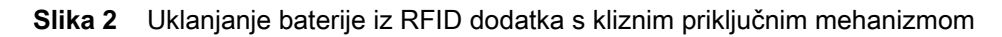

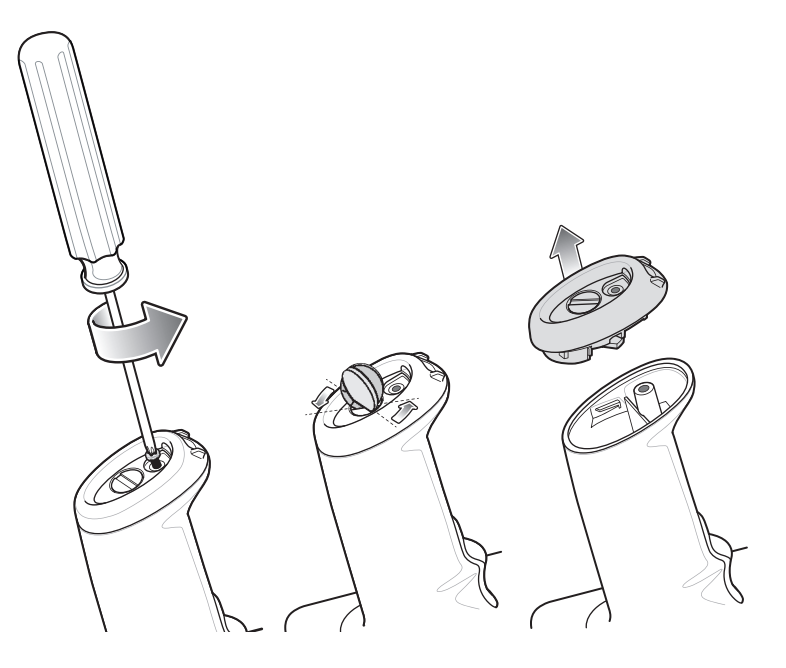

# Umetanje baterije

Umetanje baterije:

- 1. Bateriju umetnite u odjeljak tako da kraj s priključkom ulazi prvi, a kontakti budu usmjereni prema okidaču.
- 2. Postavite poklopac odjeljka za bateriju.
- 3. Okrenite zasun odjeljka za bateriju udesno pomoću odvijača s plosnatom glavom ili kovanice.
- 4. Umetnite vijak odjeljka za bateriju i zategnite ga križnim odvijačem.

Slika 3 Umetanje baterije u RFID dodatak s kliznim priključnim mehanizmom

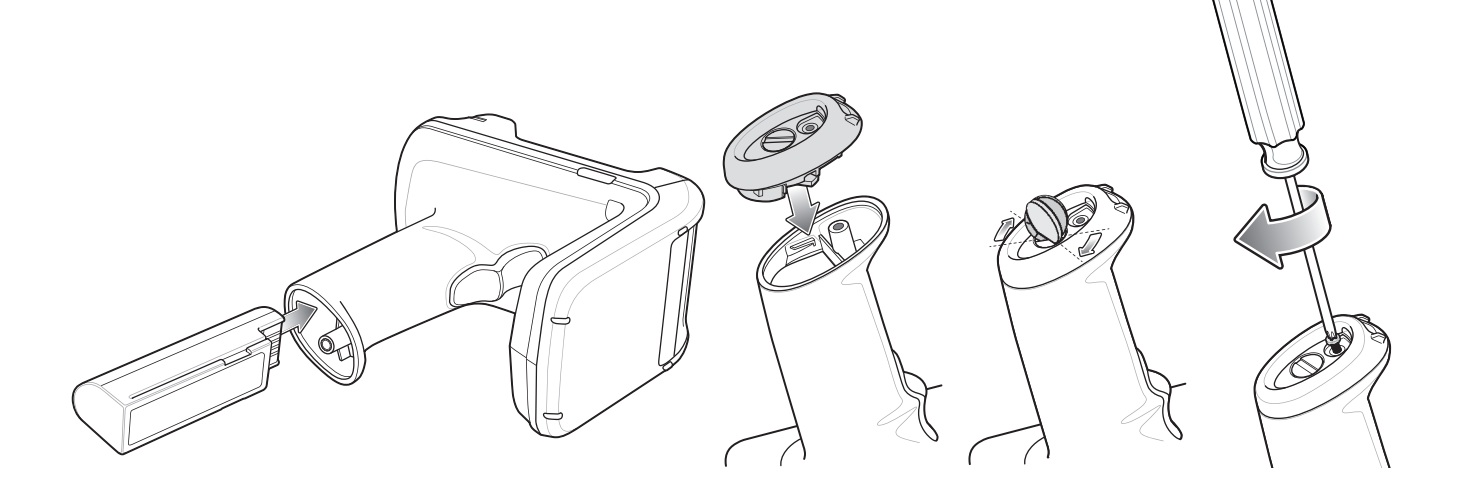

# Postavljanje/uklanjanje mobilnog računalnog uređaja na RFID dodatak s kliznim priključnim mehanizmom

# Postavljanje mobilnog računalnog uređaja na RFID dodatak s kliznim priključnim mehanizmom

Kako biste mobilni računalni uređaj TC20 pričvrstili za RFID dodatak s kliznim priključnim mehanizmom RFD2000, postavite TC20 na bazu dodatka s kliznim priključnim mehanizmom i pritisnite TC20 dolje među jezičke za fiksiranje.

Slika 4 Postavljanje mobilnog računalnog uređaja na RFID dodatak s kliznim priključnim mehanizmom

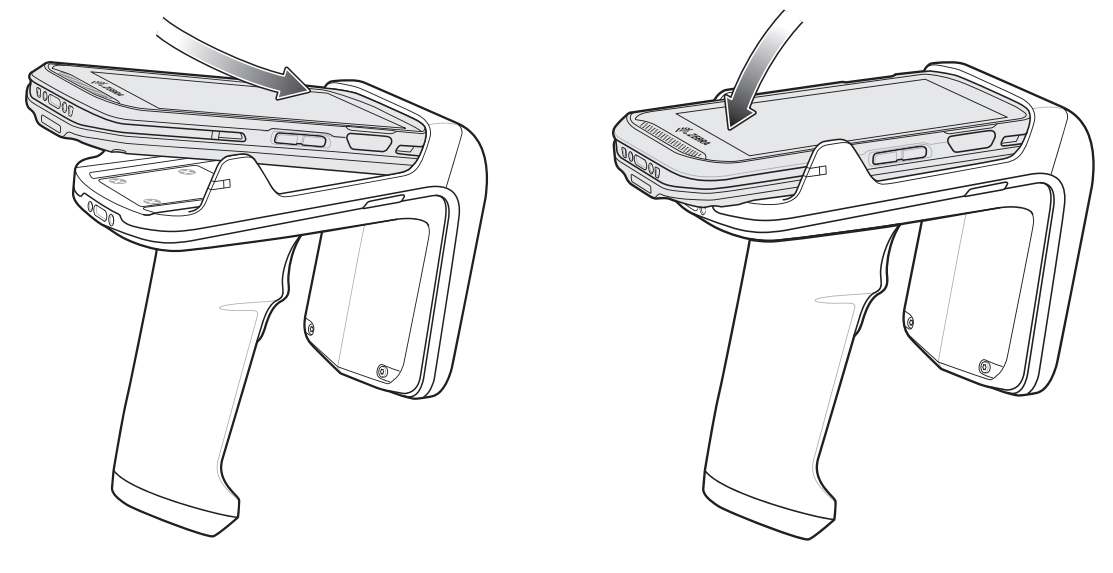

# Uklanjanje mobilnog računalnog uređaja s RFID dodatka s kliznim priključnim mehanizmom

Kako biste mobilni računalni uređaj TC20 uklonili s RFID dodatka s kliznim priključnim mehanizmom RFD2000, čvrsto držite dršku dodatka s kliznim priključnim mehanizmom i podignite TC20 s baze dodatka s kliznim priključnim mehanizmom.

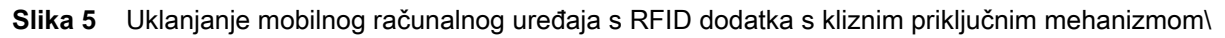

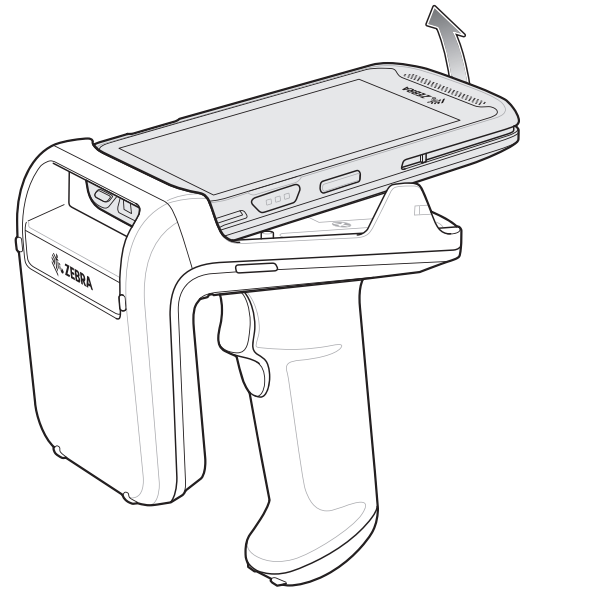

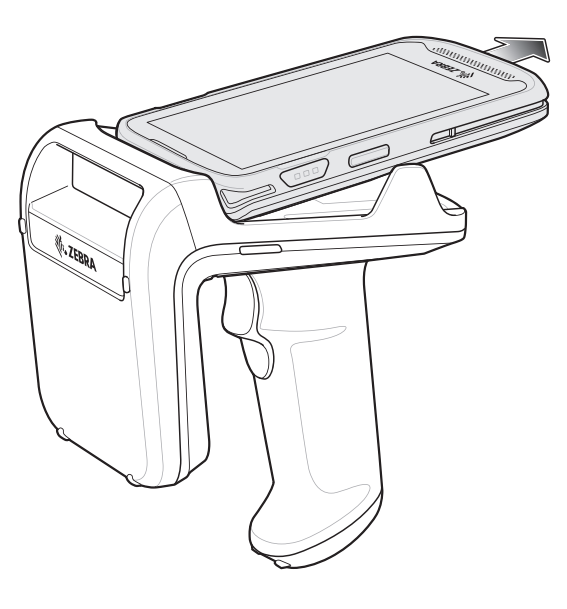

# Postavljanje vezice

Postavljanje opcionalne vezice:

- 1. Umetnite petlju vezice u kukicu za vezicu na donjem dijelu drške uređaja RFD2000.
- 2. Uvedite gornji dio vezice u petlju.
- 3. Povucite jezičak kroz petlju preko točke za postavljanje vezice i zategnite.

Slika 6 Postavljanje vezice

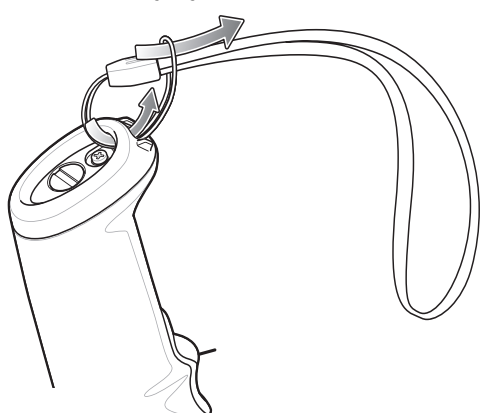

# Punjenje

Prije prve upotrebe uređaja RFD2000 potpuno napunite bateriju postavljanjem uređaja u postolje za punjenje sve dok LED indikator napajanja/punjenja ne počne stalno zeleno svijetliti (pogledajte Definicije LED indikatora na str. 12 za promjenu prikaza stanja). RFID dodatak s kliznim priključnim mehanizmom RFD2000 i mobilni računalni uređaj TC20 mogu se puniti u postolju za punjenje pojedinačno ili povezani.

Kada se RFID dodatak s kliznim priključnim mehanizmom RFD2000 odvoji od postolja za punjenje, automatski se uključuje. Ako se čitač ne upotrebljava trideset minuta, isključit će se. Čitač možete ponovo uključiti zadržavanjem okidača na dršci pritisnutim na 1,3 sekunde.

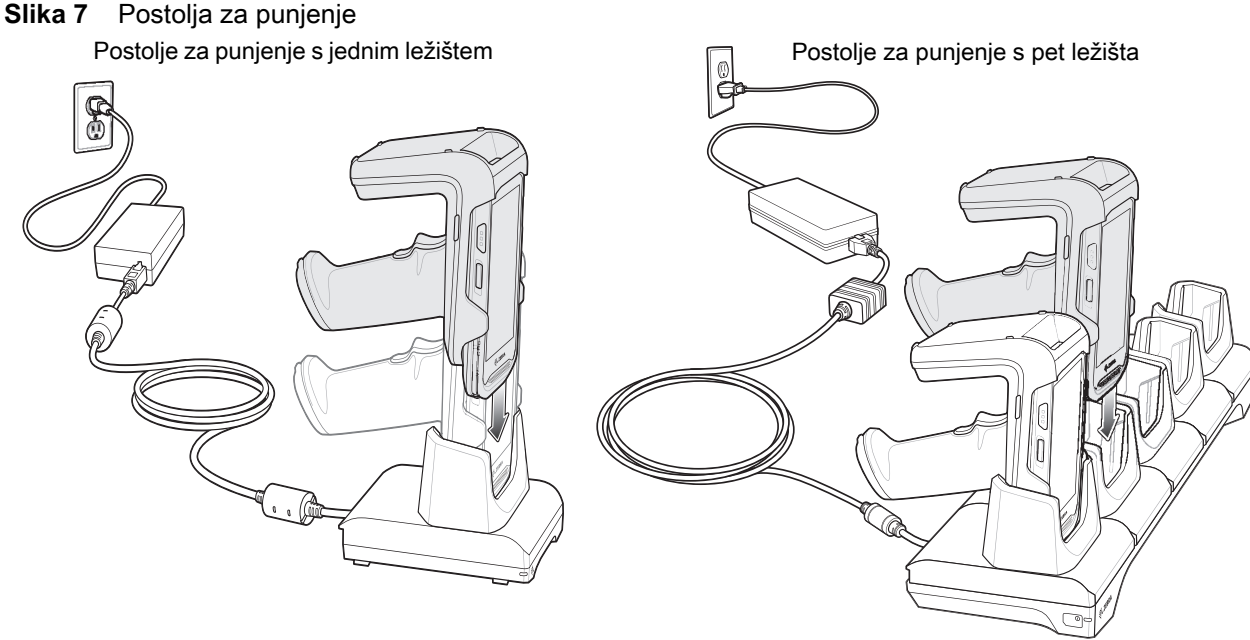

# Upravljanje baterijom

Za provjeru stanja napunjenosti glavne baterije pokrenite aplikaciju 123RFID Mobile i odaberite Postavke > Baterija. Za provjeru stanja baterija na LED indikatorima uklonite RFID dodatak s kliznim priključnim mehanizmom RFD2000 iz postolja. Stanje napunjenosti baterije prikazuje se na 4 sekunde.

U mobilnoj aplikaciji 123RFID stanje baterije prikazuje puni li se baterija ili prazni, a razina baterije prikazuje stanje napunjenosti (kao postotak potpune napunjenosti). Ako se upotrebljava partnerska aplikacija. Pogledajte dokumentaciju partnerske aplikacije.

## Obavijest o niskoj razini baterije

Prema zadanim postavkama LED prikaz stanja napunjenosti baterije traje 4 sekunde nakon uklanjanja RFID dodatka s kliznim priključnim mehanizmom RFD2000 iz postolja. Prikaz je žut kada je stanje napunjenosti baterije u rasponu 21 – 50 %. Prikaz je crven kada je stanje napunjenosti baterije u rasponu 0 – 20 %.

Mobilni uređaj TC20 oglašava se sa četiri kratka zvučna signala kada je napunjenost baterije ispod 10 %.

# Optimizacija baterije

RFD2000 podržava pametne performanse i optimizacije baterije za potrebe primjene. Za omogućenje ove postavke dostupna je funkcija API. Više informacija potražite u Vodiču za razvojne RFID inženjere za RFD2000 (p/n MN-003158-xx).

# Mobilni uređaj

Detaljne informacije o mobilnom računalnom uređaju TC20 potražite u Korisničkom priručniku za TC20, p/n MN-003020-xx, na: <u>www.zebra.com/support</u>.

# Mobilna aplikacija Zebra RFID za Android

Ažurirana mobilna aplikacija Zebra RFID sada se zove Mobilna aplikacija 123RFID. Detaljne informacije o ovoj aplikaciji potražite u Korisničkom priručniku za mobilnu aplikaciju 123RFID, p/n MN-003765-xx. U priručniku opisana je aplikacija za Android te su prikazane mogućnosti uređaja i funkcije rada s oznakama.

Priručnik je dostupan na: zebra.com/support.

# **RFID Manager**

# Uvod

Aplikacija RFID Manager tvrtke Zebra podržava upravljanje mobilnim Android uređajem TC20 koji se primjenjuje s RFD2000. Daje mogućnost navigiranja kroz sve zaslone, neovisno o tome je li uređaj povezan s čitačem RFD2000. Na zaslonu **Postavke** prikazuju se zadane postavke aplikacije kada nije povezana s čitačem.

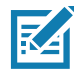

**NAPOMENA:** Neki zasloni prikazani u ovom vodiču mogu se razlikovati od stvarnih zaslona u aplikaciji. Zasloni su podložni promjenama u budućim izdanjima.

# Postavljanje uređaja RFD2000

Prva upotreba uređaja RFD2000 s TC20:

- Provjerite je li umetnuta baterija
- Napunite RFD2000
- Uključite RFD2000
- Postavite RFD2000 na TC20
- Postavite regiju i razinu napajanja (pomoću aplikacije RFID Manager, RFID Demo ili partnerske aplikacije).

# Instalacija aplikacije RFID Manager za Android

## Zahtjevi

- Mobilni računalni uređaj TC20
- Preporučena verzija sustava Android na mobilnom računalnom uređaju je verzija Nougat 7.1.x.

## Instalacija

Instalacija softvera:

- Priključite Android uređaj na računalo. Kada Android uređaj povežete s računalom, postavite USB za način prijenosa datoteka i uređaj će se na računalu prikazivati kao uređaj za pohranu podataka. Informacije o prijenosu datoteka protokolom za prijenos medija potražite u vodiču za integraciju mobilnog računalnog uređaja TC20 na: <u>www.zebra.com/support</u>.
- 2. Kopirajte datoteku Zebra\_RFID\_Manager-1.0.7.xx.apk.apk na mobilni uređaj.
- 3. Idite na **Postavke uređaja > Sigurnost** i označite **Nepoznati izvori** kako biste dopustili instaliranje aplikacija iz nepoznatih izvora.
- 4. U Upravitelju datotekama pronađite datoteku Zebra\_RFID\_Manager-1.0.7.xx.apk i odaberite je.
- 5. Prikazuje se prozor programa za instalaciju. Odaberite program za instalaciju aplikacije za Android i započnite instalaciju.

# Upotreba aplikacije RFID Manager za Android

Za upotrebu ove aplikacije za RFID radnje:

- 1. Provjerite je li aplikacija RFID Manager za Android tvrtke Zebra instalirana na mobilnom računalnom uređaju TC20.
- 2. Pokrenite aplikaciju RFID Manager za Android tvrtke Zebra na mobilnom uređaju.
- 3. Povežite RFD2000.
- Prije prve upotrebe postavite regiju u kojoj se uređaj upotrebljava. Za postavljanje regije otvorite aplikaciju i odaberite Postavke > Regulatorno.

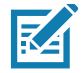

NAPOMENA: Ako je aplikacija RFID Demo ili partnerska aplikacija povezana s uređajem RFD2000, aplikacija RFID Manager ne prikazuje informacije u stvarnom vremenu i ne dopušta promjenu postavki poput regulatornih, ponovnog postavljanja čitača, ponovnog postavljanja na tvorničke postavke te ažuriranja programskih datoteka.

### Status veze

### Status veze s čitačem

Ako TC20 nije povezan s uređajem RFD2000:

- 1. Ručno pokrenite RFID Manager.
- Pod Status veze > Čitač na zaslonu Početna stranica prikazuje se je li RFD2000 Priključen na ili Odspojen od TC20.
- 3. Nakon priključenja, aplikacija RFID Manager pokušava se povezati s čitačem. Ako je čitač isključen, prikazuje se prozor s obavijesti. RFD2000 uključite pritiskanjem okidača u trajanju od 1,3 sekunde, a zatim ga otpustite.
- 4. Ako klijent nije povezan, u aplikaciji RFID Manager prikazuje se status baterije i regulatorne postavke.

### Slika 8 Zasloni statusa veze s čitačem

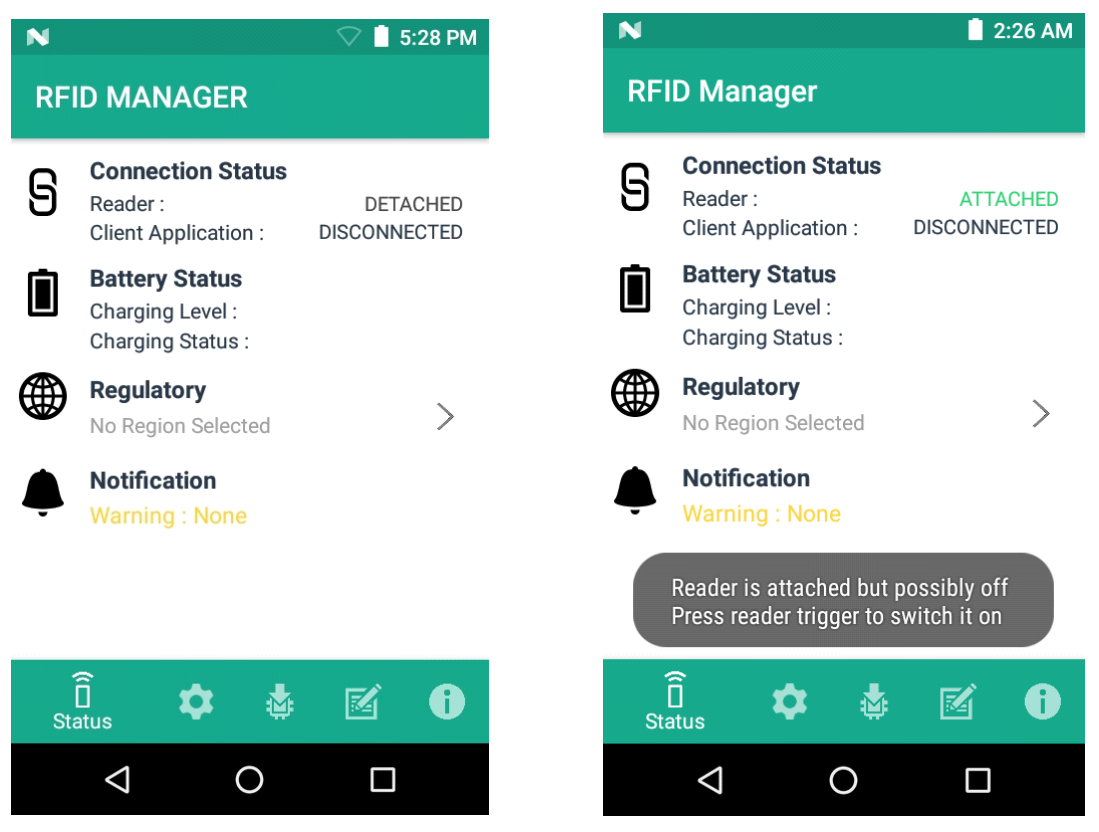

### Status klijentske aplikacije

Ako je TC20 povezan s uređajem RFD2000:

- 1. Ručno pokrenite aplikaciju.
- Pod Status veze > Klijentska aplikacija na zaslonu Početna stranica prikazuje se je li klijentska aplikacija Povezana s ili Odspojena od RFD2000.

Slika 9 Zasloni statusa klijentske aplikacije

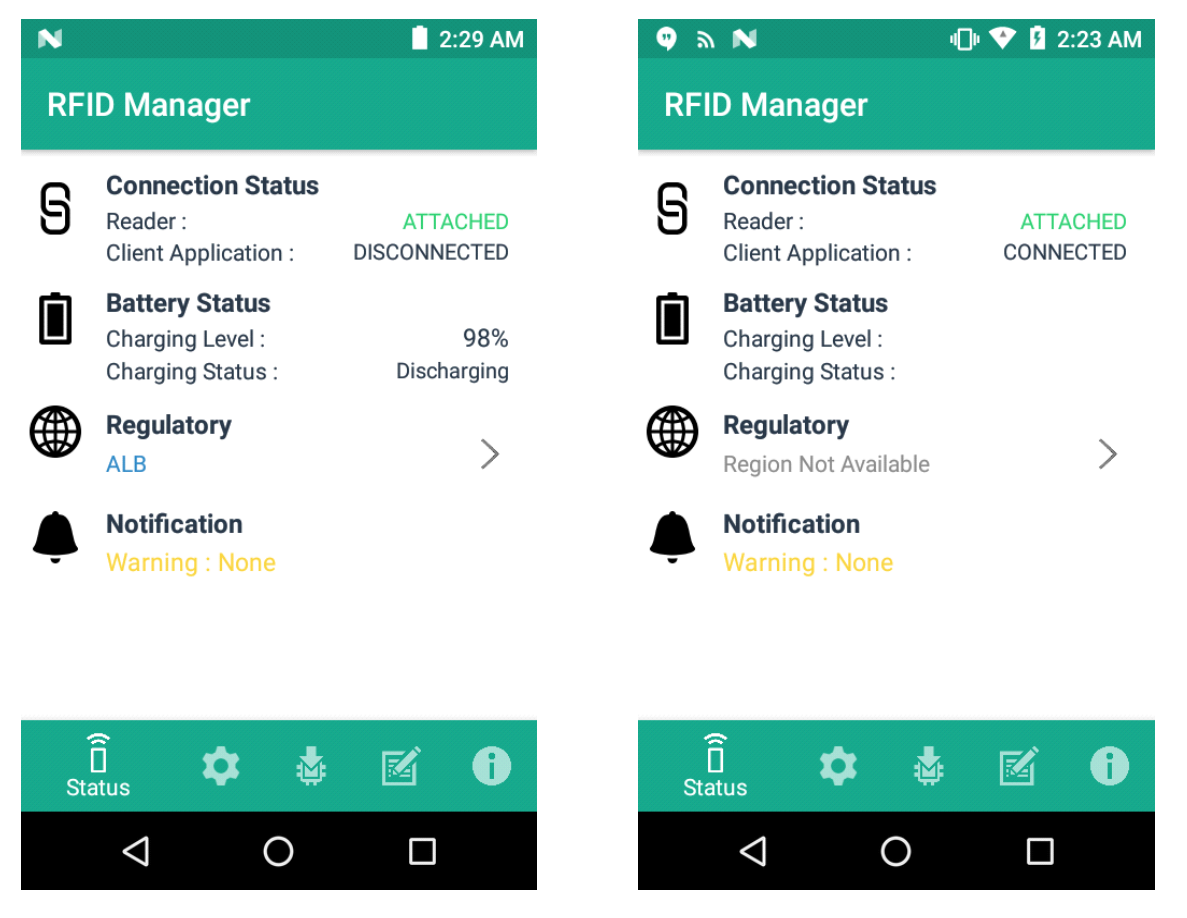

Status baterije obuhvaća postotak Razine napunjenosti i Status punjenja (punjenje ili pražnjenje). Kada je Klijentska aplikacija povezana, polje Status baterije prazno je.

Kada je Klijentska aplikacija povezana, polje Regulatorno prazno je.

## Regulatorne postavke za RFID

Za postavljanje regije odaberite gumb sa strelicom **Regulatorno** kako biste otvorili zaslon **Regulatorno**. Odaberite postavke **Regija** i **Odabir kanala** i dodirnite gumb **Primijeni**. Na padajućem izborniku **Regija** prikazuje se trenutačna regija na koju je uređaj postavljen. Prije upotrebe uređaja odaberite ispravnu regiju.

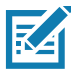

NAPOMENA: Regiju i Odabir kanala treba postaviti samo prije prve upotrebe. Međutim, ako se na RFID dodatku s kliznim priključnim mehanizmom RFD2000 provede radnja Ponovno postavljanje na tvorničke postavke, ona uklanja konfiguraciju Regije i Kanala i treba ih ponovno postaviti.

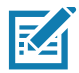

NAPOMENA: Odaberite isključivo državu u kojoj upotrebljavate uređaj.

- Odabir kanala dopušten je samo u regijama koje dopuštaju postavljanje kanala.
- RFD2000 prijavljuju se u podržanim regijama.
- Ako u RFD2000 nije konfigurirana regija, pod Regulatorno prikazuje se status ND.
- U korisničkoj aplikaciji također je moguće pragmatično postaviti regiju i konfiguraciju.

| Slika 10 | Zasloni Regulatorno |
|----------|---------------------|
|----------|---------------------|

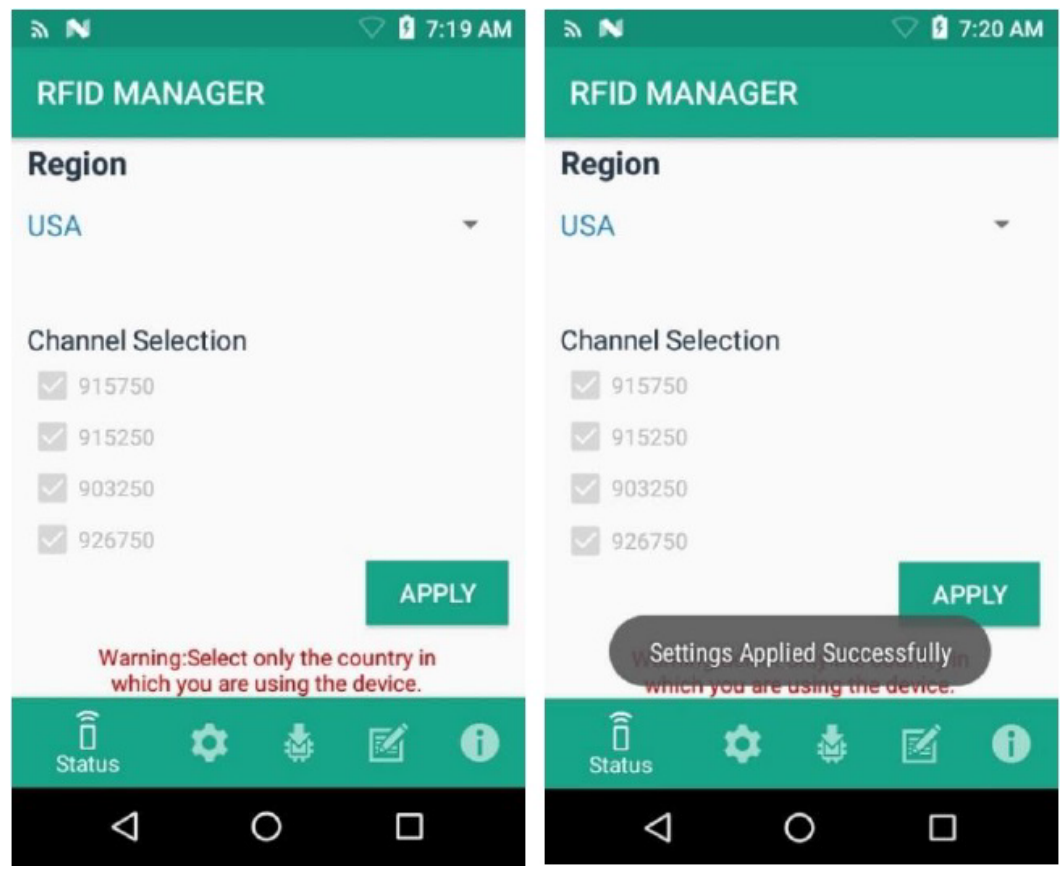

## Postavke

Za prikaz Postavki odaberite ikonu Postavke na donjoj alatnoj traci.

Za uređivanje funkcija za uređivanje obavijesti i ponovnog postavljanja čitača odaberite upravljački gumb **Postavke**. Opcije postavljanja su sljedeće:

- **Obavijest o bateriji** ako je omogućena, uz prikaz razine napunjenosti baterije prikazuje se i obavijest o niskoj razini baterije.
- **Zvučna obavijest o bateriji** ako je omogućena, mobilni računalni uređaj oglašava se zvučnom obavijesti o niskog razini bateriji.
- Obavijest o temperaturi ako je omogućena, prikazuje se obavijest o visokoj i kritičnoj temperaturi s
  prikazima razine temperature.
- **Obavijest o priključenju / odspajanju čitača** ako su omogućene, obavijesti se stvaraju pri priključenju i povezivanju čitača, odnosno pri njegovom odspajanju.
- Automatsko ažuriranje programskih datoteka ako je omogućeno, i kada je uređaj priključen na mobilni računalni uređaj, ažuriranje programskih datoteka započinje automatski uz programske datoteke spremljene u predmemoriji aplikacije, ako postoji nepodudaranje verzija.

Slika 11 Zaslon Postavke

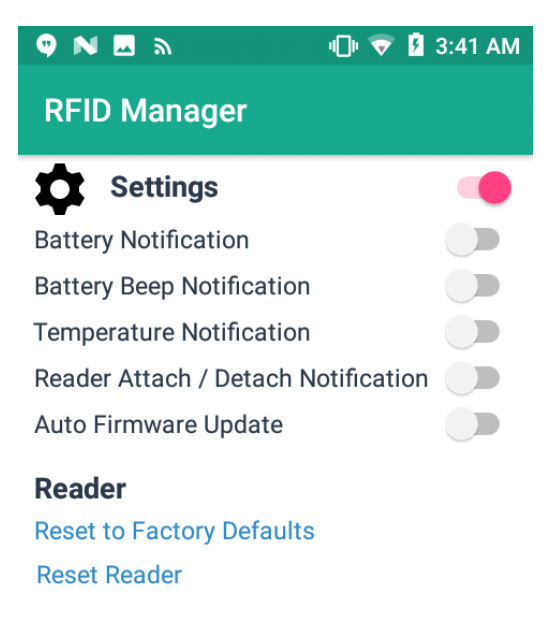

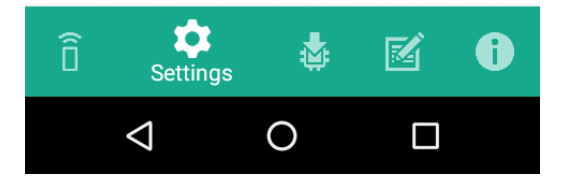

 Ponovno postavljanje na tvorničke postavke – odaberite Ponovno postavljanje na tvorničke postavke kako biste sve konfigurabilne i regionalne postavke ponovno postavili na tvornički zadane postavke. Kada je odabrano, čitač se ponovno pokreće, na nakon uspješne radnje prikazuje se prozor s porukom. Potvrda statusa čitača nalazi se pod Početna stranica > Status.

Slika 12 Zaslon Ponovno postavljanje na tvorničke postavke

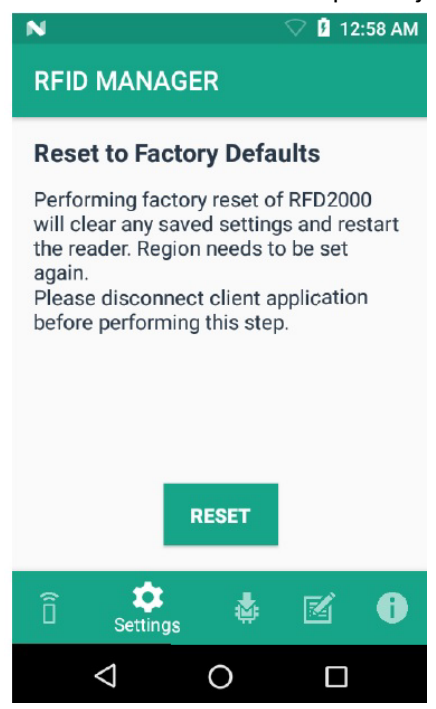

 Ponovno postavljanje čitača – odaberite Ponovno postavljanje čitača kako biste proveli ponovno postavljanje čitača. Kada je odabrano, čitač se ponovno pokreće, na nakon uspješne radnje prikazuje se prozor s porukom. Potvrda statusa čitača nalazi se pod Početna stranica > Status.

Slika 13 Zaslon Ponovno postavljanje čitača

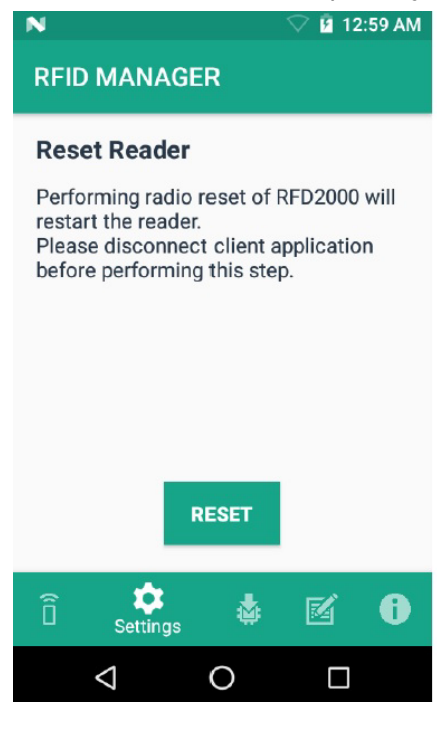

## Ažuriranje programskih datoteka

Na zaslonu za ažuriranje programskih datoteka moguće je provesti ažuriranje koda proizvoda, programa za učitavanje i ažuriranje radija.

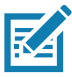

**NAPOMENA:** Pri prvom pokretanju aplikacije RFID Management prikazuje se dijaloški okvir za dozvolu za pristup internoj memoriji. Za provedbu ažuriranja programskih datoteka nužno je odobriti pristup.

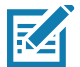

**NAPOMENA:** Za provedbu ažuriranja programskih datoteka potrebna je razina baterije veća od 20 %.

Provedba ažuriranja programskih datoteka:

- 1. Kopirajte datoteku DAT ili SCNPLG na SD karticu u TC20. Pogledajte odjeljak o prijenosu datoteka protokolom za prijenos medija u vodiču za integraciju mobilnog računalnog uređaja TC20 na: <u>www.zebra.com/support</u>.
- 2. Potražite datoteku DAT ili SCNPLG s programskom datotekom, u obliku kombinirane slike ili pojedinačnih datoteka odabirom ikone mape.
- Odaberite potrebnu datoteku DAT ili SCNPLG u izborniku Pregled datoteka. Po odabiru datoteke aplikacija se vraća na zaslon za ažuriranje.

### Slika 14 Prijenos datoteka za ažuriranje programskih datoteka

|                                    | 🛇 🖥 4:08 AM                            |
|------------------------------------|----------------------------------------|
| <b>Music</b><br>0 item             | Mar 10, 1970 12:17:11 AM               |
| Notifications<br>0 item            | Mar 10, 1970 12:17:11 AM               |
| Pictures<br>0 item                 | Mar 10, 1970 12:17:11 AM               |
| Podcasts<br>0 item                 | Mar 10, 1970 12:17:11 AM               |
| <b>Ringtones</b><br>0 item         | Mar 10, 1970 12:17:11 AM               |
| <b>RxLogger</b><br>0 item          | Mar 10, 1970 12:17:11 AM               |
| <b>wlan_logs</b><br>4 items        | Mar 15, 1970 3:51:59 AM                |
| RfidLog.txt<br>23162 Byte          | Mar 23, 1970 12:51:09 AM               |
| <b>SAADXS00-00</b><br>1857958 Byte | 1-R00D0.DAT<br>Mar 24, 1970 4:06:37 AM |
| $\Diamond$                         | 0 🗆                                    |

### 4. Odaberite AŽURIRAJ.

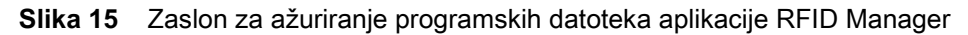

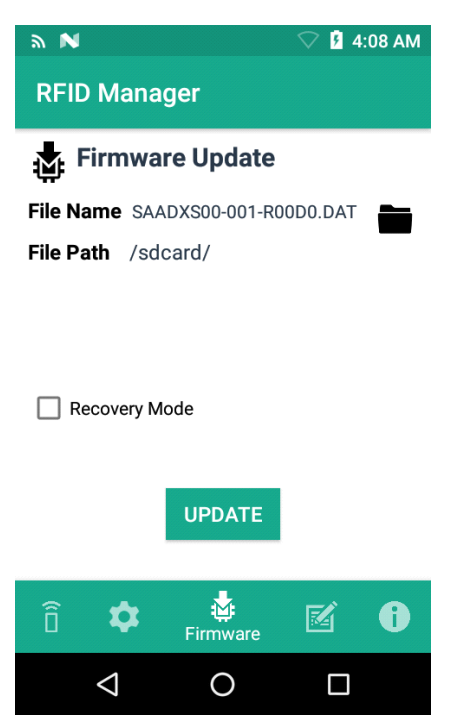

- 5. Kada se upotrebljava kombinirana slika, napredak se prikazuje u dijaloškim okvirima napretka za RFID radio, program za učitavanja i RFD2000. Ako se upotrebljava pojedinačna slikovna datoteka, prikazuje se jedan dijaloški okvir napretka.
- 6. Nakon uspješnog ažuriranja, u prozoru se prikazuje poruka o dovršetku instalacije programskih datoteka za RFD2000.

### Slika 16 Zaslon s napretkom ažuriranja programskih datoteka

| Na                         |                           | 🛇 💈 11:58 PM | <b>⇒ №</b>             |                              | 🛇 🖪 4:09 AM |                        |                                | 🛇 🖪 4:10 AM |
|----------------------------|---------------------------|--------------|------------------------|------------------------------|-------------|------------------------|--------------------------------|-------------|
| Updating Fir<br>SAADXS00-( | mware/sdca<br>001-R00D0.E | ard/<br>DAT  | Updating F<br>SAADXS00 | irmware/sdca<br>-001-R00D0.D | rd/<br>AT   | Updating F<br>SAADXS00 | ïrmware/sdca<br>)-001-R00D0.D. | rd/<br>AT   |
| <b>Updati</b><br>RFID Ra   | i <b>ng 1 of 3</b><br>dio |              | <b>Upda</b><br>Bootlo  | <b>ting 2 of 3</b><br>ader   | ٦           | Upda<br>RFD20          | <b>ting 3 of 3</b><br>00       | ٦           |
| 99%                        |                           | 99/100       | 99%                    |                              | 99/100      | 6%                     |                                | 6/100       |
| Ê                          | \$ ₫                      | <b>6</b>     | )<br>Î<br>Status       | <b>\$</b>                    | <b>1</b>    | )<br>Î<br>Status       | \$ ₫                           | <b>e 1</b>  |
| Þ                          | 0                         |              | Ø                      | 0                            |             | $\triangleleft$        | 0                              |             |

### **RFID Manager**

Informacije o ažuriranim programskim datotekama prikazuje se na zaslonu Informacije.

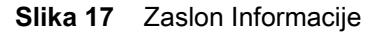

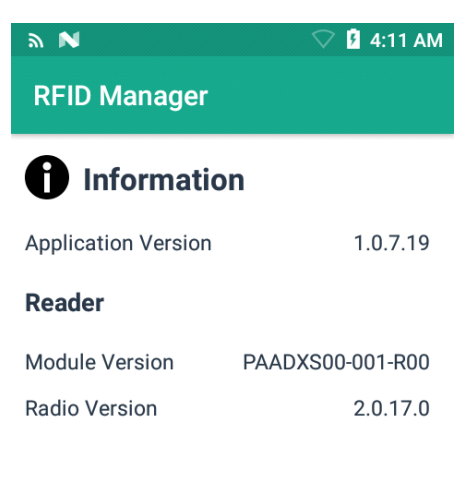

Copyright (C) 2017

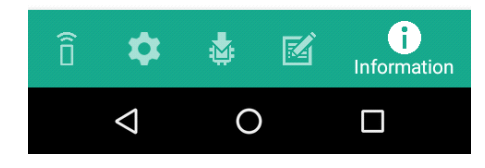

### Način rada za oporavak

Ako sumnjate da su programske datoteke za RFD2000 oštećene, odaberite samo potvrdni okvir **Način rada za oporavak** (pogledajte Slika 15 na str. 29). Za upotrebu opcije načina rada za oporavak obratite se timu za podršku tvrtke Zebra.

## Dnevnik aplikacije RFID Manager

Za snimanje dnevnika čitača moguće je omogućiti sljedeće opcije.

- Dnevnici u stvarnom vremenu snima dnevnike u stvarnom vremenu za RFD2000.
- Vraćanje dnevnika iz međuspremnika snima dnevnike iz međuspremnika s RFD2000.
- Dnevnici ispravljanja pogrešaka snima dnevnike ispravljanja pogrešaka u RFID Manager.

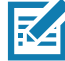

**NAPOMENA:** Moguće je omogućiti sva tri dnevnika. Ako su sva tri dnevnika onemogućeni, snimaju se zadani dnevnici iz aplikacije koji ne obuhvaćaju dnevnike za RFD2000.

### Slika 18 Zaslon za prijavu u RFID Manager

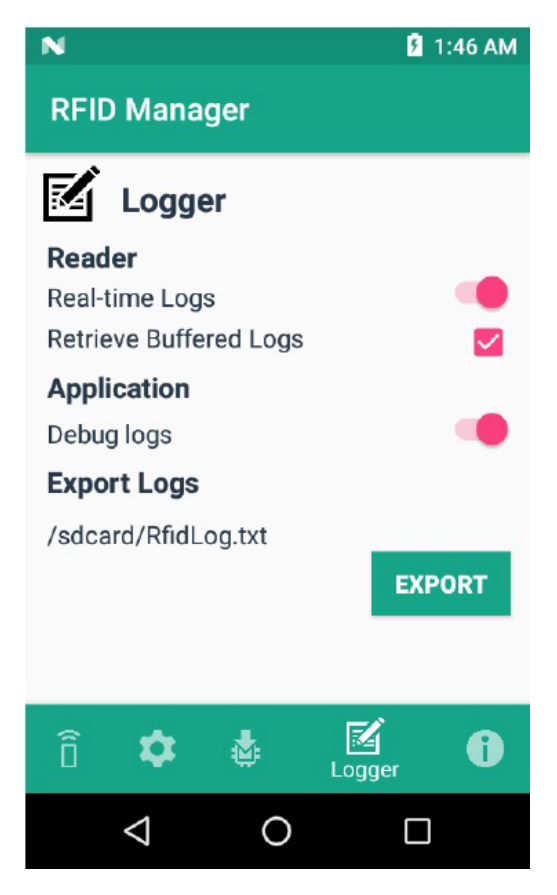

Snimanje dnevnika u stvarnom vremenu:

- 1. Omogućite Dnevnike u stvarnom vremenu.
- 2. Povežite i upotrebljavajte aplikaciju RFID za stvaranje dnevnika.
- 3. Dodirnite **Izvoz** za preuzimanje dnevnika u stvarnom vremenu. Aplikaciju RFID nije potrebno odspajati ili iz nje izlaziti.

Opciju Vraćanje dnevnika iz međuspremnika moguće je primijeniti samo kada je aplikacija RFID odspojena ili se ne izvodi.

Standardnom aplikacijom RX Logger također je moguće preuzeti aktivnosti RFIDAPI3 i RFIDSERVICE.

### Izvoz datoteka dnevnika

Za izvoz snimljenih datoteka dnevnika odaberite gumb **Izvoz**. Datoteka dnevnika sprema se kao RfidLog.txt u korijenu podatkovnog sustava na TC20. Datoteku dnevnika preuzmite nakon povezivanja s računalom. Datoteka RfidLog.txt nalazi se u korijenskoj mapi u internoj memoriji.

K

**NAPOMENA:** Ako je klijent povezan, aplikacija RFID Manager dopušta samo izvoz dnevnika o ispravljanju pogrešaka. Dnevnike sigurnosnih kopija nije moguće preuzeti.

### Zvučni indikatori

Aplikacija RFID Manager zvučnim signalima na TC20 oglašava sljedeće:

- Upozorenje "Baterija slaba"
- Prikaz početka punjenja.

### O softveru

Na zaslonu **O softveru** prikazuje se **Verzija aplikacije**, **modul čitača** i **Verzija radija** za RFID Manager sukladno prijavi uređaja RFD2000.

### Slika 19 Zaslon O softveru

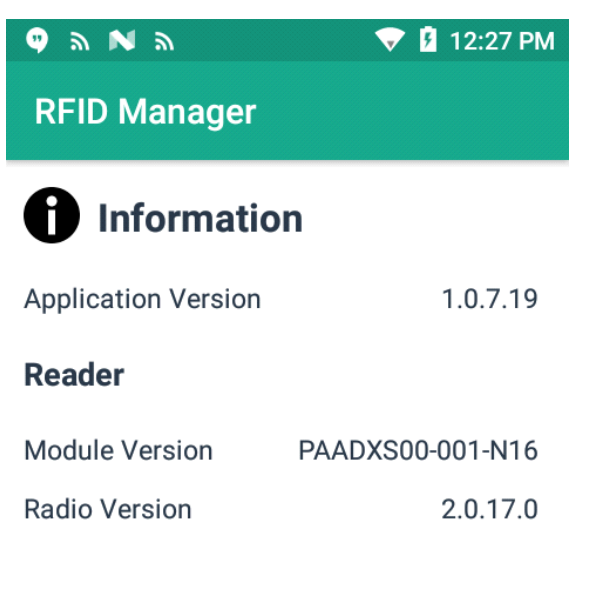

### Copyright (C) 2017

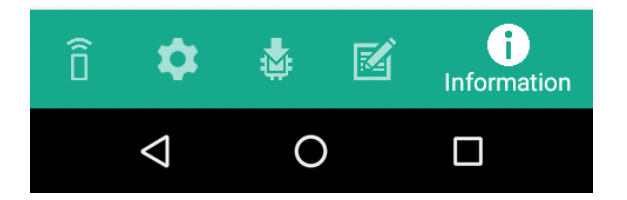

# **StageNow**

# Rješenje za pripremu StageNow

StageNow tvrtke Zebra Technologies omogućuje organizaciji bilo koje veličine jednostavnu pripremu nekolicine ili tisuća Android uređaja brzim skeniranjem crtičnog koda ili dodirom NFC oznake. StageNow odlikuje se jednostavnim alatom utemeljenim na čarobnjaku koji omogućuje jednostavno stvaranje čak i složenih profila za pripremu.

Vodič za instalaciju rješenja StageNow daje upute za instalaciju, deinstalaciju i ažuriranje rješenja za pripremu StageNow, a obuhvaća informacije o verzijama, kompatibilnosti te sistemske preduvjete. Vodič za instalaciju rješenja StageNow i ugrađeni softver potražite pod: <u>www.zebra.com/support</u>.

# Programski dodatak za StageNow za RFID Maganer

# Uvod

U ovom su poglavlju koraci neophodni za konfiguriranje aplikacije StageNow za ažuriranje programskih datoteka i konfiguracije uređaja RFD2000. Također obuhvaća korake za uvoz programskog dodatka CSP za RFID u aplikaciju StageNow te stvaranje različitih profila za ažuriranje programskih datoteka i konfiguracija čitača.

# Zahtjevi

ΚA

**NAPOMENA:** Programski dodatak testiran je u verzijama aplikacije StageNow 2.9.1.1279 i 2.9.1.1328.

- Programski dodatak za StageNow za RFD2000: RFD2000-StageNow-Plugin-v1.1.zip
- StageNow v2.9
- Programske datoteke RFD2000 u formatu DAT (SAADXS00-001-R04D0.DAT) ili formatu RFD (RFD2000-SAADXS00-001-R04.RFD). Ove datoteke moguće je preuzeti na stranici za podršku za RFD2000 tvrtke Zebra na: www.zebra.com/us/en/support-downloads/software/firmware/rfd2000-firmware.html
- Pripremni poslužitelj konfiguriran sa StageNow
- TC20 s verzijom aplikacije RFID Manager 1.0.7.22 za RFD2000

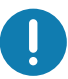

VAŽNO: Prije primjene aplikacije StageNow podesite TC20 za pripremu uređaja RFD2000 najmanje jednim izvođenjem aplikacije RFID Manager tako da pravilno registrira programski dodatak CSP.

# Uvoz programskog dodatka CSP za RFID Manager

Uvoz programskog dodatka CSP za RFID Manager u aplikaciju StageNow:

- 1. Otvorite aplikaciju **StageNow**.
- 2. Odaberite biblioteku CSP.

Slika 20 Uvoz aplikacije RFID Manager – odabir biblioteke CSP

| 1 StageNow           |                 |           |                                                                                     |                                   |                           |
|----------------------|-----------------|-----------|-------------------------------------------------------------------------------------|-----------------------------------|---------------------------|
| Settings Help About  |                 | Current I | P: 10.17.126.38   Wi-Fi Hotspot:                                                    | Off   Change Pa                   | issword   ← Log out       |
|                      |                 |           | Drag Plug-In CSP Zipped files here<br>to add them to the Library<br>OR, CHOOSE FILE |                                   |                           |
| A Home               | Plug-In         | Built-In  |                                                                                     |                                   |                           |
| + Create new Profile | Name 🗘          |           | Last Updated 💲                                                                      | rfidmanager                       |                           |
| all Profiles         | PluginCspSample |           | 6/9/2017 10:43 AM                                                                   | DETAILS                           |                           |
| All Settings         | rfidmanager     |           | 8/29/2017 2:54 PM                                                                   | Name<br>Created by                | rfidmanager<br>pluginuser |
| CSP Library          |                 |           |                                                                                     | Updated                           | 08/29/2017 09:24:40       |
|                      |                 |           |                                                                                     | DESCRIPTION<br>Rfid configuration | 0.2                       |

- 3. Odaberite ODABERI DATOTEKU.
- 4. Pronađite RFD2000-StageNow-Plugin-v1.1.zip.

| 👤 StageNow                                                                                                    |                                                                                                    | × |
|----------------------------------------------------------------------------------------------------|----------------------------------------------------------------------------------------------------|---|
| Settings Help About                                                                                                    | Current IP : 10.17.126.38   Wi-Fi Hotspot: 🔘 off   Change Password   🕂 Log o                                 |   |
|                                                                                                    | Drag Plug-in CSP Zipped files here<br>to add them to the Library<br>OR, CHOOSE FILE<br>Successfully uploaded |   |
| <ul> <li>✦ Home</li> <li>✦ Create new Profile</li> <li>ゐ All Profiles</li> <li>み All Settings</li> <li>ⓒ CSP Library</li> </ul> | Plug-in CSP successfully uploaded   Name     PluginCspSa   rfidmanager                                       |   |

Slika 21 Prozor uspješnog prijenosa programskog dodatka CSP

5. Po uspješnom dovršetku prijenosa .zip datoteke unos u RFID Manager prikazuje (Slika 22).

Slika 22 Posljednji ažurirani unos u RFID Manager

| <u>stayenow</u>     |                 |          |                   |                           |                                         |
|---------------------|-----------------|----------|-------------------|---------------------------|-----------------------------------------|
| Settings Help About |                 |          |                   |                           | Curre                                   |
|                     | CSP Libra       | ry       |                   |                           |                                         |
|                     |                 |          |                   |                           | (Î)                                     |
| ▲ Home              |                 |          |                   | Drag Plug-Ir<br>to add th | CSP Zipped files here<br>to the Library |
| Create new Profile  |                 |          |                   | OR                        | , CHOOSE FILE                           |
| T cleate new rionie |                 |          |                   |                           |                                         |
| All Profiles        |                 |          |                   |                           |                                         |
| All Settings        | Plug-In         | Built-In |                   |                           |                                         |
| CSP Library         | Name 🗘          |          | Last Updated 💲    | Actions                   |                                         |
|                     | PlugInCspSample |          | 6/9/2017 10:43 AM | ŵ                         |                                         |
|                     | rfidmanager     |          | 10/5/2017 1:34 PM | Ô                         |                                         |
#### Stvaranje profila ažuriranja programskih datoteka sa StageNow

U ovom su odjeljku koraci za stvaranje novog profila za programske datoteke. Primjerom u nastavku stvara se profil za kopiranje datoteke SAADXS00-001-N10D0.DAT s pripremnog poslužitelja na uređaj, a zatim za ažuriranje programske datoteke.

Stvaranje novog profila za programske datoteke:

- 1. Provjerite jesu li uređaj za pripremu i pripremni poslužitelj povezani i pristupačni na mreži.
- 2. Odaberi Stvori novi profil u bočnom izborniku.

1 Cha

Slika 23 Stvaranje ažuriranja programskih datoteka – zaslon biblioteke s CSP

| Settings Help About  |                 |          |                   |                           | Current IP :                               | 10.17.126.35 | Wi-Fi Hotspot: | Off |
|----------------------|-----------------|----------|-------------------|---------------------------|--------------------------------------------|--------------|----------------|-----|
| <b>P</b>             | CSP Libra       | ry       |                   |                           |                                            |              |                |     |
|                      |                 |          |                   |                           | Î                                          |              |                |     |
|                      |                 |          |                   | Drag Plug-In<br>to add th | CSP Zipped files here<br>em to the Library |              |                |     |
| A Home               |                 |          |                   | OR,                       | , CHOOSE FILE                              |              |                |     |
| + Create new Profile |                 |          |                   |                           |                                            |              |                |     |
| All Profiles         |                 |          |                   |                           |                                            |              |                |     |
| All Settings         | Plug-In         | Built-In |                   |                           |                                            |              |                |     |
| CSP Library          | Name 🗘          |          | Last Updated 💲    | Actions                   |                                            |              |                |     |
|                      | PluginCspSample |          | 6/9/2017 10:43 AM | â                         |                                            |              |                |     |
|                      | rfidmanager     |          | 10/5/2017 1:34 PM | ŵ                         |                                            |              |                |     |

3. U prozoru Odaberi čarobnjaka odaberite XpertMode, a zatim Stvori.

#### Slika 24 Odabir prozora čarobnjaka

|              |                 | ary _ |                             |                                                                              | × |
|--------------|-----------------|-------|-----------------------------|------------------------------------------------------------------------------|---|
|              |                 |       | Select a Wizard             |                                                                              |   |
|              |                 |       | Please select the MX versio | n on your device: MX 6.1 💌 🕢                                                 |   |
| Home         |                 |       | Name                        | Description                                                                  |   |
|              |                 |       | Configure a Device          | Configure most common Settings for a device. Use this Wizard to Manage       | _ |
| All Profiles |                 |       | Connect Network             | Connect to a Network. Use this Wizard to connect to a Wi-Fi. GPRS. or Ethe   |   |
| All Settings | Plug-In         | Built | Enroll in an MDM            | Enroll a device for management by an MDM. Use this Wizard to Download.       |   |
| CSP Library  | Name 🗘          |       | Manage Application(s)       | Manage applications on a device. Use this Wizard to Download, Install, Uni   |   |
|              | PlugInCspSample |       | Manage Device Security      | Configure Security options and policies for a device. Use this Wizard to Wh  | L |
|              | rfidmanager     |       | Perform OS Update           | Perform an OS Update on a device. Use this Wizard to apply an Update or a    | a |
|              |                 |       | Wipe a Device               | Destroy device data using Enterprise or Factory Reset                        |   |
|              |                 | C     | Xpert Mode                  | Configure any available Settings for a device. Use this Wizard to create any |   |

4. U tekstni okvir **Unesi naziv profila:** unesite naziv novog profila. Na primjer, Rfid-N10-ažuriranje kao pod Slika 25. Odaberite **Pokreni**.

| Slika 25 | Stvaranie ažuri | irania nrograms | kih datoteka _ | naziv profila |
|----------|-----------------|-----------------|----------------|---------------|
| Slika ZJ | Stvaranje azun  | iranja programs | KIII Ualueka – | παζιν ριθπα   |

| 👤 StageNow              |                                      |                                       |                                    |               |
|-------------------------|--------------------------------------|---------------------------------------|------------------------------------|---------------|
| Settings                | Help About rent IP :                 | 10.17.126.38   Wi-Fi Hotspot:         | Off Change Password                | 🕂 Log out     |
| 🗡 Xpert                 | Mode: Rfid-N10-Up                    | date                                  | Profile Status: Incomplete         | A             |
| Before v                | ou start                             |                                       |                                    |               |
| Configure<br>in any seq | any available Settings fo<br>juence. | r a device. Use this Wizard to create | e any combination of Settings or o | other Wizards |
|                         | Enter Profile name:                  | Rfid-N10-Update                       |                                    |               |
|                         |                                      | Start                                 |                                    |               |
|                         |                                      |                                       |                                    |               |
|                         |                                      |                                       |                                    |               |
|                         |                                      |                                       |                                    |               |
|                         |                                      |                                       |                                    |               |

#### 5. Odaberite 🚭 uz FileMgr CSP i rfidmanager CSP te odaberite Dodaj.

| Slika 26 | Stvaranje až | uriranja p | programskih | datoteka – | dodavanje a | aplikacija |
|----------|--------------|------------|-------------|------------|-------------|------------|
|          |              |            |             |            |             |            |

| lefore you start<br>configure any available Settings for a device. Use | ADD / EDIT         |                                     |     |                  |
|------------------------------------------------------------------------|--------------------|-------------------------------------|-----|------------------|
|                                                                        | SETTING            | S WIZARD                            |     | CONFIG DEPLOY    |
|                                                                        | Name               | Description                         | Add | 1. FileMgr X     |
|                                                                        | PersonalDictionary | Manage personal dictionary          | 0   | 2. rfidmanager 🗙 |
|                                                                        | PluginCspSample    | RFID Configurations                 | 0   |                  |
|                                                                        | ් PowerKeyMgr      | Manage Power Key Configuration      | 0   |                  |
|                                                                        | ් PowerMgr         | Perform power management operations | 0   |                  |
|                                                                        | RemoteScannerMgr   | r Remote Scanner Management         | 0   |                  |
|                                                                        | C rfidmanager      | Rfid configuration                  | 0   |                  |
|                                                                        | ScanModeMgr        | Set Scan Mode                       | 0   |                  |
|                                                                        | SdCardMgr          | Manage SdCard Configuration         | 0   |                  |

6. Unesite Ciljni put i naziv datoteke (npr. ciljni put u uređaju) i URI izvorne datoteke (npr. ciljni put u pripremnom poslužitelju) kako je prikazano u Slika 27. Odaberite Nastavi.

| StageNow                                                                                             |
|----------------------------------------------------------------------------------------------------|
| ettings Help About                                                                                   |
| 🖉 XpertConfig: Rfid-N10-Update 🗹                                                                     |
| StageNow Config Review Publish                                                                       |
| 1 2<br>FileMgr rfidmanager                                                                           |
| File Action: 📀                                                                                       |
| Transfer/Copy File Delete File Download and Expand Archive File                                      |
| File in the device<br>file system                                                                    |
| /data/tmp/public/SAADXS00-001-N10D0.DAT                                                              |
| Source Access Method: 🛞                                                                              |
| File on a remote<br>server         File in the device<br>file system         File embedded in<br>XML |
| Source File URI: 📀                                                                                   |
| ftp-p://ftp-dev:M0t04sds@localhost:21/SETTINGS/setting                                               |
|                                                                                                    |

Slika 27 Stvaranje ažuriranja programskih datoteka – Konfiguriranje FileMgr

 Odaberite potvrdni okvir Ažuriranje programskih datoteka i unesite Naziv datoteke za ažuriranje programskih datoteka. To su Ciljni put i Naziv datoteke uneseni pod Korak 6 (/data/tmp/public/SAADXS00-001-N10D0.DAT). Odaberite Nastavi >.

Slika 28 Stvaranje ažuriranja programskih datoteka – Konfiguriranje RfidManager

| StageNow                           |                  |                              |                          |                    |
|------------------------------------|------------------|------------------------------|--------------------------|--------------------|
| ettings Help About                 | Current IP :     | 10.17.129.133   Wi-Fi Hotspo | t: Off Change P          | assword   🕂 Log ou |
| XpertConfig: FirmwareConfiguration | ď                | Profile Id: 2                | Profile Status: Incomple | ete 🏫              |
| StageNow Config Re                 | eview            | Publish                      |                          |                    |
| 1<br>FileMgr                       | 2<br>rfidmanager | )                            |                          | ADD / EDIT         |
| Ifidmanager Configure the Setting  |                  |                              |                          |                    |
| Create New Setting                 |                  |                              |                          |                    |
| Save Setting for Re-use 🕖          |                  |                              | Edit                     | Save Cancel        |
| Firmware Update FileName:          | 1                |                              |                          |                    |
| Rfid Advanced options              | 1                |                              |                          |                    |
|                                    |                  |                              |                          |                    |
| < Back                             |                  |                              |                          | Continue >         |

8. Pregledajte unos i odaberite Dovrši profil >.

Slika 29 Pregledajte i dovršite profil

| 0 StageNow                                 |                                                 |                                      |                            |                 |
|--------------------------------------------|-------------------------------------------------|--------------------------------------|----------------------------|-----------------|
| Settings Help About                        | Current                                         | t IP: 10.17.129.133   Wi-Fi Hot      | spot: Off Change Passwo    | ord   🕂 Log out |
| 💉 XpertConfig: FirmwareC                   | Configuration 🗹                                 | Profile Id: 2                        | Profile Status: Incomplete | A               |
| StageNow Config                            | Review                                          | Publish                              |                            |                 |
| Staging Profile                            |                                                 |                                      |                            |                 |
| StageNow Config 2                          |                                                 |                                      |                            | + Expand        |
| Profile Description :                      | XpertConfig                                     |                                      |                            |                 |
| Encrypt Barcode,<br>Audio and NFC<br>Data: | Security Warning:<br>Your Barcode, Audio and NF | C data will NOT be encrypted if uncl | hecking this box. 💌        |                 |
|                                            |                                                 |                                      |                            |                 |
|                                            |                                                 |                                      |                            |                 |
|                                            |                                                 |                                      |                            |                 |
|                                            |                                                 |                                      |                            |                 |
|                                            |                                                 |                                      |                            |                 |
| e Baak                                     |                                                 |                                      | 0                          | lata Drafila    |
| < DdCK                                     |                                                 |                                      | Comp                       | nete Prome >    |

9. Odaberite potvrdni okvir za potrebnu Vrstu crtičnog koda. Odaberite Testiraj.

Slika 30 Stvaranje ažuriranja programskih datoteka – odabir crtičnog koda

| StageNow   |                                                        |                                                  |                                             |                                       |                             |                      | - • •            |
|------------|--------------------------------------------------------|--------------------------------------------------|---------------------------------------------|---------------------------------------|-----------------------------|----------------------|------------------|
| Settings H | lelp About                                             |                                                  |                                             |                                       | Hotspot: 🔵 Of               | Change Passv         | vord   🕂 Log out |
| 🌾 XpertC   | onfig: FirmwareConfig                                  | uration 🗹                                        | Prof                                        | ile Id: 2                             | Profile                     | Status: Complete     | <b>•</b>         |
| StageN     | low Config                                             | Review                                           |                                             | Publish                               |                             |                      |                  |
|            |                                                        |                                                  |                                             |                                       |                             |                      |                  |
|            |                                                        |                                                  |                                             | ⇒≣ Export                             | for MDM                     | ⇒≣ Export for \$     | StageNow         |
|            | WiEi-Hotepot                                           |                                                  |                                             |                                       |                             |                      |                  |
|            | Wir Priotspot                                          |                                                  |                                             | A STREET LINES                        |                             |                      |                  |
|            | to create a direct connec<br>the multiples barcodes in | tion to this compute<br>the case that you his    | r via hotspot. The o<br>ave Device Setting: | onnection will be<br>in the Config Se | e secure and remo<br>ction. | ve the need to print |                  |
|            | Yes,use WiFi Hotspo                                    | t                                                |                                             |                                       |                             |                      |                  |
|            |                                                        |                                                  |                                             |                                       | _                           |                      |                  |
|            | Barcode                                                | Au                                               | dio                                         | NFC                                   |                             |                      |                  |
|            |                                                        |                                                  |                                             |                                       |                             |                      |                  |
|            | Туре                                                   |                                                  | Staging Clie                                | Last Tested                           | Published                   | Latest Stag          |                  |
|            | <b>開始時間</b>                                            | PDF417<br>Recommended<br>for 2D Scan<br>Engines  | StageNow                                    |                                       |                             |                      |                  |
|            |                                                        | Linear<br>Recommended<br>for 1D Laser<br>Scanner | StageNow                                    |                                       |                             |                      |                  |
|            | Action                                                 |                                                  | Select Select All                           | Test<br>Test                          | Publish<br>Publish          | Stage<br>Stage       |                  |
|            |                                                        |                                                  |                                             |                                       |                             |                      |                  |
|            |                                                        |                                                  |                                             |                                       |                             |                      |                  |
|            |                                                        |                                                  |                                             |                                       |                             |                      |                  |
| < Back     |                                                        |                                                  |                                             |                                       |                             |                      |                  |

- 10. Testiranje stvara crtični kod koji je moguće skenirati klijentom StageNow na uređaju za pripremu programskih datoteka.
- Slika 31 Priprema crtičnog koda za programske datoteke

| Profile Name               |
|----------------------------|
| Barcode Typ                |
| Minimum Co                 |
| Network Con<br>StageNow To |
| Scan Barco                 |
| 1                          |

#### Stvaranje konfiguracija za čitač

U ovom su odjeljku koraci za stvaranje novog profila za regulatornu konfiguraciju s naprednim opcijama u aplikaciji StageNow.

Za stvaranje profila i ažuriranje regije, maske kanala i preskakanje kanala:

- 1. Provjerite jesu li uređaj koji se priprema i pripremni poslužitelj povezani i pristupačni na mreži.
- 2. Odaberite Stvori novi profil i zatim odaberite XpertMode (pogledajte Slika 23 i Slika 24 na str. 37).
- 3. Odaberite 🕄 uz rfidmanager, a zatim odaberite Dodaj.

Slika 32 Dodavanje konfiguracije za RFID

|      | SETTING            | S WIZA                              | RD  | CONFIG   | DEPLOY    |
|------|--------------------|-------------------------------------|-----|----------|-----------|
| Name | ,                  | Description                         | Add | 1. rfidn | nanager 🗙 |
| hald | Livensemyi         | т ополтносное типидетеля орегизопо  | v   |          |           |
| C    | PersistMgr         | Manage XML Persistence              | 0   |          |           |
| ۵    | PersonalDictionary | Manage personal dictionary          | 0   |          |           |
| Ċ    | PowerKeyMgr        | Manage Power Key Configuration      | 0   |          |           |
| Ċ    | PowerMgr           | Perform power management operations | 0   |          |           |
| ۵    | RemoteScannerMgr   | Remote Scanner Management           | 0   |          |           |
| 0    | rfidmanager        | Rfid configuration                  | 0   |          |           |
| ۵    | ScanModeMgr        | Set Scan Mode                       | 0   |          |           |
|      | SdCardMgr          | Manage SdCard Configuration         | 0   |          |           |
|      |                    |                                     |     |          |           |

- 4. Unesite sljedeće postavke koje prikazuje Slika 33 na str. 43.
  - Maska kanala
  - Država upotrebe (regija)
  - Vrijednosti preskakanja kanala
  - Informacije o anteni
  - Upravljanje singulacijom
  - Postavke izvoza

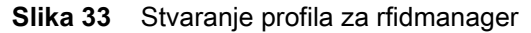

| attinge Help About             | Current ID : | 10 17 120 122 L M | /i-Ei Hotepot: | Off Change             | Password L J Log o |
|--------------------------------|--------------|-------------------|----------------|------------------------|--------------------|
| tungs Help About               |              | 10.17.129.155   W | n-ri notspot.  | O On Change            |                    |
| XpertConfig: Configuration     | 5            | Profile Id: 6     |                | Profile Status: Incomp | lete 🔒             |
| StageNow Config                | Review       |                   | Publish        |                        |                    |
|                                |              |                   |                |                        |                    |
|                                | <b>⊘</b>     |                   |                |                        | ADD / EDIT         |
| rfidmanag                      | er           |                   |                |                        |                    |
| Create New Setting             |              |                   |                |                        |                    |
| Save Setting for Re-use 👔      |              |                   |                |                        |                    |
| Firmware Update                |              |                   |                |                        |                    |
| Rfid Advanced options          |              |                   |                |                        |                    |
| Country of Operation           |              |                   |                |                        |                    |
| UNITED_STATES                  | •            |                   |                |                        |                    |
| Enabled Channels Mask 📀        |              |                   |                |                        |                    |
|                                |              |                   |                |                        |                    |
| Enable channel hopping 📀       |              |                   |                |                        |                    |
| Do nothing Disable I           | Enable       |                   |                |                        |                    |
| RFID Transmit Power Level 📀    |              |                   |                |                        |                    |
| 270                            |              |                   |                |                        |                    |
| Query Select 💿                 |              |                   |                |                        |                    |
| Do nothing                     | •            |                   |                |                        |                    |
| Query Session 🕜                |              |                   |                |                        |                    |
| Do nothing                     | •            |                   |                |                        |                    |
| Query Target 💿                 |              |                   |                |                        |                    |
| Do nothing                     | ¥            |                   |                |                        |                    |
| Export settings                |              |                   |                |                        |                    |
| Reset Radio                    |              |                   |                |                        |                    |
| Reset Radio to factory default |              |                   |                |                        |                    |
|                                |              |                   |                |                        |                    |

Napomene:

- **a.** Profile je moguće stvarati zasebno za sve elemente(maske kanala, državu upotrebe, preskakanje kanala, razinu snage odašiljanja, sesiju za upit, postavke izvoza).
- b. Za informacije o čitaču odaberite Izvezi postavke (detalji o uređaju, verzija programskih datoteka, dnevnike, naredbe uređaja, informacije o kanalu). Svi detalji spremaju se na SD karticu u datoteku export\_logs.txt.
- c. Kada je preskakanje kanala omogućeno, moguća je upotreba više kanala. Kada je preskakanje kanala onemogućeno, moguć je odabir samo jednog kanala za primjenu postavke za regiju.
- **d.** Kada se primijene negativne vrijednosti, nizovi ili vrijednosti izvan granica, te vrijednosti ne prikazuju se u aplikacijama.
- e. Kada su država upotrebe Sjedinjene Američke Države, vrijednosti maske kanala nepotrebne su. Ako su unesene, ne prikazuju se u aplikacijama.
- 5. Odaberite Nastavi >, pregledajte unose, odaberite Dovrši profil.
- 6. Odaberite potvrdni okvir za potrebnu Vrstu crtičnog koda. Odaberite Testiraj.

#### Slika 34 Stvaranje regulatornog ažuriranja – odabir crtičnog koda

| StageNow                           |                                                                     |                                                          |                                                                 |                                                                |                                               |                                               |                  |
|------------------------------------|---------------------------------------------------------------------|----------------------------------------------------------|-----------------------------------------------------------------|----------------------------------------------------------------|-----------------------------------------------|-----------------------------------------------|------------------|
| Settings Help Abou                 | t                                                                   |                                                          |                                                                 |                                                                | otspot: 🔵 Of                                  | Change Passv                                  | vord   🕂 Log out |
| 🌾 XpertConfig: Firm                | nwareConfigura                                                      | tion 🗹                                                   | Prof                                                            | ile Id: 2                                                      | Profile                                       | Status: Complete                              | <b>^</b>         |
| StageNow Config                    |                                                                     | Review                                                   |                                                                 | Publish                                                        |                                               |                                               |                  |
|                                    |                                                                     |                                                          | ſ                                                               | + Export                                                       | for MDM                                       | ⇒ Export for \$                               | StageNow         |
|                                    |                                                                     |                                                          |                                                                 |                                                                |                                               |                                               |                  |
| WiFi-H                             | otspot                                                              |                                                          |                                                                 |                                                                |                                               |                                               |                  |
| You have<br>to create<br>the multi | a Staging Server of<br>a direct connection<br>iples barcodes in the | onfigured. Would<br>to this computer<br>case that you ha | you like to use the<br>via hotspot. The o<br>ve Device Setting: | e new WiFi Hotspo<br>connection will be<br>s in the Config Sec | t feature instead<br>secure and remo<br>tion. | ? This will allow you<br>ve the need to print |                  |
| 🗌 Yes,t                            | use WiFi Hotspot                                                    | ,                                                        | -                                                               |                                                                |                                               |                                               |                  |
|                                    |                                                                     |                                                          |                                                                 |                                                                |                                               |                                               |                  |
| E                                  | Barcode                                                             | Auc                                                      | dio                                                             | NFC                                                            |                                               |                                               |                  |
|                                    |                                                                     |                                                          |                                                                 |                                                                |                                               |                                               |                  |
| Туре                               |                                                                     |                                                          | Staging Clie                                                    | Last Tested                                                    | Published                                     | Latest Stag                                   |                  |
|                                    |                                                                     | PDF417<br>Recommended<br>or 2D Scan<br>ingines           | StageNow                                                        |                                                                |                                               |                                               |                  |
|                                    | I IIIIIIIIIIIIIIIIIIIIIIIIIIIIIIIIIIII                              | <b>inear</b><br>Recommended<br>or 1D Laser<br>Scanner    | StageNow                                                        |                                                                |                                               |                                               |                  |
| Actie                              | on                                                                  |                                                          | Select Select All                                               | Test<br>Test                                                   | Publish<br>Publish                            | Stage<br>Stage                                |                  |
|                                    |                                                                     |                                                          |                                                                 |                                                                |                                               |                                               |                  |
|                                    |                                                                     |                                                          |                                                                 |                                                                |                                               |                                               |                  |
|                                    |                                                                     |                                                          |                                                                 |                                                                |                                               |                                               |                  |
| < Back                             |                                                                     |                                                          |                                                                 |                                                                |                                               |                                               |                  |

7. Testom se stvara crtični kod koji prikazuje Slika 35. Taj crtični kod moguće je skenirati klijentom StageNow na uređaju za pripremu napredne regulatorne konfiguracije i informacija o anteni.

Slika 35 Crtični kod za pripremu napredne regulatorne konfiguracije i antenu

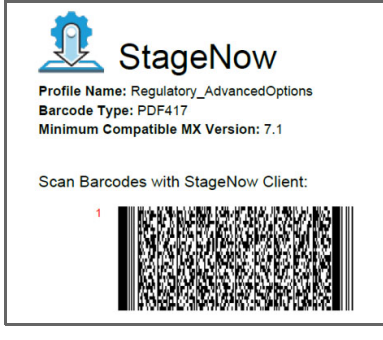

## Stvaranje profila za ponovno postavljanje radija i ponovno postavljanje na tvorničke postavke

U ovom su odjeljku koraci za stvaranje ponovnog postavljanja radija i ponovno postavljanja na tvorničke postavke sa StageNow.

Stvaranje profila za ponovno postavljanje radija i ponovno postavljanje na tvorničke postavke:

- 1. Provjerite jesu li uređaj koji se priprema i pripremni poslužitelj povezani i pristupačni na mreži.
- 2. Odaberite Stvori novi profil i zatim odaberite XpertMode (pogledajte Slika 23 i Slika 24 na str. 37).
- 3. Odaberite 🕶 uz rfidmanager, a zatim odaberite **Dodaj**.

Slika 36 Dodavanje konfiguracije za RFID

| ٤               | ETTINGS             | WIZARD                    |     | CONFIG   | DEPLOY   |
|-----------------|---------------------|---------------------------|-----|----------|----------|
| Name            | Description         |                           | Add | 1. rfidm | anager 🗙 |
| List Livenseing | r chommo            | пос типодетсях орегизопо  | •   |          |          |
| O PersistMgr    | Manage XM           | L Persistence             | 0   |          |          |
| PersonalDi      | ctionary Manage per | sonal dictionary          | 0   |          |          |
| () PowerKey!    | Mgr Manage Pov      | wer Key Configuration     | 0   |          |          |
| O PowerMgr      | Perform pov         | wer management operations | 0   |          |          |
| RemoteSci       | annerMgr Remote Sca | nner Management           | 0   |          |          |
| rfidmanage      | er Rfid configu     | ration                    | 0   |          |          |
| ScanMode        | Mgr Set Scan Mo     | ode                       | 0   |          |          |
| SdCardMg        | r Manage SdC        | Card Configuration        | 0   |          |          |
|                 |                     |                           |     |          |          |

 Odaberite Ponovno postavi radio i ponovno postavite radio na zadane potvrdne okvire sukladno na prikazu na Slika 37.

Slika 37 Ponovno postavljanje radija

| StageNow                                                                                                    |        |               |                      |                             |
|----------------------------------------------------------------------------------------------------|--------|---------------|----------------------|-----------------------------|
| ettings Help About                                                                                                    |        |               | -Fi Hotspot: Off   0 | Change Password   🕂 Log out |
| XpertConfig: Configuration                                                                                                    | 8      | Profile Id: 6 | Profile Status:      | Incomplete 🏫                |
| StageNow Config                                                                                                    | Review |               | Publish              |                             |
| 1<br>rfidmanag                                                                                                    | er     |               |                      | ADD / EDIT                  |
| Create New Setting                                                                                                    |        |               |                      |                             |
| Save Setting for Re-use Firmware Update Tif Advanced officians Country of Operation Country of Operation Enabled Channels Mask Enable channel hopping Country Disatle RFID Transmit Power Level | Enable |               |                      |                             |
| Usery Select  Do nothing Usery Session  Do nothing Usery Target  Do nothing Export settings Reset Radio  Reset Radio to factory default                                                         | •      |               |                      |                             |
|                                                                                                    |        |               |                      | Continue >                  |

Napomene:

- a. Profile je moguće neovisno stvoriti za sve elemente (ponovno postavljanje radija, ponovno postavljanje radija na tvorničke postavke).
- b. Po odabiru Ponovno postavi radio treperi svjetlo baterije uređaja i postavka se primjenjuje.
- c. Po odabiru **Ponovno postavi radio na tvorničke postavke** sve se vrijednosti u aplikaciji za upravljanje i demonstracijskoj aplikaciji ponovno se postavljaju.
- 5. Odaberite Nastavi >, pregledajte unose, odaberite Dovrši profil.
- 6. Odaberite potvrdni okvir za potrebnu Vrstu crtičnog koda. Odaberite Testiraj.

Slika 38 Stvaranje ažuriranja za ponovno postavljanje – odabir crtičnog koda

| 0 StageNow                               |                                                  |                     |                    |                    |                                              |                  |
|------------------------------------------|--------------------------------------------------|---------------------|--------------------|--------------------|----------------------------------------------|------------------|
| Settings Help About                      |                                                  |                     |                    | Hotspot: 🔵 Of      | Change Pass                                  | word   🕂 Log out |
| 🖉 XpertConfig: FirmwareConfigu           | uration 🗹                                        | Prof                | ile Id: 2          | Profile            | Status: Complete                             | <b>•</b>         |
| StageNow Config                          | Review                                           |                     | Publish            |                    |                                              |                  |
|                                          |                                                  |                     |                    |                    |                                              |                  |
|                                          |                                                  |                     | ⇒ Export           | for MDM            | +: Export for                                | StageNow         |
| WiFi-Hotspot<br>You have a Staging Serve | r configured. Would                              | you like to use the | e new WiFi Hotsp   | ot feature instead | ? This will allow you<br>we the need to prin |                  |
| the multiples barcodes in                | the case that you ha                             | ve Device Setting   | s in the Config Se | ction.             |                                              |                  |
| Yes,use WiFi Hotspot                     |                                                  |                     |                    |                    |                                              |                  |
| Barcode                                  | Aud                                              | dio                 | NFC                |                    |                                              |                  |
|                                          |                                                  |                     |                    |                    |                                              |                  |
| Туре                                     |                                                  | Staging Clie        | Last Tested        | Published          | Latest Stag                                  |                  |
|                                          | PDF417<br>Recommended<br>for 2D Scan<br>Engines  | StageNow            |                    |                    |                                              |                  |
|                                          | Linear<br>Recommended<br>for 1D Laser<br>Scanner | StageNow            |                    |                    |                                              |                  |
| Action                                   |                                                  | Select Select All   | Test<br>Test       | Publish<br>Publish | Stage Stage                                  |                  |
|                                          |                                                  |                     |                    |                    |                                              |                  |
|                                          |                                                  |                     |                    |                    |                                              |                  |
| < Back                                   |                                                  |                     |                    |                    |                                              |                  |

7. Testom se stvara crtični kod koji prikazuje Slika 39. Taj crtični kod moguće je skenirati klijentom StageNow na uređaju za pripremu ponovnih postavljanja.

#### Slika 39 Priprema ponovnog postavljanja

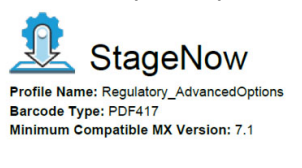

Scan Barcodes with StageNow Client:

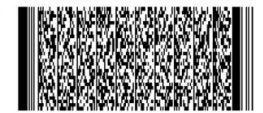

## Primjena ažuriranja programskih datoteka i regulatornih ažuriranja u jednom profilu

Ažuriranja programskih datoteka i regulatorna ažuriranja moguće je primijeniti u jednom profilu. Prvo se ažuriraju programske datoteke čitača, a zatim se primjenjuje regulatorna konfiguracija.

Slika 40 Programske datoteke i konfiguracija u jednom profilu

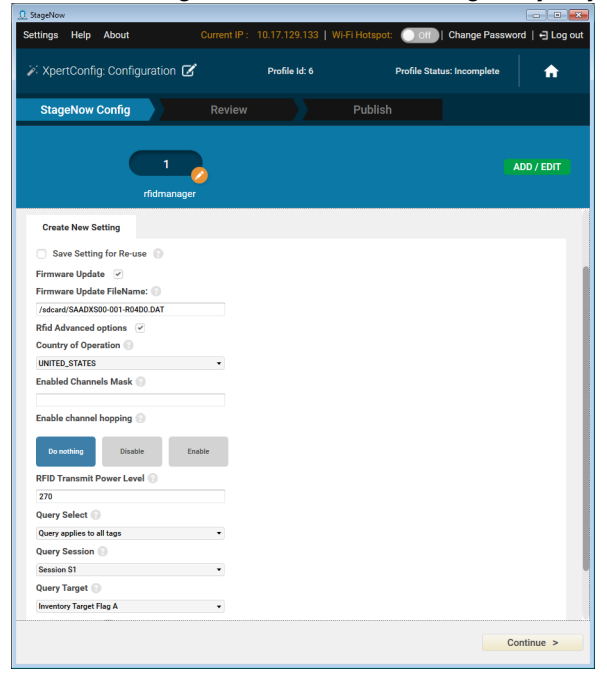

# Održavanje i tehničke specifikacije

#### Uvod

Ovo poglavlje sadrži upute o čišćenju i održavanju te pruža rješenja za rješavanje potencijalnih problema u radu uređaja.

#### Čišćenje

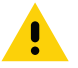

OPREZ: Uvijek nosite zaštitu za oči.

Prije upotrebe obavezno pročitajte upozorenje na proizvodu s komprimiranim zrakom i alkoholom.

Ako iz medicinskih razloga morate upotrebljavati neku drugu otopinu, više informacija zatražite od tvrtke Zebra.

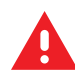

**UPOZORENJE:** Izbjegavajte izlaganje proizvoda vrućem ulju ili nekoj drugoj zapaljivoj tekućini. Ako dođe do takvog izlaganja, iskopčajte uređaj i odmah ga očistite sukladno ovim smjernicama.

#### Odobreni aktivni sastojci sredstva za čišćenje

100 % aktivnih sastojaka bilo kojeg sredstva za čišćenje mora sačinjavati jedan od sljedećih sastojaka ili neka kombinacija sljedećih sastojaka: izopropilni alkohol, natrijev hipoklorit (sredstvo za izbjeljivanje), hidrogen peroksid ili blago sredstvo za pranje posuđa.

#### Štetni sastojci

Sljedeće kemikalije dokazano oštećuju plastiku na uređaju RFD2000 i mobilnom računalnom uređaju i ne smiju doći u doticaj s uređajem: otopine amonijaka, spojevi amina ili amonijaka; aceton; ketoni; eteri; aromatični i klorirani ugljikovodici; vodene otopine ili alkoholne lužnate otopine; etanolamin; toluen; trikloroetilen; benzen; karbolna kiselina i TB-lizoform.

#### Upute za čišćenje

Nemojte nanositi tekućinu izravno na RFD2000 i mobilni računalni uređaj. Navlažite meku krpu ili koristite vlažne maramice. Nemojte zamatati uređaj u krpu ili maramicu nego ga nježno njome obrišite. Pazite da se tekućina ne razlijeva po zaslonu ili drugim dijelovima. Prije upotrebe ostavite uređaj da se osuši.

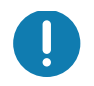

VAŽNO: Uređaj s uklonjenim poklopcem baterije nemojte čistiti te ga izlagati kiši ili vlazi. Uređaj bez poklopca baterije nije zabrtvljen za zaštitu od vode/prašine.

#### Posebne napomene vezane uz čišćenje

Mnoge rukavice od vinila sadrže aditive ftalata koji se obično ne preporučuju za medicinske svrhe i dokazano oštećuju kućište uređaja RFD2000 i mobilni računalni uređaj. Uređaj RDF2000 nemojte upotrebljavati noseći rukavice od vinila koje sadrže ftalate, a nakon što se rukavice skinu, ruke treba oprati od ostataka kako bi se uređajem moglo sigurno rukovati. Ako se proizvodi koji sadrže bilo koji od navedenih štetnih sastojaka (npr. sredstvo za dezinfekciju ruku koje sadrži etanolamin) koriste prije rukovanja uređajem RDF2000, ruke treba potpuno osušiti prije upotrebe uređaja RDF2000 kako bi se spriječilo oštećenje plastike.

#### Potreban materijal

- Alkoholne maramice
- Maramice za čišćenje objektiva
- Štapići s pamukom
- Izopropilni alkohol
- Spremnik komprimiranog zraka s cjevčicom.

#### Čišćenje priključaka postolja

Čišćenje priključaka na postolju:

- 1. Iskopčajte kabel napajanja istosmjernom strujom iz postolja.
- 2. Pamučni dio štapića uronite u izopropilni alkohol.
- 3. Pamučnim dijelom štapića protrljajte iglice priključka. Polako pomičite štapić naprijed i natrag s jedne strane priključka na drugu. Pazite da na priključku ne ostane komadića pamuka.
- 4. Pamučnim dijelom štapića istrljajte sve bočne strane priključka.
- 5. Komprimirani zrak raspršite na područje priključka tako da cijev/mlaznicu usmjerite oko ½ inča od površine.

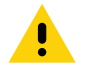

**OPREZ:** Mlaznicu nemojte usmjeravati prema sebi ili drugima, pazite da mlaznica i cjevčica budu usmjereni dalje od vašeg lica.

- 6. Pazite da pamučni štapić ne ostavi niti pamuka te uklonite niti ako ih pronađete.
- 7. Ako i na drugim područjima postolja ima masnoće i prljavštine, uklonite ih pomoću krpe bez dlačica i alkohola.
- 8. Pričekajte barem 10 do 30 minuta (ovisno o ambijentalnoj temperaturi i vlazi) da alkohol ishlapi prije priključivanja postolja na napajanje.

Ako je temperatura niska, a razina vlage visoka, potrebno je duže sušenje. Viša temperatura i niska razina vlage zahtijevaju kraće sušenje.

#### Učestalost čišćenja

Učestalost čišćenja prepušta se korisniku zbog različitih okruženja u kojima se mobilni uređaji koriste. Uređaji se mogu čistiti onoliko često koliko je to potrebno. Ako se uređaj koristi u prljavom okruženju, preporučuje se povremeno čišćenje izlaznog prozorčića skenera kako bi se osigurale optimalne radne značajke skeniranja.

#### Održavanje

Kako biste osigurali rad bez poteškoća, pri upotrebi uređaja pratite sljedeće savjete.

#### **RFD2000**

- Premda je uređaj otporan na vodu i prašinu, nemojte ga duže izlagati kiši ili vlazi. Općenito, uređaj trebate upotrebljavati kao džepni kalkulator ili drugi mali elektronički instrument.
- Uređaj s uklonjenom baterijom nemojte čistiti te ga izlagati kiši ili vlazi. Uređaj bez baterije nije zabrtvljen za zaštitu od vode/prašine.
- Pazite da vam uređaj ne ispadne i spriječite jake udarce.
- Zaštitite uređaj od ekstremnih temperatura. Nemojte ga ostavljati na ploči s instrumentima u automobilu kada je vani jako vruće i držite ga dalje od izvora topline.
- Uređaj nemojte spremati niti ga upotrebljavati na bilo kojoj izrazito prašnjavoj, vlažnoj ili mokroj lokaciji.
- Nemojte upotrebljavati sredstvo za čišćenje prozora. Upotrebljavajte meku krpu natopljenu otopinom izopropilnog alkohola i vode u omjeru 50/50. Pogledajte Čišćenje na str. 48.
- Nemojte dopustiti da se otopina nakupi u lokve bilo gdje na zaslonu ili uređaju.
- Nemojte upotrebljavati veliku količinu otopine kako uređaj ne bi ostao vlažan.

#### Baterija

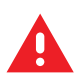

**UPOZORENJE:** Uređaj nemojte spremati s umetnutom baterijom. To dugoročno može nepovratno oštetiti bateriju. Bateriju uvijek spremite izvan uređaja. Ako je baterija umetnuta tijekom dugotrajnog skladištenja, može se isprazniti do stanja iz kojeg se ne može oporaviti.

Čak i kad se skladišti odvojeno od uređaja, važno je poštivati standardne industrijske smjernice. Kada se baterije skladište dulje od godine, proizvođači baterijskih ćelija izvještavaju o mogućem nepovratnom padu ukupne kvalitete baterije. Kako biste gubitke smanjili na minimum, preporučuju skladištenje napola napunjenih baterija na suhom, hladnom mjestu i temperaturama između 41 ° i 77 °F (5 ° i 25 °C), što hladnije, to bolje. Napunite baterije na pola kapaciteta barem jednom godišnje. Za punjenje baterije do pola kapaciteta potpuno ispražnjenu bateriju punite dva sata. Ako uočite ispuštanje elektrolita, izbjegavajte kontakt sa zahvaćenim područjem i pravilno odložite bateriju u otpad.

#### Tehničke specifikacije

| Tablica 6 | Tehničke s | specifikaciie | e uređai | a RFD2000 |
|-----------|------------|---------------|----------|-----------|
|           |            |               |          |           |

| Stavka                                        | Opis                                                                                                    |  |  |
|-----------------------------------------------|----------------------------------------------------------------------------------------------------|--|--|
| Fizička svojstva                              |                                                                                                    |  |  |
| Dimenzije                                     | Visina: 14,9 cm (5,9")                                                                                           |  |  |
|                                               | Širina: 7,9 cm (3,1")                                                                                            |  |  |
|                                               | Duljina: 13,3 cm (5,2")                                                                                          |  |  |
| Masa                                          | ~ 10,9 oz./~ 310 grama (dodatak s kliznim priključnim mehanizmom s<br>baterijom)                                 |  |  |
| Napajanje                                     | Baterija PowerPrecision+ Li-Ion od 3160 mAh                                                                      |  |  |
| Frekvencijski raspon/izlazne                  | SAD: 902 – 928 MHz; 0 – 30 dBm (EIRP)                                                                            |  |  |
| radijske frekvencije                          | EU: 865 – 868 MHz; 0 – 30 dBm (EIRP)                                                                             |  |  |
|                                               | Japan: 916 – 921 MHz (s LBT); 0 – 30 dBm (EIRP)                                                                  |  |  |
| Radno okruženje                               |                                                                                                    |  |  |
| Radna temperatura                             | 0 °C – 40 °C (32 °F – 104 °F)                                                                                    |  |  |
| Temperatura za spremanje                      | -40 °C – 70 °C (-40 °F – 158 °F)                                                                                 |  |  |
| Temperatura za punjenje                       | 0 °C – 40 °C (32 °F – 104 °F)                                                                                    |  |  |
| Relativna vlažnost                            | U radu: 5 – 85 % bez kondenzacije                                                                                |  |  |
| Brtvljenje                                    | IP52                                                                                                    |  |  |
| Specifikacije u slučaju pada<br>uređaja       | 4' na beton                                                                                                    |  |  |
| Specifikacije u slučaju<br>prevrtanja uređaja | Ciklusi prevrtanja od 500 1/2 metara (1000 padova) pri 20 °C                                                     |  |  |
| Elektrostatičko pražnjenje (ESD)              | Zračno pražnjenje od ± 15 kV istosmjerne struje, izravno pražnjenje od<br>± 8 kV, neizravno pražnjenje od ± 8 kV |  |  |

| Stavka                                  | Opis                                                                                                    |
|-----------------------------------------|----------------------------------------------------------------------------------------------------|
| Dimenzije                               | Visina: 9,0 cm (3,54")                                                                                           |
|                                         | Širina: 9,8 cm (3,86")                                                                                           |
|                                         | Duljina: 13,3 cm (5,24")                                                                                         |
| Masa                                    | 0,205 kg / 0,45 lbs                                                                                              |
| Ulazni napon                            | 12 V istosmjerne struje                                                                                          |
| Potrošnja energije                      | do 15 vata                                                                                                    |
| Radna temperatura                       | 0 °C – 40 °C (32 °F – 104 °F)                                                                                    |
| Temperatura za spremanje                | -40 °C – 70 °C (-40 °F – 158 °F)                                                                                 |
| Temperatura za punjenje                 | 0 °C – 40 °C (32 °F – 104 °F)                                                                                    |
| Relativna vlažnost                      | U radu: 5 – 85 % bez kondenzacije                                                                                |
| Specifikacije u slučaju pada<br>uređaja | Pad od 76,2 cm (30") na na beton prekriven vinilnom podnom oblogom pri 20 °C                                     |
| Elektrostatičko pražnjenje (ESD)        | Zračno pražnjenje od ± 15 kV istosmjerne struje, izravno pražnjenje od<br>± 8 kV, neizravno pražnjenje od ± 8 kV |

| Tablica 7 | Tehničke | specifikacije | postolja s | jednim ležišter | n |
|-----------|----------|---------------|------------|-----------------|---|
|-----------|----------|---------------|------------|-----------------|---|

Tablica 8 Tehničke specifikacije postolja s pet ležišta

| Stavka                                  | Opis                                                                                                    |
|-----------------------------------------|----------------------------------------------------------------------------------------------------|
| Dimenzije                               | Visina: 10,9 cm (4,29")                                                                                          |
|                                         | Širina: 48,9 cm (19,25")                                                                                         |
|                                         | Duljina: 13,3 cm (5,24")                                                                                         |
| Masa                                    | 1,884 kg / 4,15 lbs                                                                                              |
| Ulazni napon                            | 12 V istosmjerne struje s 9 A                                                                                    |
| Potrošnja energije                      | Maks. povlačenje od 75 W kada pune sva ležišta                                                                   |
| Radna temperatura                       | 0 °C – 40 °C (32 °F – 104 °F)                                                                                    |
| Temperatura za spremanje                | -40 °C – 70 °C (-40 °F – 158 °F)                                                                                 |
| Temperatura za punjenje                 | 0 °C – 40 °C (32 °F – 104 °F)                                                                                    |
| Relativna vlažnost                      | U radu: 5 – 85 % bez kondenzacije                                                                                |
| Specifikacije u slučaju pada<br>uređaja | Pad od 76,2 cm (30") na na beton prekriven vinilnom podnom oblogom pri 20 $^\circ\mathrm{C}$                     |
| Elektrostatičko pražnjenje (ESD)        | Zračno pražnjenje od ± 15 kV istosmjerne struje, izravno pražnjenje od<br>± 8 kV, neizravno pražnjenje od ± 8 kV |

# Rješavanje problema

#### Rješavanje problema

- **NAPOMENA:** Informacije za rješavanje problema koje sadrži Tablica 9 primjenjive su za zadanu konfiguraciju LED indikatora RFID dodatka s kliznim priključnim mehanizmom RFD2000.
- Tablica 9
   Rješavanje problema na RFID dodatku s kliznim priključnim mehanizmom RFD2000 sa zadanim LED indikatorima

| Simptom                                                                | Vjerojatni uzrok                                              | Akcija                                                                                                    |
|------------------------------------------------------------------------|---------------------------------------------------------------|----------------------------------------------------------------------------------------------------|
| Aplikacija za RFID ne<br>izvodi se na mobilnom<br>uređaju TC20.        | APK za RFID Manager<br>za RFD2000 nije<br>instalirana.        | Prije instaliranja aplikacije za RFID na mobilni uređaj<br>TC20 prvo instalirajte APK za RFID Manager.<br>Ako se provede tvorničko ponovno postavljanje<br>terminala TC20, APK za RFID Manager nužno je<br>ponovno instalirati. |
| RFID dodatak s kliznim<br>priključnim mehanizmom<br>ne očitava oznake. | Konfiguracija za radijsku<br>frekvenciju nije<br>postavljena. | Prateći upute u aplikaciji RFID Manager postavite regulatornu regiju ili državu rada.                                                                                                    |

K

| Simptom                                                                                                    | Vjerojatni uzrok                                                                                                    | Akcija                                                                                                    |
|----------------------------------------------------------------------------------------------------|----------------------------------------------------------------------------------------------------|----------------------------------------------------------------------------------------------------|
| RFID dodatak s kliznim<br>priključnim mehanizmom<br>priključen je na mobilni<br>uređaj TC20 i ne<br>odgovara na primjenu<br>RFID, čak i po pritiskanju<br>okidača.                            | Razina baterije preniska<br>je za napajanje RFID<br>dodatka s kliznim<br>priključnim<br>mehanizmom.                               | Na nekoliko sekundi pritisnite okidač kako biste uključili<br>RFID dodatak s kliznim priključnim mehanizmom. Kada<br>je RFID dodatak s kliznim priključnim mehanizmom<br>uključen, LED indikator treperi.<br>(Prema zadanim postavkama pritiskanjem okidača RFID<br>dodatak s kliznim priključnim mehanizmom uključuje se<br>ako je u isključenom načinu rada. Međutim, RFID<br>dodatak s kliznim priključnim mehanizmom moguće je<br>onemogućiti, a tada je ovaj korak nepotreban).<br>RFID dodatak s kliznim priključnim mehanizmom<br>postavite u postolje za punjenje. LED indikatori RFID<br>dodatka s kliznim priključnim mehanizmom trepere žuto<br>kako bi pokazale da je punjenje započelo. Pogledajte<br>LED prikazi na str. 13. |
|                                                                                                    | Mobilni računalni uređaj<br>TC20 tvrtke Zebra nije<br>pravilno umetnuto u<br>RFID dodatak s<br>kliznim priključnim<br>mehanizmom. | Uklonite mobilni uređaj tvrtke Zebra i pravilno ga<br>ponovno umetnite u RFID dodatak s kliznim priključnim<br>mehanizmom. Pogledajte Postavljanje mobilnog<br>računalnog uređaja na RFID dodatak s kliznim<br>priključnim mehanizmom na str. 16.                                                                                                    |
|                                                                                                    | Oštećena baterija.                                                                                                    | Ako LED indikator RFID dodatka s kliznim priključnim<br>mehanizmom RFD2000 ne treperi žuto nakon što je<br>neko vrijeme postavljen na postolje za punjenje, u<br>servisu zatražite zamjenu baterije. Pogledajte Servisne<br>informacije na str. 9.                                                                                                    |
| RFID dodatak s kliznim<br>priključnim mehanizmom<br>ne odgovara na primjenu,<br>a LED indikator na RFID<br>dodatku s kliznim<br>priključnim mehanizmom<br>RFD2000 uključen je ili<br>treperi. | Omogućen je način rada<br>za oporavak.                                                                                            | Ako je način rada za oporavak pokrenut nenamjerno,<br>pričekajte približno 1,5 minuta na samostalan izlazak<br>RFID dodatka s kliznim priključnim mehanizmom iz<br>načina rada za oporavak. Pogledajte Način rada za<br>oporavak na str. 13.                                                                                                    |
| RFID dodatak s kliznim<br>priključnim mehanizmom<br>odgovara, ali ne očitava<br>oznake.                                                                                                    | Razina napunjenosti<br>baterije kritično je niska.                                                                                | RFID dodatak s kliznim priključnim mehanizmom<br>postavite u postolje za punjenje. LED indikator RFID<br>dodatka s kliznim priključnim mehanizmom treperi žuto.<br>RFID dodatak s kliznim priključnim mehanizmom može<br>se upotrebljavati kada LED indikator odmah po<br>uklanjanju iz postolja za punjenje požuti ili pozeleni.                                                                                                    |
| LED indikator RFID<br>dodatka s kliznim<br>priključnim mehanizmom<br>RFD2000 brzo treperi<br>žuto kada je u postolju.                                                                         | Pogreška u punjenju.                                                                                                    | Ponovno pokrenite punjenje uklanjanjem RFID dodatka<br>s kliznim priključnim mehanizmom iz postolja te<br>ponovnim vraćanjem u postolje. Ako se problem nastavi<br>pojavljivati, u servisu zatražite zamjenu baterije.<br>Pogledajte Servisne informacije na str. 9.                                                                                                    |

| Tablica 9 | Rješavanje problema na RFID dodatku s kliznim priključnim mehanizmom RFD2000 sa zadanim LED |
|-----------|---------------------------------------------------------------------------------------------|
|           | indikatorima (Nastavak)                                                                     |

| Simptom                                                                                                    | Vjerojatni uzrok                                                                                                    | Akcija                                                                                                    |
|----------------------------------------------------------------------------------------------------|----------------------------------------------------------------------------------------------------|----------------------------------------------------------------------------------------------------|
| Crveni LED indikator<br>RFID dodatka s kliznim<br>priključnim mehanizmom<br>uključuje se odmah po<br>uklanjanju RFID dodatka<br>s kliznim priključnim<br>mehanizmom iz postolja.           | To pokazuje kako je<br>RFID dodatak s<br>kliznim priključnim<br>mehanizmom prerano<br>uklonjen s postolja te da<br>je razina napunjenosti<br>baterije još uvijek niska. | Postavite RFID dodatak s kliznim priključnim<br>mehanizmom natrag u punjač i pričekajte na dovoljno<br>punjenje baterije.                         |
| LED indikator RFID<br>dodatka s kliznim<br>priključnim mehanizmom<br>treperi crveno ili se<br>tijekom rada LED<br>indikator izmjenjuje sa<br>zelenim ili crvenim (ne<br>tijekom punjenja). | Baterija je pri kraju<br>vijeka trajanja.                                                                                                    | U servisu zatražite zamjenu baterije. Pogledajte<br>Servisne informacije na str. 9.                                                               |
| Baterija mobilnog<br>računalnog uređaja TC20<br>tvrtke Zebra ne puni se.                                                                                                    | Postolje za punjenje<br>odspojeno je od<br>izmjeničnog napajanja.                                                                                                    | Provjerite napaja li se postolje za punjenje.                                                                                                    |
|                                                                                                    | Mobilni računalni uređaj<br>TC20 tvrtke Zebra nije u<br>potpunosti postavljen na<br>postolje.                                                                           | Uklonite mobilni računalni uređaj TC20 tvrtke Zebra s<br>postolja i ponovno ga postavite, pazeći da ga čvrsto<br>umetnete u postolje za punjenje. |

 Tablica 9
 Rješavanje problema na RFID dodatku s kliznim priključnim mehanizmom RFD2000 sa zadanim LED indikatorima (Nastavak)

### Rješavanje problema s RFID dodatkom s kliznim priključnim mehanizmom RFD2000 u načinu rada LED indikatora 2

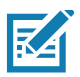

NAPOMENA: Uz informacije za rješavanje problema koje sadrži Tablica 9, Tablica 10 primjenjuje se kada je RFID dodatak s kliznim priključnim mehanizmom RFD2000 konfiguriran za prikaz stanja napunjenosti baterije po pritisku okidača. To je način rada LED indikatora 2 koji opisuje Tablica 5 na str. 12.

Tablica 10 Rješavanje problema s RFID dodatkom s kliznim priključnim mehanizmom RFD2000 u načinu radaLED indikatora 2

| Simptom                                                                                                 | Vjerojatni uzrok                                                                                    | Akcija                                                                                                    |
|----------------------------------------------------------------------------------------------------|----------------------------------------------------------------------------------------------------|----------------------------------------------------------------------------------------------------|
| LED indikator RFID<br>dodatka s kliznim<br>priključnim mehanizmom<br>ne treperi po pritisku<br>okidača. | Razina baterije preniska<br>je za napajanje RFID<br>dodatka s kliznim<br>priključnim<br>mehanizmom. | Na nekoliko sekundi pritisnite okidač kako biste uključili<br>RFID dodatak s kliznim priključnim mehanizmom. Kada<br>je RFID dodatak s kliznim priključnim mehanizmom<br>uključen, LED indikator treperi.<br>(Prema zadanim postavkama pritiskanjem okidača RFID<br>dodatak s kliznim priključnim mehanizmom uključuje se<br>ako je u isključenom načinu rada. Međutim, RFID<br>dodatak s kliznim priključnim mehanizmom moguće je<br>onemogućiti, a tada je ovaj korak nepotreban). |
|                                                                                                    |                                                                                                    | RFID dodatak s kliznim priključnim mehanizmom<br>postavite u postolje za punjenje. LED indikatori RFID<br>dodatka s kliznim priključnim mehanizmom trepere žuto<br>kako bi pokazale da je punjenje započelo. Pogledajte<br>LED prikazi na str. 13                                                                                                    |
|                                                                                                    | Oštećena baterija.                                                                                  | Ako LED indikator RFID dodatka s kliznim priključnim<br>mehanizmom RFD2000 ne treperi žuto nakon što je<br>neko vrijeme postavljen na postolje za punjenje, u<br>servisu zatražite zamjenu baterije. Pogledajte Servisne<br>informacije na str. 9.                                                                                                    |

| Tablica 10 Rješavanje problema s RFID | dodatkom s kliznim priključnim mehanizn | nom RFD2000 u načinu rada |
|---------------------------------------|-----------------------------------------|---------------------------|
| LED indikatora 2 (Nastavak)           |                                         |                           |

| Simptom                                                                                                    | Vjerojatni uzrok                                                                                                    | Akcija                                                                                                    |
|----------------------------------------------------------------------------------------------------|----------------------------------------------------------------------------------------------------|----------------------------------------------------------------------------------------------------|
| RFID dodatak s kliznim<br>priključnim mehanizmom<br>priključen je na mobilni<br>uređaj TC20 i ne<br>odgovara na primjenu<br>RFID, čak i po pritiskanju<br>okidača. | Razina baterije preniska<br>je za napajanje RFID<br>dodatka s kliznim<br>priključnim<br>mehanizmom.                               | Na nekoliko sekundi pritisnite okidač kako biste uključili<br>RFID dodatak s kliznim priključnim mehanizmom. Kada<br>je RFID dodatak s kliznim priključnim mehanizmom<br>uključen, LED indikator treperi.<br>(Prema zadanim postavkama pritiskanjem okidača RFID<br>dodatak s kliznim priključnim mehanizmom uključuje se<br>ako je u isključenom načinu rada. Međutim, RFID<br>dodatak s kliznim priključnim mehanizmom moguće je<br>onemogućiti, a tada je ovaj korak nepotreban).<br>RFID dodatak s kliznim priključnim mehanizmom<br>postavite u postolje za punjenje. LED indikatori RFID<br>dodatka s kliznim priključnim mehanizmom trepere žuto<br>kako bi pokazale da je punjenje započelo. Pogledajte<br>LED prikazi na str. 13. |
|                                                                                                    | Oštećena baterija.                                                                                                    | Ako LED indikator RFID dodatka s kliznim priključnim<br>mehanizmom RFD2000 ne treperi žuto nakon što je<br>neko vrijeme postavljen na postolje za punjenje, u<br>servisu zatražite zamjenu baterije. Pogledajte Servisne<br>informacije na str. 9.                                                                                                    |
|                                                                                                    | Mobilni računalni uređaj<br>TC20 tvrtke Zebra nije<br>pravilno umetnuto u<br>RFID dodatak s<br>kliznim priključnim<br>mehanizmom. | Uklonite mobilni uređaj tvrtke Zebra i pravilno ga<br>ponovno umetnite u RFID dodatak s kliznim priključnim<br>mehanizmom. Pogledajte Postavljanje mobilnog<br>računalnog uređaja na RFID dodatak s kliznim<br>priključnim mehanizmom na str. 16.                                                                                                    |
|                                                                                                    | Mobilni računalni uređaj<br>TC20 ne može se<br>povezati s RFID<br>dodatkom s kliznim<br>priključnim<br>mehanizmom.                | Ako se po pritiskanju okidača RFID dodatka s kliznim<br>priključnim mehanizmom LED indikator uključuje u<br>zelenoj ili žutoj boji, dodatak s kliznim priključnim<br>mehanizmom radi. Pokušajte primijeniti drugi mobilni<br>računalni uređaj TC20 s istim RFID dodatkom s kliznim<br>priključnim mehanizmom ili ponovno pokrenite mobilni<br>računalni uređaj TC20 i pokušajte ga povezati s RFID<br>dodatkom s kliznim priključnim mehanizmom.                                                                                                    |
| RFID dodatak s kliznim<br>priključnim mehanizmom<br>odgovara, ali ne očitava<br>oznake.                                                                            | Razina napunjenosti<br>baterije kritično je niska.                                                                                | Ako se po pritiskanju okidača RFID dodatka s kliznim<br>priključnim mehanizmom uključi crveni LED indikator,<br>postavite RFID dodatak s kliznim priključnim<br>mehanizmom u postolje za punjenje. LED indikator RFID<br>dodatka s kliznim priključnim mehanizmom treperi žuto.<br>RFID dodatak s kliznim priključnim mehanizmom može<br>se upotrebljavati kada LED indikator odmah po<br>uklanjanju iz postolja za punjenje požuti ili pozeleni.                                                                                                    |

# Podatkovni rječnik

#### Uvod

Ovo poglavlje obuhvaća brojeve atributa (parametre konfiguracije, nadzirane podatke i informacije prirođene uređaju) te upravljanje različitim domenama atributa. Ove su informacije primjenjive na skenere crtičnog koda i module originalnih proizvođača.

#### Atributi za RFD2000

#### Definicije atributa

- Broj atributa sadrži broj atributa. Svi brojevi atributa jedinstveni su.
- Naziv atributa definira naziv atributa.
- Opisi sadrže opis atributa.
- Vrsta definirana u Tablica 11.

**Tablica 11**Vrste atributa

| Vrsta | Definicija                                        |
|-------|---------------------------------------------------|
| В     | Bajt – znak bez predznaka                         |
| С     | Znak – jedan bajt                                 |
| F     | Zastavice bitova                                  |
| W     | WORD – kratki cijeli broj bez predznaka (16 bita) |
| I     | SWORD – kratki cijeli broj s predznakom (16 bita) |
| D     | DWORD – dugi cijeli broj bez predznaka (32 bita)  |
| L     | SDWORD – dugi cijeli broj s predznakom (32 bita)  |
| А     | Polje                                             |
| S     | Niz                                               |
| Х     | Akcija                                            |
| N     | Prikaz posljednjeg parametra                      |

- Veličina daje veličinu atributa.
- Vrijednosti valjani raspon prijavljenih/prihvaćenih vrijednosti.
- Pristup u načinu rada za korisnika definira je li atribut samo za čitanje ili čitanje/pisanje.

#### Konfiguracije naredbi za inventar

| Broj<br>atributa | Naziv atributa                              | Opis                                                                                                    | Vrsta | Veličina<br>(bajti) | Vrijednosti                            | Zadana<br>vrijednost | Pristup u<br>načinu<br>rada za<br>korisnika |
|------------------|---------------------------------------------|----------------------------------------------------------------------------------------------------|-------|---------------------|----------------------------------------|----------------------|---------------------------------------------|
| PARAM. BA        | JTA                                         |                                                                                                    |       |                     |                                        |                      |                                             |
| 1501             | ATT_RFID_TAG_<br>REPORT_FIRST_<br>SEEN_TIME | Omogući ili<br>Onemogući prvo<br>prikazano polje s<br>vremenskom<br>oznakom za u<br>inventar<br>postavljene<br>oznake<br>prijavljene putem<br>sučelja ZETI          | "B"   | 1.                  | 0 – 1 (<br>0: Onemogući<br>1: Omogući) | 1.                   | RW                                          |
| 1502             | ATT_RFID_TAG_<br>REPORT_LAST_S<br>EEN_TIME  | Omogući ili<br>Onemogući<br>posljednje<br>prikazano polje s<br>vremenskom<br>oznakom za u<br>inventar<br>postavljene<br>oznake<br>prijavljene putem<br>sučelja ZETI | "B"   | 1.                  | 0 – 1 (<br>0: Onemogući<br>1: Omogući) | 0                    | RW                                          |
| 1503             | ATT_RFID_TAG_<br>REPORT_CPC                 | Omogući ili<br>Onemogući polje<br>Upravljanje<br>protokolom za u<br>inventar<br>postavljene<br>oznake<br>prijavljene putem<br>sučelja ZETI                          | "B"   | 1.                  | 0 – 1 (<br>0: Onemogući<br>1: Omogući) | 0                    | RW                                          |
| 1504             | ATT_RFID_TAG_<br>REPORT_RSSI                | Omogući ili<br>Onemogući polje<br>RSSI za u<br>inventar<br>postavljene<br>oznake<br>prijavljene putem<br>sučelja ZETI                                               | "B"   | 1.                  | 0 – 1 (<br>0: Onemogući<br>1: Omogući) | 1.                   | RW                                          |
| 1505             | ATT_RFID_TAG_<br>REPORT_PHASE               | Omogući ili<br>Onemogući polje<br>za razliku u fazi<br>za u inventar<br>postavljene<br>oznake<br>prijavljene putem<br>sučelja ZETI                                  | "B"   | 1.                  | 0 – 1 (<br>0: Onemogući<br>1: Omogući) | 0                    | RW                                          |
| 1506             | ATT_RFID_TAG_<br>REPORT_CHANN<br>EL_INDEX   | Omogući ili<br>Onemogući polje<br>za indeksiranje<br>kanala za u<br>inventar<br>postavljene<br>oznake<br>prijavljene putem<br>sučelja ZETI                          | "B"   | 1.                  | 0 – 1 (<br>0: Onemogući<br>1: Omogući) | 0                    | RW                                          |
| 1507             | ATT_RFID_TAG_<br>REPORT_TAG_SE<br>EN_COUNT  | Omogući ili<br>Onemogući polje<br>brojanja<br>pregledanih<br>oznaka za u<br>inventar<br>postavljene<br>oznake<br>prijavljene putem<br>sučelja ZETI                  | "B"   | 1.                  | 0 – 1 (<br>0: Onemogući<br>1: Omogući) | 1.                   | RW                                          |

 Tablica 12
 Konfiguracije naredbi za inventar

| Broj<br>atributa      | Naziv atributa            | Opis                                                        | Vrsta | Veličina<br>(bajti) | Vrijednosti                                                                                                    | Zadana<br>vrijednost | Pristup u<br>načinu<br>rada za<br>korisnika |
|-----------------------|---------------------------|-------------------------------------------------------------|-------|---------------------|----------------------------------------------------------------------------------------------------|----------------------|---------------------------------------------|
| 1509<br>(Samo<br>SAD) | ATT_RFID_ANT_IP<br>_INDEX | Indeks profila<br>radijske veze koji<br>treba primjenjivati | "B"   | 1.                  | 0 – 35 (<br>0: Omjer dijeljenja: 8, BDR:<br>60.000, M: M4, FLM: PR_ASK,<br>PIE: 1500, MinTari: 25.000,<br>MaxTari: 25.000, StepTari: 0, | 0                    | RW                                          |
|                       |                           |                                                             |       |                     | 1: Omjer dijeljenja: 8, BDR:<br>640.000, M: FM0, FLM: PR_ASK,<br>PIE: 1500, MinTari: 6250, MaxTari:<br>6250, StepTari: 0,               |                      |                                             |
|                       |                           |                                                             |       |                     | 2: Omjer dijeljenja: 8, BDR:<br>640.000, M: FM0, FLM: PR_ASK,<br>PIE: 2000, MinTari: 6250, MaxTari:<br>6250, StepTari: 0,               |                      |                                             |
|                       |                           |                                                             |       |                     | 3: Omjer dijeljenja: 8, BDR:<br>120.000, M: M2, FLM: PR_ASK,<br>PIE: 1500, MinTari: 25.000,<br>MaxTari: 25.000, StepTari: 0,            |                      |                                             |
|                       |                           |                                                             |       |                     | 4: Omjer dijeljenja: 8, BDR:<br>120.000, M: M2, FLM: PR_ASK,<br>PIE: 1500, MinTari: 12.500,<br>MaxTari: 23.000, StepTari: 2100,         |                      |                                             |
|                       |                           |                                                             |       |                     | 5: Omjer dijeljenja: 8, BDR:<br>120.000, M: M2, FLM: PR_ASK,<br>PIE: 2000, MinTari: 25.000,<br>MaxTari: 25.000, StepTari: 0,            |                      |                                             |
|                       |                           |                                                             |       |                     | 6: Omjer dijeljenja: 8, BDR:<br>120.000, M: M2, FLM: PR_ASK,<br>PIE: 2000, MinTari: 12.500,<br>MaxTari: 23.000, StepTari: 2100,         |                      |                                             |
|                       |                           |                                                             |       |                     | 7: Omjer dijeljenja: 8, BDR:<br>128.000, M: M2, FLM: PR_ASK,<br>PIE: 1500, MinTari: 25.000,<br>MaxTari: 25.000, StepTari: 0,            |                      |                                             |
|                       |                           |                                                             |       |                     | 8: Omjer dijeljenja: 8, BDR:<br>128.000, M: M2, FLM: PR_ASK,<br>PIE: 1500, MinTari: 12.500,<br>MaxTari: 23.000, StepTari: 2100,         |                      |                                             |
|                       |                           |                                                             |       |                     | 9: Omjer dijeljenja: 8, BDR:<br>128.000, M: M2, FLM: PR_ASK,<br>PIE: 2000, MinTari: 25.000,<br>MaxTari: 25.000, StepTari: 0,            |                      |                                             |
|                       |                           |                                                             |       |                     | 10: Omjer dijeljenja: 8, BDR:<br>128.000, M: M2, FLM: PR_ASK,<br>PIE: 2000, MinTari: 12.500,<br>MaxTari: 23.000, StepTari: 2100,        |                      |                                             |
|                       |                           |                                                             |       |                     | 11: Omjer dijeljenja: 8, BDR:<br>160.000, M: M2, FLM: PR_ASK,<br>PIE: 1500, MinTari: 12.500,<br>MaxTari: 18.800, StepTari: 2100,        |                      |                                             |
|                       |                           |                                                             |       |                     | 12: Omjer dijeljenja: 8, BDR:<br>160.000, M: M2, FLM: PR_ASK,<br>PIE: 2000, MinTari: 12.500,<br>MaxTari: 18.800, StepTari: 2100,        |                      |                                             |
|                       |                           |                                                             |       |                     | 13: Omjer dijeljenja: 8, BDR:<br>60.000, M: M4, FLM: PR_ASK,<br>PIE: 1500, MinTari: 25.000,<br>MaxTari: 25.000, StepTari: 0,            |                      |                                             |
|                       |                           |                                                             |       |                     | 14: Omjer dijeljenja: 8, BDR:<br>60.000, M: M4, FLM: PR_ASK,<br>PIE: 1500, MinTari: 12.500,<br>MaxTari: 23.000, StepTari: 2100,         |                      |                                             |
|                       |                           |                                                             |       |                     | 15: Omjer dijeljenja: 8, BDR:<br>60.000, M: M4, FLM: PR_ASK,<br>PIE: 2000, MinTari: 25.000,<br>MaxTari: 25.000, StepTari: 0,            |                      |                                             |
|                       |                           |                                                             |       |                     | 16: Omjer dijeljenja: 8, BDR:<br>60.000, M: M4, FLM: PR_ASK,<br>PIE: 2000, MinTari: 12.500,<br>MaxTari: 23.000, StepTari: 2100,         |                      |                                             |

| Tablica 12 | Konfiguracije | naredbi za inventar ( | (Nastavak)     |  |
|------------|---------------|-----------------------|----------------|--|
|            | Ronngulacije  | narcubi za inventar   | (I vasia vait) |  |

| Broj<br>atributa   | Naziv atributa            | Opis                                                        | Vrsta | Veličina<br>(bajti) | Vrijednosti                                                                                                    | Zadana<br>vrijednost | Pristup u<br>načinu<br>rada za<br>korisnika |
|--------------------|---------------------------|-------------------------------------------------------------|-------|---------------------|----------------------------------------------------------------------------------------------------|----------------------|---------------------------------------------|
| 1509<br>(nastavak) | ATT_RFID_ANT_IP<br>_INDEX | Indeks profila<br>radijske veze koji<br>treba primjenjivati | "B"   | 1.                  | 17: Omjer dijeljenja: 8, BDR:<br>64.000, M: M4, FLM: PR_ASK,<br>PIE: 1500, MinTari: 25.000,<br>MaxTari: 25.000, StepTari: 0,      | 0                    | RW                                          |
|                    |                           |                                                             |       |                     | 18: Omjer dijeljenja: 8, BDR:<br>64.000, M: M4, FLM: PR_ASK,<br>PIE: 1500, MinTari: 12.500,<br>MaxTari: 23.000, StepTari: 2100,   |                      |                                             |
|                    |                           |                                                             |       |                     | 19: Omjer dijeljenja: 8, BDR:<br>64.000, M: M4, FLM: PR_ASK,<br>PIE: 2000, MinTari: 25.000,<br>MaxTari: 25.000, StepTari: 0,      |                      |                                             |
|                    |                           |                                                             |       |                     | 20: Omjer dijeljenja: 8, BDR:<br>64.000, M: M4, FLM: PR_ASK,<br>PIE: 2000, MinTari: 12.500,<br>MaxTari: 23.000, StepTari: 2100,   |                      |                                             |
|                    |                           |                                                             |       |                     | 21: Omjer dijeljenja: 8, BDR:<br>80.000, M: M4, FLM: PR_ASK,<br>PIE: 1500, MinTari: 12.500,<br>MaxTari: 18.800, StepTari: 2100,   |                      |                                             |
|                    |                           |                                                             |       |                     | 22: Omjer dijeljenja: 8, BDR:<br>80.000, M: M4, FLM: PR_ASK,<br>PIE: 2000, MinTari: 12.500,<br>MaxTari: 18.800, StepTari: 2100,   |                      |                                             |
|                    |                           |                                                             |       |                     | 23: Automatski profil,                                                                                                    |                      |                                             |
|                    |                           |                                                             |       |                     | 24: Omjer dijeljenja: 8, BDR:<br>320.000, M: FM0, FLM: PR_ASK,<br>PIE: 1500, MinTari: 12.500,<br>MaxTari: 18.800, StepTari: 2100  |                      |                                             |
|                    |                           |                                                             |       |                     | 25: Omjer dijeljenja: 8, BDR:<br>320.000, M: FM0, FLM: PR_ASK,<br>PIE: 2000, MinTari: 12.500,<br>MaxTari: 18.800, StepTari: 2100, |                      |                                             |
|                    |                           |                                                             |       |                     | 26: Omjer dijeljenja: 8, BDR:<br>30.000, M: M8, FLM: PR_ASK,<br>PIE: 1500, MinTari: 25.000,<br>MaxTari: 25.000, StepTari: 0,      |                      |                                             |
|                    |                           |                                                             |       |                     | 27: Omjer dijeljenja: 8, BDR:<br>30.000, M: M8, FLM: PR_ASK,<br>PIE: 1500, MinTari: 12.500,<br>MaxTari: 23.000, StepTari: 2100,   |                      |                                             |
|                    |                           |                                                             |       |                     | 28: Omjer dijeljenja: 8, BDR:<br>30.000, M: M8, FLM: PR_ASK,<br>PIE: 2000, MinTari: 25.000,<br>MaxTari: 25.000, StepTari: 0,      |                      |                                             |
|                    |                           |                                                             |       |                     | 29: Omjer dijeljenja: 8, BDR:<br>30.000, M: M8, FLM: PR_ASK,<br>PIE: 2000, MinTari: 12.500,<br>MaxTari: 23.000, StepTari: 2100,   |                      |                                             |
|                    |                           |                                                             |       |                     | 30: Omjer dijeljenja: 8, BDR:<br>32.000, M: M8, FLM: PR_ASK,<br>PIE: 1500, MinTari: 25.000,<br>MaxTari: 25.000, StepTari: 0,      |                      |                                             |
|                    |                           |                                                             |       |                     | 31: Omjer dijeljenja: 8, BDR:<br>32.000, M: M8, FLM: PR_ASK,<br>PIE: 1500, MinTari: 12.500,<br>MaxTari: 23.000, StepTari: 2100,   |                      |                                             |
|                    |                           |                                                             |       |                     | 32: Omjer dijeljenja: 8, BDR:<br>32.000, M: M8, FLM: PR_ASK,<br>PIE: 2000, MinTari: 25.000,<br>MaxTari: 25.000, StepTari: 0,      |                      |                                             |
|                    |                           |                                                             |       |                     | 33: Omjer dijeljenja: 8, BDR:<br>32.000, M: M8, FLM: PR_ASK,<br>PIE: 2000, MinTari: 12.500,<br>MaxTari: 23.000, StepTari: 2100,   |                      |                                             |

| Tablica 12 | Konfiguracije  | naredbi za  | inventar (  | (Nastavak)    | ) |
|------------|----------------|-------------|-------------|---------------|---|
|            | rtoringuruoijo | nai oabi za | in vontan i | ( tuotu vuit) | 1 |

| Broj<br>atributa   | Naziv atributa             | Opis                                                                                            | Vrsta | Veličina<br>(bajti) | Vrijednosti                                                                                                    | Zadana<br>vrijednost | Pristup u<br>načinu<br>rada za<br>korisnika |
|--------------------|----------------------------|-------------------------------------------------------------------------------------------------|-------|---------------------|----------------------------------------------------------------------------------------------------|----------------------|---------------------------------------------|
| 1509<br>(nastavak) | ATT_RFID_ANT_IP<br>_INDEX  | Indeks profila<br>radijske veze koji<br>treba primjenjivati                                     | "B"   | 1.                  | 34: Omjer dijeljenja: 8, BDR:<br>40.000, M: M8, FLM: PR_ASK,<br>PIE: 1500, MinTari: 12.500,<br>MaxTari: 18.800, StepTari: 2100,      | 0                    | RW                                          |
|                    |                            |                                                                                                 |       |                     | 35: Omjer dijeljenja: 8, BDR:<br>40.000, M: M8, FLM: PR_ASK,<br>PIE: 2000, MinTari: 12.500,<br>MaxTari: 18.800, StepTari: 2100,)     |                      |                                             |
| 1510               | ATT_RFID_ANT_S<br>ELECT    | Omogući ili<br>Onemogući<br>odabir oznaka na<br>razini sučelja Air<br>Interface<br>(predfiltar) | "B"   | 1.                  | 0 – 1 (<br>0: Onemogući<br>1: Omogući)                                                                                               | 0                    | RW                                          |
| PARAM. ZA          | WORD                       |                                                                                                 |       |                     |                                                                                                    |                      |                                             |
| 1623               | ATT_RFID_ANTEN<br>NA_POWER | Razina napajanja<br>za prijenos<br>radijske<br>frekvencije u 10 s<br>u dBm                      | "W"   | 2.                  | 0 – 300                                                                                                    | 270 dBm              | RW                                          |
| PARAM. ZA          | DWORD                      |                                                                                                 |       |                     |                                                                                                    |                      |                                             |
| 1643               | ATT_RFID_ANTEN<br>NA_TARI  | Vrijednost<br>referentnog<br>signala vrste A,<br>Tari, u<br>nanosekundama                       | "D"   | 4.                  | 0 – 4.294.967.295 (jedna od<br>sljedećih vrijednosti:<br>6250<br>12.500<br>14.600<br>16.700<br>18.800<br>20.900<br>23.000<br>25.000) | 0                    | RW                                          |

| Tablica 12 | Konfiguracije  | naredbi za  | inventar (  | (Nastavak)     | ) |
|------------|----------------|-------------|-------------|----------------|---|
|            | rtoringuruoijo | nai oabi za | in vontar , | (i tuotu tuit) | , |

#### Konfiguracije odabira oznake

| Tablica 13 | Konfiguracije  | odabira oznake |
|------------|----------------|----------------|
|            | rtoringuruoije |                |

| Broj<br>atributa | Naziv atributa                    | Opis                                        | Vrsta | Veličina<br>(bajti) | Vrijednosti                                                                                     | Zadana<br>vrijednost | Pristup u<br>načinu<br>rada za<br>korisnika |
|------------------|-----------------------------------|---------------------------------------------|-------|---------------------|-------------------------------------------------------------------------------------------------|----------------------|---------------------------------------------|
| PARAM. BA        | AJTA                              |                                             |       |                     |                                                                                                 |                      |                                             |
| 1511             | ATT_RFID_TAG_SELE<br>CT_1_ENABLE  | Omogući ili<br>onemogući odabir<br>filtra 1 | "B"   | 1.                  | 0 – 1 (<br>0: Onemogući<br>1: Omogući)                                                          | 0                    | RW                                          |
| 1512             | ATT_RFID_TAG_SELE<br>CT_1_TARGET  | Cilj za odabir<br>filtra 1                  | "B"   | 1.                  | 0 – 4 (<br>0: Sesija S0<br>1: Sesija S1<br>2: Sesija S2<br>3: Sesija S3<br>4: Odabir zastavice) | 2.                   | RW                                          |
| 1513             | ATT_RFID_TAG_SELE<br>CT_1_ACTION  | Radnja za odabir<br>filtra 1                | "B"   | 1.                  | 0 – 7 (pogledajte<br>odjeljak s vrijednosti za<br>radnju, Tablica 14)                           | 0                    | RW                                          |
| 1514             | ATT_RFID_TAG_SELE<br>CT_1_MEMBANK | Memorijska grupa<br>za odabir filtra 1      | "B"   | 1.                  | 0 – 3 (<br>0: rezervirano<br>1: EPC<br>2: TID<br>3: KORISNIK)                                   | 1.                   | RW                                          |

| Broj<br>atributa | Naziv atributa                     | Opis                                                                                                    | Vrsta | Veličina<br>(bajti) | Vrijednosti                                                                                     | Zadana<br>vrijednost | Pristup u<br>načinu<br>rada za<br>korisnika |
|------------------|------------------------------------|----------------------------------------------------------------------------------------------------|-------|---------------------|-------------------------------------------------------------------------------------------------|----------------------|---------------------------------------------|
| 1515             | ATT_RFID_TAG_SELE<br>CT_1_TRUNCATE | Omogući ili<br>onemogući<br>skraćeni odgovor<br>za odabir filtra 1                                               | "B"   | 1.                  | 0 – 1 (<br>0: Onemogući<br>1: Omogući)                                                          | 0                    | RW                                          |
| 1516             | ATT_RFID_TAG_SELE<br>CT_1_LENGTH   | Broj bitova od<br>početka obrasca<br>podudaranja koji<br>se primjenjuje za<br>odabir maske za<br>odabir filtra 1 | "В"   | 1.                  | 0 – 255                                                                                         | 16                   | RW                                          |
| 1517             | ATT_RFID_TAG_SELE<br>CT_2_ENABLE   | Omogući ili<br>onemogući<br>odabir filtra 2                                                                      | "B"   | 1.                  | 0 – 1 (<br>0: Onemogući<br>1: Omogući)                                                          | 0                    | RW                                          |
| 1518             | ATT_RFID_TAG_SELE<br>CT_2_TARGET   | Cilj za odabir<br>filtra 2                                                                                       | "B"   | 1.                  | 0 – 4 (<br>0: Sesija S0<br>1: Sesija S1<br>2: Sesija S2<br>3: Sesija S3<br>4: Odabir zastavice) | 2.                   | RW                                          |
| 1519             | ATT_RFID_TAG_SELE<br>CT_2_ACTION   | Radnja za odabir<br>filtra 2                                                                                     | "B"   | 1.                  | 0 – 7 (pogledajte<br>odjeljak Vrijednost za<br>radnju, Tablica 16)                              | 0                    | RW                                          |
| 1536             | ATT_RFID_TAG_SELE<br>CT_2_MEMBANK  | Memorijska grupa<br>za odabir filtra 2                                                                           | "B"   | 1.                  | 0 – 3 (<br>0: rezervirano<br>1: EPC<br>2: TID<br>3: KORISNIK)                                   | 1.                   | RW                                          |
| 1537             | ATT_RFID_TAG_SELE<br>CT_2_TRUNCATE | Omogući ili<br>onemogući<br>skraćeni odgovor<br>za odabir filtra 2                                               | "B"   | 1.                  | 0 – 1 (<br>0: Onemogući<br>1: Omogući)                                                          | 0                    | RW                                          |
| 1538             | ATT_RFID_TAG_SELE<br>CT_2_LENGTH   | Broj bitova od<br>početka obrasca<br>podudaranja koji<br>se primjenjuje za<br>odabir maske za<br>odabir filtra 2 | "В"   | 1.                  | 0 – 255                                                                                         | 16                   | RW                                          |
| 1539             | ATT_RFID_TAG_SELE<br>CT_3_ENABLE   | Omogući ili<br>onemogući<br>odabir filtra 3                                                                      | "B"   | 1.                  | 0 – 1 (<br>0: Onemogući<br>1: Omogući)                                                          | 0                    | RW                                          |
| 1540             | ATT_RFID_TAG_SELE<br>CT_3_TARGET   | Cilj za odabir<br>filtra 3                                                                                       | "B"   | 1.                  | 0 – 4 (<br>0: Sesija S0<br>1: Sesija S1<br>2: Sesija S2<br>3: Sesija S3<br>4: Odabir zastavice) | 2.                   | RW                                          |
| 1541             | ATT_RFID_TAG_SELE<br>CT_3_ACTION   | Radnja za odabir<br>filtra 3                                                                                     | "B"   | 1.                  | 0 – 7 (pogledajte<br>odjeljak Vrijednost za<br>radnju, Tablica 16)                              | 0                    | RW                                          |
| 1542             | ATT_RFID_TAG_SELE<br>CT_3_MEMBANK  | Memorijska grupa<br>za odabir filtra 3                                                                           | "В"   | 1.                  | 0 – 3 (<br>0: rezervirano<br>1: EPC<br>2: TID<br>3: KORISNIK)                                   | 1.                   | RW                                          |

| Tablica 13 | Konfiguracije | odabira | oznake | (Nastavak) | ) |
|------------|---------------|---------|--------|------------|---|
|------------|---------------|---------|--------|------------|---|

| Broj<br>atributa | Naziv atributa                     | Opis                                                                                                    | Vrsta | Veličina<br>(bajti) | Vrijednosti                                                                                     | Zadana<br>vrijednost | Pristup u<br>načinu<br>rada za<br>korisnika |
|------------------|------------------------------------|----------------------------------------------------------------------------------------------------|-------|---------------------|-------------------------------------------------------------------------------------------------|----------------------|---------------------------------------------|
| 1543             | ATT_RFID_TAG_SELE<br>CT_3_TRUNCATE | Omogući ili<br>onemogući<br>skraćeni odgovor<br>za odabir filtra 3                                               | "B"   | 1.                  | 0 – 1 (<br>0: Onemogući<br>1: Omogući)                                                          | 0                    | RW                                          |
| 1544             | ATT_RFID_TAG_SELE<br>CT_3_LENGTH   | Broj bitova od<br>početka obrasca<br>podudaranja koji<br>se primjenjuje za<br>odabir maske za<br>odabir filtra 3 | "B"   | 1.                  | 0 – 255                                                                                         | 16                   | RW                                          |
| 1545             | ATT_RFID_TAG_SELE<br>CT_4_ENABLE   | Omogući ili<br>onemogući odabir<br>filtra 4                                                                      | "B"   | 1.                  | 0 – 1 (<br>0: Onemogući<br>1: Omogući)                                                          | 0                    | RW                                          |
| 1546             | ATT_RFID_TAG_SELE<br>CT_4_TARGET   | Cilj za odabir<br>filtra 4                                                                                       | "В"   | 1.                  | 0 – 4 (<br>0: Sesija S0<br>1: Sesija S1<br>2: Sesija S2<br>3: Sesija S3<br>4: Odabir zastavice) | 2.                   | RW                                          |
| 1547             | ATT_RFID_TAG_SELE<br>CT_4_ACTION   | Radnja za odabir<br>filtra 4                                                                                     | "B"   | 1.                  | 0 – 7 (pogledajte<br>odjeljak Vrijednost za<br>radnju, Tablica 16)                              | 0                    | RW                                          |
| 1548             | ATT_RFID_TAG_SELE<br>CT_4_MEMBANK  | Memorijska grupa<br>za odabir filtra 4                                                                           | "B"   | 1.                  | 0 – 3 (<br>0: rezervirano<br>1: EPC<br>2: TID<br>3: KORISNIK)                                   | 0                    | RW                                          |
| 1549             | ATT_RFID_TAG_SELE<br>CT_4_TRUNCATE | Omogući ili<br>onemogući<br>skraćeni odgovor<br>za odabir filtra 4                                               | "B"   | 1.                  | 0 – 1 (<br>0: Onemogući<br>1: Omogući)                                                          | 0                    | RW                                          |
| 1550             | ATT_RFID_TAG_SELE<br>CT_4_LENGTH   | Broj bitova od<br>početka obrasca<br>podudaranja koji<br>se primjenjuje za<br>odabir maske za<br>odabir filtra 4 | "B"   | 1.                  | 0 – 255                                                                                         | 16                   | RW                                          |
| PARAM. ZA        | WORD                               |                                                                                                    |       |                     |                                                                                                 |                      |                                             |
| 1624             | ATT_RFID_TAG_SELE<br>CT_1_POINTER  | Početni položaj u<br>bitovima od<br>početka<br>memorijske grupe<br>odakle treba<br>provesti<br>podudaranje.      | "W"   | 2.                  | 0 – 512                                                                                         | 16                   | RW                                          |
| 1625             | ATT_RFID_TAG_SELE<br>CT_2_POINTER  | Početni položaj u<br>bitovima od<br>početka<br>memorijske grupe<br>odakle treba<br>provesti<br>podudaranje.      | "W"   | 2.                  | 0 – 512                                                                                         | 16                   | RW                                          |
| 1626             | ATT_RFID_TAG_SELE<br>CT_3_POINTER  | Početni položaj u<br>bitovima od<br>početka<br>memorijske grupe<br>odakle treba<br>provesti<br>podudaranje.      | "W"   | 2.                  | 0 – 512                                                                                         | 16                   | RW                                          |

 Tablica 13
 Konfiguracije odabira oznake (Nastavak)

| Broj<br>atributa | Naziv atributa                    | Opis                                                                                                    | Vrsta | Veličina<br>(bajti) | Vrijednosti                                           | Zadana<br>vrijednost                                                                                                    | Pristup u<br>načinu<br>rada za<br>korisnika |
|------------------|-----------------------------------|----------------------------------------------------------------------------------------------------|-------|---------------------|-------------------------------------------------------|----------------------------------------------------------------------------------------------------|---------------------------------------------|
| 1627             | ATT_RFID_TAG_SELE<br>CT_4_POINTER | Početni položaj<br>u bitovima<br>od početka<br>memorijske<br>grupe odakle<br>treba provesti<br>podudaranje. | "W"   | 2.                  | 0 – 512                                               | 16                                                                                                    | RW                                          |
| PARAM. NI        | ZA                                |                                                                                                    |       |                     |                                                       |                                                                                                    |                                             |
| 1650             | ATT_RFID_TAG_SEL_<br>1_MASK       | Maska za odabir<br>filtra 1                                                                                 | "S"   | 34                  | Promjenjiva (slijed<br>bajta. Maksimalno<br>34 bajta) | NIZ BEZ<br>VRIJEDNOSTI<br>(0x00,0x00,0x00,<br>0x00,0x00,0x00,<br>0x00,0x00,0x00,<br>0x00,0x00,0x00,<br>0x00,0x00,0x00,<br>0x00,0x00,0x00,<br>0x00,0x00,0x00,<br>0x00,0x00,0x00,<br>0x00,0x00,0x00,<br>0x00,0x00,0x00,<br>0x00,0x00,0x00,<br>0x00,0x00,0x00,                    | RW                                          |
| 1651             | ATT_RFID_TAG_SEL_<br>2_MASK       | Maska za odabir<br>filtra 2                                                                                 | "S"   | 34                  | Promjenjiva (slijed<br>bajta. Maksimalno<br>34 bajta) | NIZ BEZ<br>VRIJEDNOSTI<br>(0x00,0x00,0x00,<br>0x00,0x00,0x00,<br>0x00,0x00,0x00,<br>0x00,0x00,0x00,<br>0x00,0x00,0x00,<br>0x00,0x00,0x00,<br>0x00,0x00,0x00,<br>0x00,0x00,0x00,<br>0x00,0x00,0x00,<br>0x00,0x00,0x00,<br>0x00,0x00,0x00,<br>0x00,0x00,0x00,<br>0x00,0x00,0x00, | RW                                          |
| 1652             | ATT_RFID_TAG_SEL_<br>3_MASK       | Maska za odabir<br>filtra 3                                                                                 | "S"   | 34                  | Promjenjiva (slijed<br>bajta. Maksimalno<br>34 bajta) | NIZ BEZ<br>VRIJEDNOSTI<br>(0x00,0x00,0x00,<br>0x00,0x00,0x00,<br>0x00,0x00,0x00,<br>0x00,0x00,0x00,<br>0x00,0x00,0x00,<br>0x00,0x00,0x00,<br>0x00,0x00,0x00,<br>0x00,0x00,0x00,<br>0x00,0x00,0x00,<br>0x00,0x00,0x00,<br>0x00,0x00,0x00,<br>0x00,0x00,0x00,<br>0x00,0x00,0x00) | RW                                          |
| 1653             | ATT_RFID_TAG_SEL_<br>4_MASK       | Maska za odabir<br>filtra 4                                                                                 | "S"   | 34                  | Promjenjiva (slijed<br>bajta. Maksimalno<br>34 bajta) | NIZ BEZ<br>VRIJEDNOSTI<br>(0x00,0x00,0x00,<br>0x00,0x00,0x00,<br>0x00,0x00,0x00,<br>0x00,0x00,0x00,<br>0x00,0x00,0x00,<br>0x00,0x00,0x00,<br>0x00,0x00,0x00,<br>0x00,0x00,0x00,<br>0x00,0x00,0x00,<br>0x00,0x00,0x00,<br>0x00,0x00,0x00,<br>0x00,0x00,0x00,<br>0x00,0x00)      | RW                                          |

| Tablica 13 | Konfiguracije | odabira | oznake | (Nastavak)   | ١ |
|------------|---------------|---------|--------|--------------|---|
|            | rtoringuruoje | ouubiiu | 02nakc | (I tustavan) | , |

#### Konfiguracija upita za oznake

| Tablica 14 | Konfiguracija upita za oznake |
|------------|-------------------------------|
|------------|-------------------------------|

| Broj<br>atributa | Naziv atributa                 | Opis                                                                                                    | Vrsta | Veličina<br>(bajti) | Vrijednosti                                                                                                    | Zadana<br>vrijednost | Pristup u<br>načinu rada<br>za korisnika |  |  |
|------------------|--------------------------------|----------------------------------------------------------------------------------------------------|-------|---------------------|----------------------------------------------------------------------------------------------------|----------------------|------------------------------------------|--|--|
| PARAM. B         | PARAM. BAJTA                   |                                                                                                    |       |                     |                                                                                                    |                      |                                          |  |  |
| 1551             | ATT_RFID_TAG_Q<br>UERY_SELECT  | Stanje zastavice<br>SL oznake za<br>filtriranje oznaka<br>na koje je<br>primjenjiv upit                                                                                                | "В"   | 1.                  | 0 – 3 (<br>0: Upit se<br>promjenjuje na<br>sve oznake<br>1:<br>2: Upit se<br>primjenjuje na<br>oznaku s<br>ponovnom<br>potvrdom SL<br>3: Upit se<br>primjenjuje na<br>oznaku s<br>potvrdom SL<br>) | 0                    | RW                                       |  |  |
| 1552             | ATT_RFID_TAG_Q<br>UERY_SESSION | Sesija na koju je<br>primjenjiv upit                                                                                                    | "B"   | 1.                  | 10 – 3 (0:<br>Sesija S0<br>1: Sesija S1<br>2: Sesija S2<br>3: Sesija S3<br>)                                                                                                    | 1.                   | RW                                       |  |  |
| 1553             | ATT_RFID_TAG_Q<br>UERY_TARGET  | Stanje zastavice<br>inventara cilja<br>oznake. Ako je<br>cilj postavljen na<br>okretanje AB,<br>nakon kruga<br>inventara s<br>ciljem A<br>ponavlja se krug<br>inventara s<br>ciljem B. | "В"   | 1.                  | 0 – 2 (0: Ciljna<br>zastavica<br>inventara A<br>1: Ciljna<br>zastavica<br>inventara B<br>2: Okretanje<br>AB<br>)                                                                                   | 0                    | RW                                       |  |  |
| PARAM. Z         | A DWORD                        |                                                                                                    |       |                     |                                                                                                    |                      |                                          |  |  |
| 1644             | ATT_RFID_TAG_P<br>OPULATION    | Zadana<br>očekivana<br>popunjenost<br>oznake u polju<br>tijekom primjene<br>čitača                                                                                                    | "D"   | 4.                  | 0 –<br>4.294.967.295                                                                                                    | 30                   | RW                                       |  |  |

#### Konfiguracija za pristup oznaci

| Tablica 15 | Konfiguracija za | pristup | oznaci |
|------------|------------------|---------|--------|
|            |                  |         |        |

| Broj<br>atributa | Naziv atributa                           | Opis                                                                                                    | Vrsta | Veličina<br>(bajti) | Vrijednosti                                                                                                    | Zadana vrijednost | Pristup u<br>načinu<br>rada za<br>korisnika |
|------------------|------------------------------------------|----------------------------------------------------------------------------------------------------|-------|---------------------|----------------------------------------------------------------------------------------------------|-------------------|---------------------------------------------|
| PARAM. I         | BAJTA                                    |                                                                                                    |       |                     |                                                                                                    |                   |                                             |
| 1554             | ATT_RFID_TAG_A<br>CCESS_CRITERIA<br>_IDX | Indeks za popisivanje<br>pristupnih kriterija za<br>odabir kriterija koji se<br>primjenjuju tijekom<br>radnje pristupanja | "B"   | 1.                  | 0 – 1 (<br>0: Onemogući<br>1: Omogući)                                                                                                    | 0                 | RW                                          |
| 1555             | ATT_RFID_TAG_A<br>CCESS_CMD              | Zadani identifikator<br>pristupne naredbe                                                                                 | "B"   | 1.                  | 0 – 255 (<br>7: Čitanje<br>8: Pisanje<br>9: Zaključavanje<br>10: Zaustavljanje<br>11: Brisanje bloka<br>12: Trajno<br>zaključavanje<br>bloka) | 7.                | RW                                          |
| 1556             | ATT_RFID_TAG_R<br>EAD_MEMBANK            | Memorijska grupa za<br>očitavanje.<br>Primjenjivo za<br>pristupnu radnju za<br>očitavanje.                                | "B"   | 1.                  | 0 – 3 (<br>0: rezervirano<br>1: EPC<br>2: TID<br>3: KORISNIK)                                                                                 | 3.                | RW                                          |
| 1557             | ATT_RFID_TAG_R<br>EAD_LENGTH             | Broj riječi za<br>očitavanje. 0<br>označava sve<br>podatke u grupi.                                                       | "B"   | 1.                  | 0 – 64                                                                                                    | 0                 | RW                                          |
| 1558             | ATT_RFID_TAG_W<br>RITE_MEMBANK           | Memorijska grupa za<br>pisanje. Primjenjivo<br>za pristupnu radnju<br>za pisanje.                                         | "B"   | 1.                  | 0 – 3 (<br>0: rezervirano<br>1: EPC<br>2: TID<br>3: KORISNIK)                                                                                 | 3.                | RW                                          |
| 1559             | ATT_RFID_TAG_W<br>RITE_DOBLOCK_<br>WRITE | Provedba radnje<br>pisanja u blok pri<br>provedbi pristupne<br>radnje za pisanje.                                         | "В"   | 1.                  | 0 – 1 (<br>0: Ne provodi<br>Pisanje bloka za<br>radnju Pisanje<br>1: Provodi<br>Pisanje bloka za<br>radnju Pisanje)                           | 0                 | RW                                          |
| 1560             | ATT_RFID_TAG_BL<br>OCK_ERASE_MEM<br>BANK | Memorijska grupa za<br>Brisanje bloka.<br>Primjenjivo za<br>pristupnu radnju za<br>Brisanje bloka                         | "B"   | 1.                  | 0 – 3 (<br>0: rezervirano<br>1: EPC<br>2: TID<br>3: KORISNIK)                                                                                 | 3.                | RW                                          |
| 1561             | ATT_RFID_TAG_BL<br>OCK_ERASE_LEN<br>GTH  | Broj riječi za brisanje                                                                                                   | "B"   | 1.                  | 1-128                                                                                                    | 1.                | RW                                          |
| 1562             | ATT_RFID_TAG_BL<br>OCK_PERMA_DOL<br>OCK  | Provedi Trajno<br>zaključavanje bloka ili<br>Očitaj trenutačni<br>status trajnog<br>zaključavanja                         | "B"   | 1.                  | 0 – 1 (<br>0: Očitaj<br>trenutačni status<br>trajnog<br>zaključavanja<br>1: Provedi Trajno<br>zaključavanje<br>bloka                          | 0                 | RW                                          |

| Broj<br>atributa | Naziv atributa                                 | Opis                                                                                                    | Vrsta | Veličina<br>(bajti) | Vrijednosti                                                   | Zadana vrijednost                                                    | Pristup u<br>načinu<br>rada za<br>korisnika |
|------------------|------------------------------------------------|----------------------------------------------------------------------------------------------------|-------|---------------------|---------------------------------------------------------------|----------------------------------------------------------------------|---------------------------------------------|
| 1563             | ATT_RFID_TAG_BL<br>OCK_PERMA_ME<br>MBANK       | Grupa memorije na<br>kojoj treba provesti<br>radnju Trajno<br>zaključavanje bloka                            | "B"   | 1.                  | 0 – 3 (<br>0: rezervirano<br>1: EPC<br>2: TID<br>3: KORISNIK) | 3.                                                                   | RW                                          |
| 1565             | ATT_RFID_TAG_<br>BLOCK_PERMA_<br>LOCK_BLKRANGE | Raspon maske za<br>Trajno blokiranje<br>bloka u jedinicama od<br>16 blokova                                  | "B"   | 1.                  | 0 – 255                                                       | 1.                                                                   | RW                                          |
| PARAM. 2         | ZA WORD                                        |                                                                                                    |       |                     |                                                               |                                                                      |                                             |
| 1564             | ATT_RFID_TAG_<br>BLOCK_PERMA_<br>LOCK_BLKPTR   | Početna adresa<br>maske za blokiranje u<br>jedinicama od<br>16 blokova                                       | "W"   | 2.                  | 0 – 65.535                                                    | 0                                                                    | RW                                          |
| 1628             | ATT_RFID_TAG_<br>READ_OFFSET                   | Broj riječi pomaknutih<br>od početka<br>podatkovne grupe,<br>odakle treba provesti<br>radnju očitavanja.     | "\\"  | 2.                  | 0 – 65.535                                                    | 0                                                                    | RW                                          |
| 1629             | ATT_RFID_TAG_W<br>RITE_OFFSET                  | Broj riječi pomaknutih<br>od početka<br>podatkovne grupe,<br>odakle treba provesti<br>radnju pisanja.        | "W"   | 2.                  | 0 – 65.535                                                    | 0                                                                    | RW                                          |
| 1630             | ATT_RFID_TAG_<br>BLOCK_ERASE_O<br>FFSET        | Broj riječi pomaknutih<br>od početka<br>podatkovne grupe,<br>odakle treba provesti<br>radnju brisanja bloka. | "W"   | 2.                  | 0 – 65.535                                                    | 0                                                                    | RW                                          |
| PARAM. I         | NIZA                                           |                                                                                                    |       |                     |                                                               |                                                                      |                                             |
| 1654             | ATT_RFID_TAG_W<br>RITE_DATA_<br>BUF            | Podaci koje treba<br>zapisati za pristupnu<br>radnju za pisanje<br>oznake                                    | "S"   | 34                  | Promjenjiva<br>(slijed bajta.<br>Maksimalno<br>34 bajta)      | NIZ BEZ<br>VRIJEDNOSTI<br>(0x00,0x00,0x00,0x0<br>0,0x00,0x00,0x00,0x | RW                                          |
| 1684             | ATT_RFID_TAG_BL<br>OCK_PERMA_LOC<br>K_BLKMASK  |                                                                                                    | "S"   | 32                  | Promjenjiva<br>(slijed bajta.<br>Maksimalno<br>32 bajta)      | NIZ BEZ<br>VRIJEDNOSTI<br>(0x00,0x00,0x00,0x0<br>0,0x00,0x00,0x00,0x | RW                                          |

| Broj<br>atributa | Naziv atributa              | Opis                                                  | Vrsta | Veličina<br>(bajti) | Vrijednosti                                             | Zadana vrijednost            | Pristup u<br>načinu<br>rada za<br>korisnika |
|------------------|-----------------------------|-------------------------------------------------------|-------|---------------------|---------------------------------------------------------|------------------------------|---------------------------------------------|
| 1655             | ATT_RFID_TAG_L<br>OCK_MASK  | Vrijednost maske za<br>radnju zaključavanja<br>oznake | "S"   | 5.                  | Promjenjiva<br>(slijed bajta.<br>Maksimalno<br>5 bajta) | 0x07,0x07,0x07,0x07<br>,0x07 | RW                                          |
| PARAM. ZA DWORD  |                             |                                                       |       |                     |                                                         |                              |                                             |
| 1645             | ATT_RFID_TAG_A<br>CCESS_PWD | Lozinka za pristupne<br>radnje                        | "D"   |                     | 0 –<br>4.294.967.295                                    | 0                            | RW                                          |

 Tablica 15
 Konfiguracija za pristup oznaci (Nastavak)

#### Regionalne konfiguracije

**Tablica 16**Regionalne konfiguracije

| Broj<br>atributa | Naziv atributa               | Opis                              | Vrsta | Veličina<br>(bajti) | Vrijednosti | Zadana<br>vrijednost | Pristup u<br>načinu<br>rada za<br>korisnika |
|------------------|------------------------------|-----------------------------------|-------|---------------------|-------------|----------------------|---------------------------------------------|
| PARAM. BA        | AJTA                         |                                   |       |                     |             |                      |                                             |
| 1581             | ATT_RFID_REGION_<br>SKU      | Regulatorni<br>identifikator RFID | "B"   | 1.                  | 0 – 255     | 1.                   | RW                                          |
| 1582             | ATT_RFID_REGION_<br>DEV_NAME |                                   | "B"   | 1.                  | 0 – 255     |                      | RW                                          |

| Broj<br>atributa | Naziv atributa           | Opis                                                                                                | Vrsta | Veličina<br>(bajti) | Vrijednosti                                                                                                    | Zadana<br>vrijednost | Pristup u<br>načinu<br>rada za<br>korisnika |
|------------------|--------------------------|----------------------------------------------------------------------------------------------------|-------|---------------------|----------------------------------------------------------------------------------------------------|----------------------|---------------------------------------------|
| 1583             | ATT_RFID_REGION_<br>CODE | Država u kojoj se<br>jedinica<br>upotrebljava.<br>Regulatorne<br>postavke ovise o<br>ovom odjeljku. | "В"   | 1.                  | 0 - 255 { 0: NO_REGION_SET 1: ALBANIJA 2: ANDORA 3: ARGENTINA 4: AUSTRALIJA 5: BANGLADES 6: BUTAN 7: BOLIVIJA 8: BOSNA I HERCEGOVINA 9: BRAZIL 10: KANADA 11: KAMBODŽA 12: CILE 13: KINA 14: KOLUMBIJA 15: DOMINIKANSKA_ REPUBLIKA 16: EKVADOR 17: SALVADOR 17: SALVADOR 17: SALVADOR 18: VELIKA, BRITANIJA, 19: EUROPŠKA_UNIJA 20: GVATEMALĀ 21: GUAM 22: HONG_KONG 23: INDIJA 24: INDONEZIJA 25: JAPAN_1W_LBT 26: JAPAN_1W_LBT 26: JAPAN_1W_LBT 26: JAPAN_250MW 27: LAOS_EU 28: LAOS_FCC 29: MAKAO 30: MAKEDONIJA 31: MALEZIJA 32: MEKSIKO 33: MONAKO 34: CRNA_GORA 35: NOVI_ZELAND_FCC 36: NOVI_ZELAND_EU 37: PAKISTAN 38: PARAGVAJ 40: PERU 41: FILIPINI 42: PORTORIKO 43: RUSIJA 44: SAUDIJSKA_ARABIJA 45: SINGAPUR 46: JUŽNA_AFRIKA 47: JUŽNA_KOREJA 48: ŠRI_LANKA 49: TAJVAN 50: TAJLAND 51: TURSKA 52: UJEDINJENI_ ARAPSKI_EMIRATI 53: SJEDINJENI_ DRŽAVE 54: URUGVAJ 55: VENEZUELA 56: VIJETNAM 57: DJEVIČANSKI_OTOCI 58: ETSI 59: FCC 60: IZRAEL 61: ALGERIJA 62: ARMENIJA 63: AUSTRIJA 64: AZERBAJDŽAN 65: BAHREIN 66: BELGIJA 67: BUGARSKA 68: KOSTARIKA 69: HRVATSKA 70: CIPAR 71: ČEŠKA_REPUBLIKA 72: DANSKĀ |                      |                                             |

 Tablica 16
 Regionalne konfiguracije (Nastavak)

| Broj<br>atributa | Naziv atributa                           | Opis                                                                                               | Vrsta | Veličina<br>(bajti) | Vrijednosti                                                                                                    | Zadana<br>vrijednost | Pristup u<br>načinu<br>rada za<br>korisnika |
|------------------|------------------------------------------|----------------------------------------------------------------------------------------------------|-------|---------------------|----------------------------------------------------------------------------------------------------|----------------------|---------------------------------------------|
|                  |                                          |                                                                                                    |       |                     | 73: EGIPAT<br>74: ESTONIJA<br>75: FINSKA<br>76: FRANCUSKA<br>77: GRUZIJA<br>78: NJEMAČKA<br>79: GRČKA<br>80: MAĐARSKA<br>81: ISLAND<br>82: IRSKA<br>83: ITALIJA<br>84: JORDAN<br>85: KAZAKSTAN<br>86: KUVAJT<br>87: LATVIJA<br>88: LITVA<br>89: LUKSEMBURG<br>90: MALTA<br>91: NIZOZEMSKA<br>92: NORVEŠKA<br>93: OMAN<br>94: POLJSKA<br>95: PORTUGAL<br>96: KATAR<br>97: RUMUNJSKA<br>98: SRBIJA<br>99: SLOVAČKA<br>100: SLOVENIJA<br>101: ŠPANJOLSKA<br>102: ŠVEDSKA<br>103: ŠVICARSKA<br>104: TUNIS<br>105: UKRAJINA<br>} | 0                    | RW                                          |
| 1584             | ATT_RFID_HOPPING<br>_ENABLED             | Omogući<br>preskakanje<br>kanala. Primjenjivo<br>samo ako<br>regulacija dopušta<br>konfiguriranje. | "B"   | 1.                  | 0 – 1 (0: Onemogući<br>1: Omogući)                                                                                                    | 1.                   | RW                                          |
| PARAM. ZA        | A DWORD                                  |                                                                                                    |       |                     |                                                                                                    |                      |                                             |
| 1647             | ATT_RFID_REG_CHN<br>L_LOWER_MASK         | Maska bitova za<br>omogućene<br>kanale. Najmanje<br>značajan bit<br>predstavlja najniži<br>kanal.  | "D"   | 4.                  | 0 – 4.294.967.295                                                                                                    | 0x000f               | RW                                          |
| 1648             | 1648<br>ATT_RFID_REG_CHN<br>L_UPPER_MASK |                                                                                                    | "D"   | 4.                  | 0 – 4.294.967.295                                                                                                    | 0×0000               | RW                                          |

 Tablica 16
 Regionalne konfiguracije (Nastavak)

#### Konfiguracije periferije

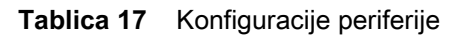

| Broj<br>atributa | Naziv atributa                 | Opis                                                                                    | Vrsta | Veličina<br>(bajti) | Vrijednosti                                                                          | Zadana<br>vrijednost | Pristup u<br>načinu<br>rada za<br>korisnika |
|------------------|--------------------------------|-----------------------------------------------------------------------------------------|-------|---------------------|--------------------------------------------------------------------------------------|----------------------|---------------------------------------------|
| PARAM. B         | AJTA                           |                                                                                         |       |                     |                                                                                      |                      |                                             |
| 1607             | ATT_RFID_UUID_CO<br>NFIG_ORDER | Za utvrđivanje<br>redoslijeda<br>univerzalnog<br>jedinstvenog<br>identifikatora<br>UUID | "B"   | 1.                  | 0 – 1 (0: Prvo<br>konfiguriraj SPP UUID<br>1: Prvo konfiguriraj<br>PRILAGOĐENI UUID) | 1.                   | RW                                          |

#### Konfiguracije okidača

#### Tablica 18 Konfiguracije okidača

| Broj<br>atributa | Naziv atributa                  | Opis                                                                                                    | Vrsta | Veličina<br>(bajti) | Vrijednosti                                                                                                    | Zadana<br>vrijednost | Pristup u<br>načinu<br>rada za<br>korisnika |
|------------------|---------------------------------|----------------------------------------------------------------------------------------------------|-------|---------------------|----------------------------------------------------------------------------------------------------|----------------------|---------------------------------------------|
| PARAM. B         | AJTA                            |                                                                                                    |       |                     |                                                                                                    |                      |                                             |
| 1593             | ATT_RFID_START<br>_ON_TRIGGER   | Pokretanje<br>kontrolne radnje<br>RFID utemeljeno<br>na vanjskom<br>ručnom okidaču                                                   | "B"   | 1.                  | 0 – 1 (0: Onemogući<br>1: Omogući)                                                                                  | 0                    | RW                                          |
| 1594             | ATT_RFID_START<br>_TRIGGER_TYPE | Početak kontrolne<br>radnje utemeljen<br>na pritisku ili<br>otpuštanju okidača                                                       | "B"   | 1.                  | 0 – 1 (0: Pokretanje po<br>pritisku okidača<br>1: Pokretanje po<br>otpuštanju okidača)                              | 0                    | RW                                          |
| 1595             | ATT_RFID_REPEA<br>T_START       | Treba li radnju<br>ponoviti nadzorom<br>uvjeta okidača<br>pokretanja nakon<br>ispunjavanja<br>uvjeta za<br>zaustavljanje<br>okidačem | "B"   | 1.                  | 0 – 1 (0: Ponavljanje<br>nadzora za okidač<br>pokretanja<br>1: Bez ponavljanja okidača<br>pokretanja)               | 0                    | RW                                          |
| 1596             | ATT_RFID_STOP_<br>ON_TRIGGER    | Zaustavljanje<br>kontrolne radnje<br>RFID utemeljeno<br>na vanjskom<br>ručnom okidaču                                                | "B"   | 1.                  | 0 – 1 (0: Onemogući<br>1: Omogući)                                                                                  | 0                    | RW                                          |
| 1597             | ATT_RFID_STOP_<br>TRIGGER_TYPE  | Zaustavljanje<br>kontrolne radnje<br>utemeljen na<br>pritisku ili<br>otpuštanju okidača                                              | "B"   | 1.                  | 0 – 1 (0: Zaustavljanje po<br>povlačenju okidača<br>1: Zaustavljanje po<br>otpuštanju okidača)                      | 0                    | RW                                          |
| 1598             | ATT_RFID_STOP_<br>ON_TAG_COUNT  | Zaustavljanje<br>kontrolne radnje<br>RFID utemeljeno<br>na broju<br>pregledanih<br>oznaka                                            | "B"   | 1.                  | 0 – 1 (0: Bez zaustavljanja<br>pri broju pregledanih<br>oznaka<br>1: Zaustavljanje pri broju<br>pregledanih oznaka) | 0                    | RW                                          |
| Broj<br>atributa | Naziv atributa                        | Opis                                                                                                    | Vrsta | Veličina<br>(bajti)                                                                           | Vrijednosti                                                                                    | Zadana<br>vrijednost | Pristup u<br>načinu<br>rada za<br>korisnika |
|------------------|---------------------------------------|----------------------------------------------------------------------------------------------------|-------|-----------------------------------------------------------------------------------------------|------------------------------------------------------------------------------------------------|----------------------|---------------------------------------------|
| 1599             | ATT_RFID_STOP_<br>ON_TIMEOUT          | Zaustavljanje<br>kontrolne radnje<br>RFID utemeljeno<br>na isteku vremena                                    | "B"   | 1. 0 – 1 (0: Bez zaustavljanja<br>po isteku vremena<br>1: Zaustavljanje po isteku<br>vremena) |                                                                                                | 0                    | RW                                          |
| 1600             | ATT_RFID_STOP_<br>ON_INV_COUNT        | Zaustavljanje<br>kontrolne radnje<br>RFID utemeljeno<br>na dovršetku<br>određenog broja<br>krugova inventara | "B"   | 1.                                                                                            | 0 – 1 (0: Bez zaustavljanja<br>pri krugu inventara<br>1: Zaustavljanje pri krugu<br>inventara) | 0                    | RW                                          |
| PARAM. ZA        | A WORD                                |                                                                                                    |       |                                                                                               |                                                                                                |                      |                                             |
| 1635             | ATT_RFID_TRIGG<br>ER_START_DELA<br>Y  | Odgoda od<br>pokretanja okidača<br>i inicijalizacije<br>radnje u<br>milisekundama. 0<br>znači bez odgode.    | "W"   | 2.                                                                                            | 0 – 65.535                                                                                     | 0                    | RW                                          |
| 1636             | ATT_RFID_STOP_<br>TAG_COUNT           | Broj oznaka koje<br>se nadziru prije<br>zaustavljanja.                                                       | "W"   | 2.                                                                                            | 0 – 65.535                                                                                     | 0                    | RW                                          |
| 1637             | ATT_RFID_STOP_I<br>NV_COUNT           | Broj krugova<br>inventara                                                                                    | "W"   | 2.                                                                                            | 0 – 65.535                                                                                     | 0                    | RW                                          |
| PARAM. ZA        | A DWORD                               |                                                                                                    |       |                                                                                               |                                                                                                |                      |                                             |
| 1649             | ATT_RFID_TRIGG<br>ER_STOP_TIMEO<br>UT | Vrijeme isteka<br>vremena za okidač<br>zaustavljanja                                                         | "D"   | 4.                                                                                            | 0 – 4.294.967.295                                                                              | 0                    | RW                                          |

# Konfiguracije ASCII

| Tablica 19 | Konfiguracije ASCII |
|------------|---------------------|
|------------|---------------------|

| Broj<br>atributa | Naziv atributa                     | Opis                                                                                                    | Vrsta | Veličina<br>(bajti) | Vrijednosti                                                        | Zadana<br>vrijednost | Pristup u<br>načinu<br>rada za<br>korisnika |
|------------------|------------------------------------|----------------------------------------------------------------------------------------------------|-------|---------------------|--------------------------------------------------------------------|----------------------|---------------------------------------------|
| PARAM. BA        | AJTA                               |                                                                                                    |       |                     |                                                                    |                      |                                             |
| 1601             | ATT_RFID_ASCII_EC<br>O_OFF_ON      | Upravljanje odjekom<br>unosa računala natrag<br>do računala u<br>komunikaciji ZETI.<br>Praktično s<br>računalima<br>utemeljenima na<br>terminalima radi<br>pregleda unosa i<br>prijenosa na čitač. | "B"   | 1.                  | 0 – 1 (0: Omogući odjek<br>pri ZETI<br>1: Isključi odjek pri ZETI) | 1.                   | RW                                          |
| 1602             | ATT_RFID_ASCII_CR<br>C_ON_OFF      | Upravljanje s<br>uključenosti polja<br>CRC u komunikaciji<br>ZETI. Ako je<br>omogućeno, polje<br>CRC dodaje se<br>svakom retku odziva<br>čitača.                                                   | "B"   | 1.                  | 0 – 1 (0: Isključi CRC pri<br>ZETI<br>1: Omogući CRC pri<br>ZETI)  | 0                    | RW                                          |
| 1603             | ATT_RFID_ASCII_DE<br>BUG_INTERFACE |                                                                                                    | "B"   | 1.                  | 0 – 255                                                            | 0                    | RW                                          |

| Broj<br>atributa | Naziv atributa                                   | Opis                                                                                                    | Vrsta | Veličina<br>(bajti) | Vrijednosti                                                                                                  | Zadana<br>vrijednost | Pristup u<br>načinu<br>rada za<br>korisnika |
|------------------|--------------------------------------------------|----------------------------------------------------------------------------------------------------|-------|---------------------|----------------------------------------------------------------------------------------------------|----------------------|---------------------------------------------|
| 1604             | ATT_RFID_ASCII_DE<br>BUG_ON_OFF                  |                                                                                                    | "B"   | 1.                  | 0 – 255                                                                                                    | 0                    | RW                                          |
| 1605             | ATT_RFID_ASCII_DE<br>BUG_LEVEL                   |                                                                                                    | "B"   | 1.                  | 0 – 255                                                                                                    | 3.                   | RW                                          |
| 1606             | ATT_RFID_ASCII_OP<br>ERAND_NOTIFY_ON<br>_OFF     | Za radnje RFID<br>Omogući ili<br>onemogući poruke s<br>obavijesti o završetku<br>radnje s čitača putem<br>sučelja ZETI   | "B"   | 1.                  | 0 – 1 (0: Isključi<br>obavijest o završetku<br>radnje<br>1: Omogući obavijest o<br>završetku radnje)         | 0                    | RW                                          |
| 1608             | ATT_RFID_ASCII_ST<br>ART_OPR_NOTIFY_<br>ON_OFF   | Omogući ili<br>onemogući poruke s<br>obavijestima s čitača<br>putem sučelja ZETI<br>nakon svakog početka<br>radnje       | "B"   | 1.                  | 0 – 1 (0: Isključi<br>obavijest o početku<br>radnje<br>1: Omogući obavijest o<br>početku radnje)             | 0                    | RW                                          |
| 1609             | ATT_RFID_ASCII_ST<br>OP_OPR_NOTIFY_O<br>N_OFF    | Omogući ili<br>onemogući poruke s<br>obavijestima s čitača<br>putem sučelja ZETI<br>nakon svakog<br>zaustavljanja radnje | "B"   | 1.                  | 0 – 1 (0: Isključi<br>obavijest o zaustavljanju<br>radnje<br>1: Omogući obavijest o<br>zaustavljanju radnje) | 0                    | RW                                          |
| 1668             | ATT_RFID_ASCII_TRI<br>GGER_NOTIFY_ON_<br>OFF     |                                                                                                    | "B"   | 1.                  | 0 – 1 (0: Isključi<br>obavijesti<br>1: Uključi obavijesti)                                                   | 1.                   | RW                                          |
| 1669             | ATT_RFID_ASCII_BA<br>TTERY_NOTIFY_ON_<br>OFF     |                                                                                                    | "B"   | 1.                  | 0 – 1 (0: Isključi<br>obavijesti<br>1: Uključi obavijesti)                                                   | 1.                   | RW                                          |
| 1670             | ATT_RFID_ASCII_TE<br>MPERATURE_NOTIF<br>Y_ON_OFF |                                                                                                    | "B"   | 1.                  | 0 – 1 (0: Isključi<br>obavijesti<br>1: Uključi obavijesti)                                                   | 1.                   | RW                                          |
| 1671             | ATT_RFID_ASCII_PO<br>WER_NOTIFY_ON_O<br>FF       |                                                                                                    | "B"   | 1.                  | 0 – 1 (0: Isključi<br>obavijesti<br>1: Uključi obavijesti)                                                   | 0                    | RW                                          |
| 1680             | ATT_RFID_ASCII_DA<br>TABASE_NOTIFY_O<br>N_OFF    |                                                                                                    | "B"   | 1.                  | 0 – 1 (0: Isključi<br>obavijesti<br>1: Uključi obavijesti)                                                   | 0                    | RW                                          |
| 1681             | ATT_RFID_ASCII_RA<br>DIO_ERR_NOTIFY_O<br>N_OFF   |                                                                                                    | "B"   | 1.                  | 0 – 1 (0: Isključi<br>obavijesti<br>1: Uključi obavijesti)                                                   | 0                    | RW                                          |
| 1685             | ATT_RFID_ASCII_BA<br>TCH_MODE_NOTIFY<br>_ON_OFF  |                                                                                                    | "B"   | 1.                  | 0 – 1 (0: Isključi<br>obavijesti<br>1: Uključi obavijesti)                                                   | 1.                   | RW                                          |

 Tablica 19
 Konfiguracije ASCII (Nastavak)

# Konfiguracija kriterija za pristup oznaci

| Broj<br>atributa | Naziv atributa                                | Opis                                                                                                    | Vrsta | Veličina<br>(bajti) | Vrijednosti                                                                         | Zadana vrijednost | Pristup u<br>načinu<br>rada za<br>korisnika |
|------------------|-----------------------------------------------|----------------------------------------------------------------------------------------------------|-------|---------------------|-------------------------------------------------------------------------------------|-------------------|---------------------------------------------|
| PARAM. B         | AJTA                                          | 1                                                                                                    |       | •                   |                                                                                     | l                 |                                             |
| 1610             | ATT_RFID_ACCESS<br>1_ENABLE                   | Omogući ili<br>Onemogući pristupni<br>filtar radnjama RFID                                                     | "B"   | 1.                  | 0 – 1 (0:<br>Onemogući<br>pristupni filtar<br>1: Omogući<br>pristupni filtar)       |                   |                                             |
| 1611             | ATT_RFID_ACCESS<br>1_FILTER1_MEMBA<br>NK      | Memorijska grupa za<br>prvi filtar                                                                             | "B"   | 1.                  | 0 – 3 (0:<br>rezervirano<br>1: EPC<br>2: TID<br>3: KORISNIK)                        | 3.                | RW                                          |
| 1612             | ATT_RFID_ACCESS<br>1_FILTER1_DOMAT<br>CH      | Treba li radnju<br>provesti na<br>oznakama koje<br>odgovaraju filtru ili<br>onima koje ne<br>odgovaraju filtru | "B"   | 1.                  | 0 – 1 (0:<br>Onemogući<br>pristupni filtar<br>1: Omogući<br>podudaranje<br>filtrom) | 0                 | RW                                          |
| 1613             | ATT_RFID_ACCESS<br>1_FILTER2_MEMBA<br>NK      | Memorijska grupa za<br>drugi filtar                                                                            | "B"   | 1.                  | 0 – 3 (0:<br>rezervirano<br>1: EPC<br>2: TID<br>3: KORISNIK)                        | 3.                | RW                                          |
| 1614             | ATT_RFID_ACCESS<br>1_FILTER2_DOMAT<br>CH      | Treba li radnju<br>provesti na<br>oznakama koje<br>odgovaraju filtru ili<br>onima koje ne<br>odgovaraju filtru | "B"   | 1.                  | 0 – 1 (0:<br>Onemogući<br>pristupni filtar<br>1: Omogući<br>podudaranje<br>filtrom) | 0                 | RW                                          |
| PARAM. Z         | A WORD                                        | •                                                                                                    |       |                     |                                                                                     |                   |                                             |
| 1638             | ATT_RFID_ACCESS<br>1_FILTER1_START_<br>POS    | Početni položaj u<br>bitovima od početka<br>memorijske grupe<br>odakle treba provesti<br>podudaranje.          | "W"   | 2.                  | 0 – 65.535                                                                          | 0                 | RW                                          |
| 1639             | ATT_RFID_ACCESS<br>1_FILTER1_MATCH_<br>LENGTH | Broj bitova od<br>početnog položaja<br>koji se primjenjuju za<br>uspoređivanje.                                | "W"   | 2.                  | 0 – 65.535                                                                          | 16                | RW                                          |
| 1640             | ATT_RFID_ACCESS<br>1_FILTER2_START_<br>POS    | Početni položaj u<br>bitovima od početka<br>memorijske grupe<br>odakle treba provesti<br>podudaranje.          | "W"   | 2.                  | 0 – 65.535                                                                          | 0                 | RW                                          |
| 1641             | ATT_RFID_ACCESS<br>1_FILTER2_MATCH_<br>LENGTH | Broj bitova od<br>početnog položaja koji<br>se primjenjuju za<br>uspoređivanje.                                | "W"   | 2.                  | 0 – 65.535                                                                          | 16                | RW                                          |

 Tablica 20
 Konfiguracija kriterija za pristup oznaci

| Broj<br>atributa | Naziv atributa                    | Opis | Vrsta | Veličina<br>(bajti) | Vrijednosti                                              | Zadana vrijednost                                                    | Pristup u<br>načinu<br>rada za<br>korisnika |
|------------------|-----------------------------------|------|-------|---------------------|----------------------------------------------------------|----------------------------------------------------------------------|---------------------------------------------|
| PARAM. NI        | ZA                                |      |       |                     |                                                          | •                                                                    |                                             |
| 1659             | ATT_RFID_ACCESS<br>1_FILTER1_DATA |      | "S"   | 34                  | Promjenjiva<br>(slijed bajta.<br>Maksimalno<br>34 bajta) | NIZ BEZ<br>VRIJEDNOSTI<br>(0x00,0x00,0x00,0x00<br>,0x00,0x00,0x00,0x | RW                                          |
|                  |                                   |      |       |                     |                                                          | 0x00,0x00,0x00,0x00,<br>0x00,0x00,0x00,0x0                           |                                             |
| 1660             | ATT_RFID_ACCESS<br>1_FILTER1_MASK |      | "S"   | 34                  | Promjenjiva<br>(slijed bajta.<br>Maksimalno<br>34 bajta) | NIZ BEZ<br>VRIJEDNOSTI<br>(0x00,0x00,0x00,0x00<br>,0x00,0x00,0x00,0x | RW                                          |
|                  |                                   |      |       |                     |                                                          | ,<br>0x00,0x00,0x00,0x00,<br>0x00,0x00,0x00,0                        |                                             |
| 1661             | ATT_RFID_ACCESS<br>1_FILTER2_DATA |      | "S"   | 34                  | Promjenjiva<br>(slijed bajta.<br>Maksimalno<br>34 bajta) | NIZ BEZ<br>VRIJEDNOSTI<br>(0x00,0x00,0x00,0x00<br>,0x00,0x00,0x00,0x | RW                                          |
|                  |                                   |      |       |                     |                                                          | 0x00,0x00,0x00,0x00,<br>0x00,0x00,0x00,0x0                           |                                             |
| 1662             | ATT_RFID_ACCESS<br>1_FILTER2_MASK |      | "S"   | 34                  | Promjenjiva<br>(slijed bajta.<br>Maksimalno<br>34 bajta) | NIZ BEZ<br>VRIJEDNOSTI<br>(0x00,0x00,0x00,0x00,<br>,0x00,0x00,0x00,0 | RW                                          |

| Tablica 20 | Konfiguracija kriterija za pristup oznaci (Nastavak) |
|------------|------------------------------------------------------|
|------------|------------------------------------------------------|

## Konfiguracije za lociranje oznaka

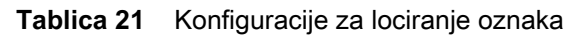

| Broj<br>atributa | Naziv atributa            | Opis | Vrsta | Veličina<br>(bajti) | Vrijednosti                                              | Zadana vrijednost                                              | Pristup u<br>načinu<br>rada za<br>korisnika |
|------------------|---------------------------|------|-------|---------------------|----------------------------------------------------------|----------------------------------------------------------------|---------------------------------------------|
| PARAM. NI        | ΙΖΑ                       |      |       |                     |                                                          |                                                                |                                             |
| 1663             | ATT_RFID_LOCATE_<br>EPCID |      | "S"   | 66                  | Promjenjiva<br>(slijed bajta.<br>Maksimalno<br>66 bajta) | NIZ BEZ VRIJEDNOSTI<br>(0x00,0x00,0x00,0x00,0x00,0x00,0x00,0x0 | RW                                          |

### Konfiguracije dinamičkog napajanja

Tablica 22
 Konfiguracije dinamičkog napajanja

| Broj<br>atributa | Naziv atributa                    | Opis                                                                                   | Vrsta | Veličina<br>(bajti) | Vrijednosti                        | Zadana<br>vrijednost | Pristup u<br>načinu<br>rada za<br>korisnika |
|------------------|-----------------------------------|----------------------------------------------------------------------------------------|-------|---------------------|------------------------------------|----------------------|---------------------------------------------|
| PARAM. B         | AJTA                              |                                                                                        |       |                     |                                    |                      |                                             |
| 1676             | ATT_GENX_DYN_PW<br>R_OPTIMIZATION | Omogući ili<br>Onemogući<br>optimiranje<br>dinamičkog napajanja<br>tijekom radnji RFID | "B"   | 1.                  | 0 – 1 (0: Onemogući<br>1: Omogući) | 1.                   | RW                                          |

## Konfiguracije radnog ciklusa

 Tablica 23
 Konfiguracije radnog ciklusa

| Broj<br>atributa | Naziv atributa                  | Opis                                                                                          | Vrsta | Veličina<br>(bajti) | Vrijedno<br>sti | Zadana vrijednost | Pristup u<br>načinu<br>rada za<br>korisnika |
|------------------|---------------------------------|-----------------------------------------------------------------------------------------------|-------|---------------------|-----------------|-------------------|---------------------------------------------|
| PARAM. BA        | AJTA                            |                                                                                               |       |                     |                 |                   |                                             |
| 1677             | ATT_GENX_DUTY_C<br>YCLE_PERCENT | Nazivni postotak<br>vremena<br>UKLJUČENOSTI<br>radijskih frekvencija<br>tijekom radnji čitača | "B"   | 1.                  | 0 – 100         | 100 %             | RW                                          |

# Konfiguracije načina rada napajanja

| Tablica 24 | Konfigu  | racije | načina | rada | napaiania |
|------------|----------|--------|--------|------|-----------|
|            | rtoringu | aoije  | naonia | ruuu | napajanja |

| Broj<br>atributa | Naziv atributa                          | Opis                                                                                                    | Vrsta | Veličina<br>(bajti) | Vrijednosti                                                                                                    | Zadana<br>vrijednost                           | Pristup u<br>načinu<br>rada za<br>korisnika |
|------------------|-----------------------------------------|----------------------------------------------------------------------------------------------------|-------|---------------------|----------------------------------------------------------------------------------------------------|------------------------------------------------|---------------------------------------------|
| PARAM. B         | AJTA                                    |                                                                                                    |       |                     |                                                                                                    |                                                |                                             |
| 1765             | ATT_BATT_<br>DISCONNECT_EN              | Istek vremena<br>praznog hoda u<br>načinu niskog<br>napajanja nakon<br>kojeg se automatski<br>isključuje napajanje<br>uređaja                                                                                                    | "В"   | 2.                  | 0 – onemogući,<br>26 – 10 minuta,<br>27 – 15 minuta,<br>29 – 30 minuta,<br>30 – 45 sekundi,<br>33 – 1 sat,<br>34 – 2 sata,<br>36 – 4 sata<br>napomena: na<br>prethodni istek<br>vremena dodaje se<br>dodatnih 5 minuta<br>(na primjer, ako<br>je odabrano<br>10 minuta, potrebno<br>je 15 minuta za<br>prelazak u isključeni<br>način). | 35 min                                         | RW                                          |
| 1785             | ATT_RFID_LED_<br>MODE                   | (Pogledajte odjeljak<br>Načini rada za<br>LED indikator,<br>Tablica 17)                                                                                                    | "B"   | 2.                  | 0 – 3                                                                                                    | 1.                                             | RW                                          |
| 1786             | ATT_RFID_LED_<br>MODE                   | Po pritiskanju okidača<br>LED indikator gotovo<br>odmah "treperi<br>UKLJUČENO –<br>bljesak" za prikaz<br>stanja napunjenosti<br>baterije. LED<br>indikator zadano<br>ostaje UKLJUČEN<br>0,3 sekundi.<br>Vremenski prozor<br>moguće je<br>konfigurirati od<br>0,1 s do 3 s. | "В"   | 2.                  | 1 – 30                                                                                                    | 0,3 s<br>(jedinice u<br>desetinama<br>sekunde) | RW                                          |
| 1788             | ATT_BATTERY_<br>STATUS_LED_<br>DURATION | Neovisno o načinu<br>LED indikatora, po<br>uklanjanju dodatka s<br>kliznim priključnim<br>mehanizmom s<br>postolja za punjenje<br>prikazuje se stanje<br>napunjenosti baterije                                                                                             | "В"   | 2.                  | 0 – 50 s                                                                                                    | 4 s                                            | RW                                          |
| PARAM. ZA        | A WORD                                  |                                                                                                    |       |                     |                                                                                                    |                                                |                                             |
| 1632             | ATT_RFID_LOW_<br>POWER_MODE_<br>TIMEOUT | Istek vremena<br>praznog hoda nakon<br>kojeg jedinica prelazi<br>u način rada uz<br>smanjenu potrošnju<br>energije                                                                                                    | "W"   | 2.                  | 5 – 65.535                                                                                                    | 5 min                                          | RW                                          |
| 1633             | ATT_RFID_OFF_<br>MODE_TIMEOUT           | Istek vremena<br>praznog hoda u<br>načinu niskog<br>napajanja nakon<br>kojeg se automatski<br>isključuje napajanje<br>uređaja                                                                                                    | "W"   | 2.                  | 5 – 65.535                                                                                                    | 300 s                                          | RW                                          |

## Konfiguracije izvješća za jedinstvenu oznaku

 Tablica 25
 Konfiguracije izvješća za jedinstvenu oznaku

| Broj<br>atributa | Naziv atributa                 | Opis                                                                       | Vrsta | Veličina<br>(bajti) | Vrijednosti                        | Zadana<br>vrijednost | Pristup u<br>načinu<br>rada za<br>korisnika |
|------------------|--------------------------------|----------------------------------------------------------------------------|-------|---------------------|------------------------------------|----------------------|---------------------------------------------|
| PARAM. B         | AJTA                           |                                                                            |       |                     |                                    |                      |                                             |
| 1580             | ATT_RFID_UNIQUE_<br>TAG_REPORT | Omogući ili<br>onemogući<br>izvješćivanje samo<br>za jedinstvene<br>oznake | "B"   | 1.                  | 0 – 1 (0: Onemogući<br>1: Omogući) | 0                    | RW                                          |

## Druge konfiguracije za RFID

**Tablica 26**Druge konfiguracije za RFID

| Broj<br>atributa | Naziv atributa       | Opis | Vrsta | Veličina<br>(bajti) | Vrijednosti | Zadana<br>vrijednost | Pristup u<br>načinu<br>rada za<br>korisnika |
|------------------|----------------------|------|-------|---------------------|-------------|----------------------|---------------------------------------------|
| PARAM. BA        | AJTA                 |      |       |                     |             |                      |                                             |
| 1615             | ATT_RFID_BUFFER_SIZE |      | "B"   | 1.                  | 6 – 50      | 10.                  | RW                                          |
| 1616             | ATT_RFID_INV_CYCLES  |      | "B"   | 1.                  | 0 – 255     | 4.                   | RW                                          |
| 1617             | ATT_RFID_KTX         |      | "B"   | 1.                  | 0 – 255     | 4.                   | RW                                          |
| 1618             | ATT_RFID_KS          |      | "B"   | 1.                  | 0 – 255     | 5.                   | RW                                          |

# Konfiguracije sustava

 Tablica 27
 Konfiguracije sustava

| Broj<br>atributa | Naziv atributa              | Opis                                               | Vrsta | Veličina<br>(bajti) | Vrijednosti                                              | Zadana vrijednost                                                                    | Pristup u<br>načinu<br>rada za<br>korisnika |
|------------------|-----------------------------|----------------------------------------------------|-------|---------------------|----------------------------------------------------------|--------------------------------------------------------------------------------------|---------------------------------------------|
| PARAM. BI        | TOVA                        |                                                    |       |                     |                                                          |                                                                                      |                                             |
| 1664             | ATT_GENX_MODE_SELE<br>CT    | Način rada za<br>RFID                              | "F"   | 1 bit               | 0<br>(0: RFID)                                           | 0                                                                                    | RW                                          |
| 56               | ATT_DEC_BEEP                | Zvučni signal<br>po uspješnoj<br>radnji RFID       | "F"   | 1 bit               | 0 – 1                                                    | 1.                                                                                   | RW                                          |
| PARAM. N         | ZA                          |                                                    |       |                     |                                                          |                                                                                      |                                             |
| 533              | ATT_MODEL_NUMBER            | broj modela                                        | "S"   | 19                  | Promjenjiva<br>(slijed bajta.<br>Maksimalno<br>19 bajta) | "R","F","D","2","0","0","0"<br>,"-","X","X",<br>"X","X","X","X","X","X","X","        | RO                                          |
| 534              | 534<br>ATT_SERIAL_NUMBER    | serijski broj                                      | "S"   | 17                  | Promjenjiva<br>(slijed bajta.<br>Maksimalno<br>17 bajta) | "X","X","X","X","X","X","X","X",<br>","X","X                                         | RO                                          |
| 535              | ATT_DATE_OF_MANUFAC<br>TURE | Datum<br>proizvodnje                               | "S"   | 8.                  | Promjenjiva<br>(slijed bajta.<br>Maksimalno<br>8 bajta)  | "D","D","M","M","M",<br>"Y","Y"                                                      |                                             |
| 536              | ATT_DATE_OF_SERVICE         | Datum<br>posljednjeg<br>servisa                    | "S"   | 8.                  | Promjenjiva<br>(slijed bajta.<br>Maksimalno<br>8 bajta)  | "D","D","M","M","M",<br>"Y","Y"                                                      |                                             |
| 614              | ATT_DATE_FIRST_PROG<br>RAM  | Datum prvog<br>programiranja                       | "S"   | 8.                  | Promjenjiva<br>(slijed bajta.<br>Maksimalno<br>8 bajta)  | "D","D","M","M","M",<br>"Y","Y"                                                      | RW                                          |
| 616              | ATT_CONFIG_FILE             | ldentificira<br>konfiguraciju<br>proizvoda         | "S"   | 17                  | Promjenjiva<br>(slijed bajta.<br>Maksimalno<br>17 bajta) | "F", "a", "c", "t", "o", "r",<br>"y", " ", "D", "e",<br>"f", "a", "u", "l", "t",0x03 | RW                                          |
| 20004            | ATT_FIRM_VERSION            | Niz s verzijom<br>programskih<br>datoteka          | "S"   |                     |                                                          |                                                                                      | RO                                          |
| PARAM. R         | ADNJE                       |                                                    |       |                     |                                                          |                                                                                      |                                             |
| 6001             | ATT_SET_DEFAULTS            | Inicijalizira<br>naredbu za<br>zadane<br>parametre | "X"   | 1.                  |                                                          |                                                                                      | WO                                          |
| 6004             | ATT_REBOOT                  | Naredba za<br>daljinsko<br>ponovno<br>pokretanje   | "X"   | 1.                  |                                                          |                                                                                      | WO                                          |

# Vrijednosti radnje

| Akcija     | Podudaranje                                       | Nepodudaranje                                     |
|------------|---------------------------------------------------|---------------------------------------------------|
| 0 (zadano) | Potvrdi SL ili postavljeno u inventar – A         | Poništi potvrdu SL ili postavljeno u inventar – B |
| 1.         | Potvrdi SL ili postavljeno u inventar – A         | Nemoj učiniti ništa                               |
| 2.         | Nemoj učiniti ništa                               | Poništi potvrdu SL ili postavljeno u inventar – B |
| 3.         | Negiraj SL ili (A – B, B – A)                     | Nemoj učiniti ništa                               |
| 4.         | Poništi potvrdu SL ili postavljeno u inventar – B | Potvrdi SL ili postavljeno u inventar – A         |
| 5.         | Poništi potvrdu SL ili postavljeno u inventar – B | Nemoj učiniti ništa                               |
| 6.         | Nemoj učiniti ništa                               | Potvrdi SL ili postavljeno u inventar – A         |
| 7.         | Nemoj učiniti ništa                               | Negiraj SL ili (A – B, B – A)                     |

 Tablica 28
 Vrijednosti radnje koje je moguće odabrati

# Kazalo

## В

| baterija     |   |  |  |  |  |  |  |   |   |  |  |   |  |  |  |  |  |   |   |
|--------------|---|--|--|--|--|--|--|---|---|--|--|---|--|--|--|--|--|---|---|
| obavijest .  |   |  |  |  |  |  |  |   |   |  |  |   |  |  |  |  |  | 1 | 8 |
| održavanje   |   |  |  |  |  |  |  |   | • |  |  |   |  |  |  |  |  | 5 | 0 |
| optimizacija | 1 |  |  |  |  |  |  | • |   |  |  | • |  |  |  |  |  | 1 | 9 |
|              |   |  |  |  |  |  |  |   |   |  |  |   |  |  |  |  |  |   |   |

### D

| D         |      |      |      |      |      |       |  |   |   |  |  |     |
|-----------|------|------|------|------|------|-------|--|---|---|--|--|-----|
| dokumenti | <br> | <br> | <br> | <br> | <br> | <br>• |  | • | • |  |  | . 9 |
| I         |      |      |      |      |      |       |  |   |   |  |  |     |

| informacije, servisne | <br>9 |
|-----------------------|-------|
|                       |       |

# K

| konfiguracije                                 |   |
|-----------------------------------------------|---|
| rfid dodatka s kliznim priključnim mehanizmom | 7 |

## 0

| održavanje . |  |  |  |  |  |  |  |  |  | • |  |  | • |  |  |  | • |  | • | 5 | 0 |
|--------------|--|--|--|--|--|--|--|--|--|---|--|--|---|--|--|--|---|--|---|---|---|
|--------------|--|--|--|--|--|--|--|--|--|---|--|--|---|--|--|--|---|--|---|---|---|

#### Ρ

| podatkovni rječnik  | 58 |
|---------------------|----|
| pravila označavanja |    |
| standardna          | 8  |

## R

| raspakiranje                                  |
|-----------------------------------------------|
| rfid dodatak s kliznim priključnim mehanizmom |
| čišćenje                                      |
| održavanje                                    |
| rješavanje problema51, 53                     |
| značajke                                      |
| rfid manager                                  |
| ažuriranje programskih datoteka               |
| instalacija22                                 |

| način rada za oporavak         | 30 |
|--------------------------------|----|
| uvoz u stagenow                | 35 |
| rješavanja problema            |    |
| u načinu rada LED indikatora 2 | 56 |
| rješavanje problema51,         | 53 |
| zadana konfiguracija           | 53 |

## S

| servisne informacije |  |  |  |  |  |  |  |  |  | <br> |  |  | . ! | 9 |
|----------------------|--|--|--|--|--|--|--|--|--|------|--|--|-----|---|
| softver              |  |  |  |  |  |  |  |  |  | <br> |  |  | . 9 | 9 |
| stagenow             |  |  |  |  |  |  |  |  |  | <br> |  |  | 3   | 3 |

## U

| upravljar<br>bate | nje<br>rijom | <br> | <br> | <br> | <br> | <br> | <br> | <br>    | 18 |
|-------------------|--------------|------|------|------|------|------|------|---------|----|
| V                 |              |      |      |      |      |      |      |         |    |
| vezica .          |              | <br> | <br> | <br> | <br> | <br> | <br> | <br>11, | 17 |

# Ζ

| značajka |  |  |  | 19 |
|----------|--|--|--|----|
|----------|--|--|--|----|

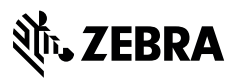

www.zebra.com